| 1. マグネット                           |    |
|------------------------------------|----|
| (1)マグネットのひな形を開く                    |    |
| (2)マグネットのひな形をリムーバブルディスクに保存する       | 8  |
| (3) 画像を挿入する                        |    |
| <ul><li>(4)文字列の折り返しを設定する</li></ul> |    |
| (5) 画像を移動する                        |    |
| <ul><li>(6) 画像の大きさを変更する</li></ul>  |    |
| (7) 画像をコピーする                       |    |
| <ul><li>(8) PDF 形式で保存する</li></ul>  |    |
| (9)黒枠のガイドを消す                       |    |
| 2. ストラップ                           | 42 |
| (1)ストラップの作成準備をする                   |    |
| (2) 画像をトリミングする                     |    |
| (3) ストラップの印刷                       |    |

目 次

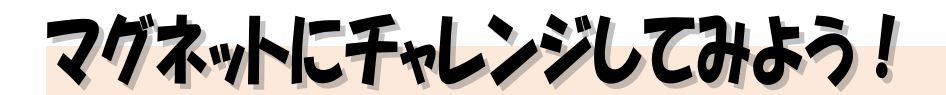

 ウ メ さ ん「先生。この前、孫と買い物に行ったの。
 冷蔵庫につける、かわいいマグネットを 楽しそうに探してたわ。」

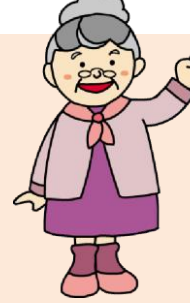

- くじら先生「お孫さんと買い物ですか~。いいですね。 ウメさん、パソコンでマグネットができるんですよ。」
- ウメさん「孫にプレゼントしたいけど。難しそうだわね。」
- くじら先生「大丈夫ですよ。マグネットのひな形を用意していますので、イラストや 写真を入れるだけで簡単にできます。」
- **ウ メ さ ん**「孫がよろこぶわ。」
- くじら先生「はい。では、さっそくお孫さんにプレゼントするマグネットを作りましょう!」

【完成例】

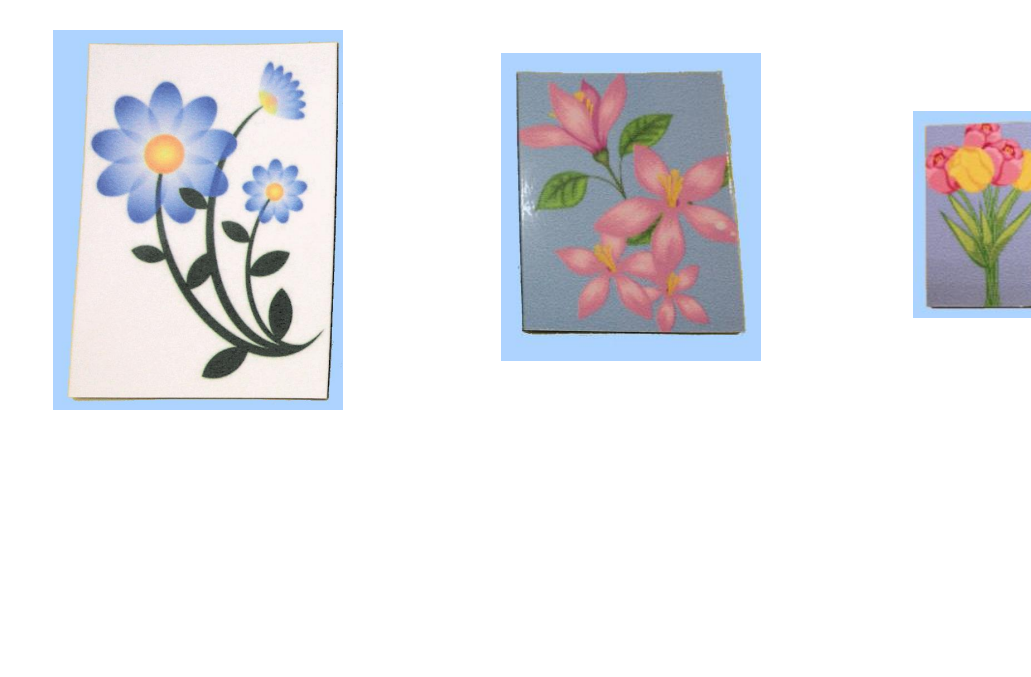

1. マグネット

(1) マグネットのひな形を開く

マグネットを作成するために、まずはマグネットのひな形をドキュメントから開きましょう。

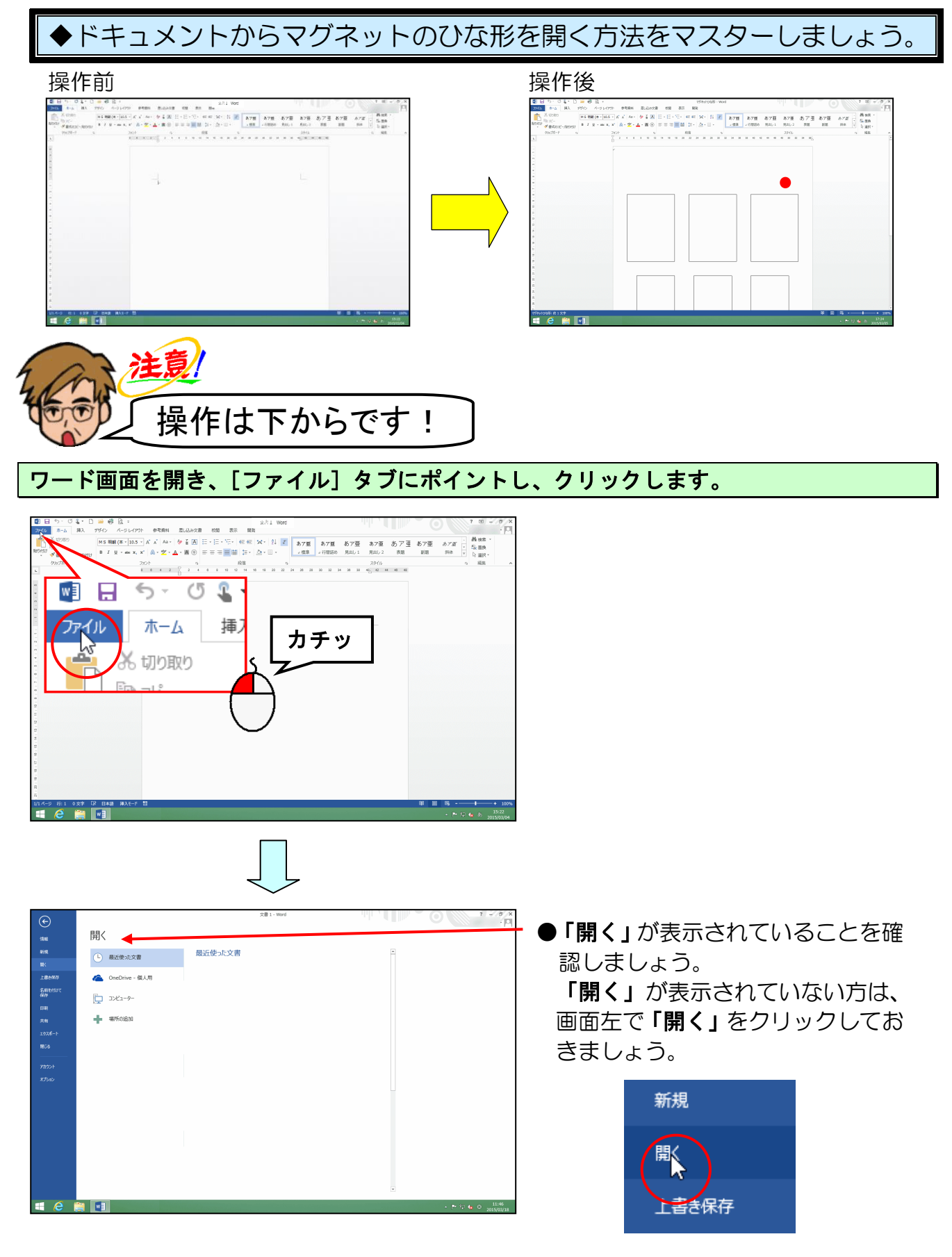

#### [コンピューター] にポイントし、クリックします。

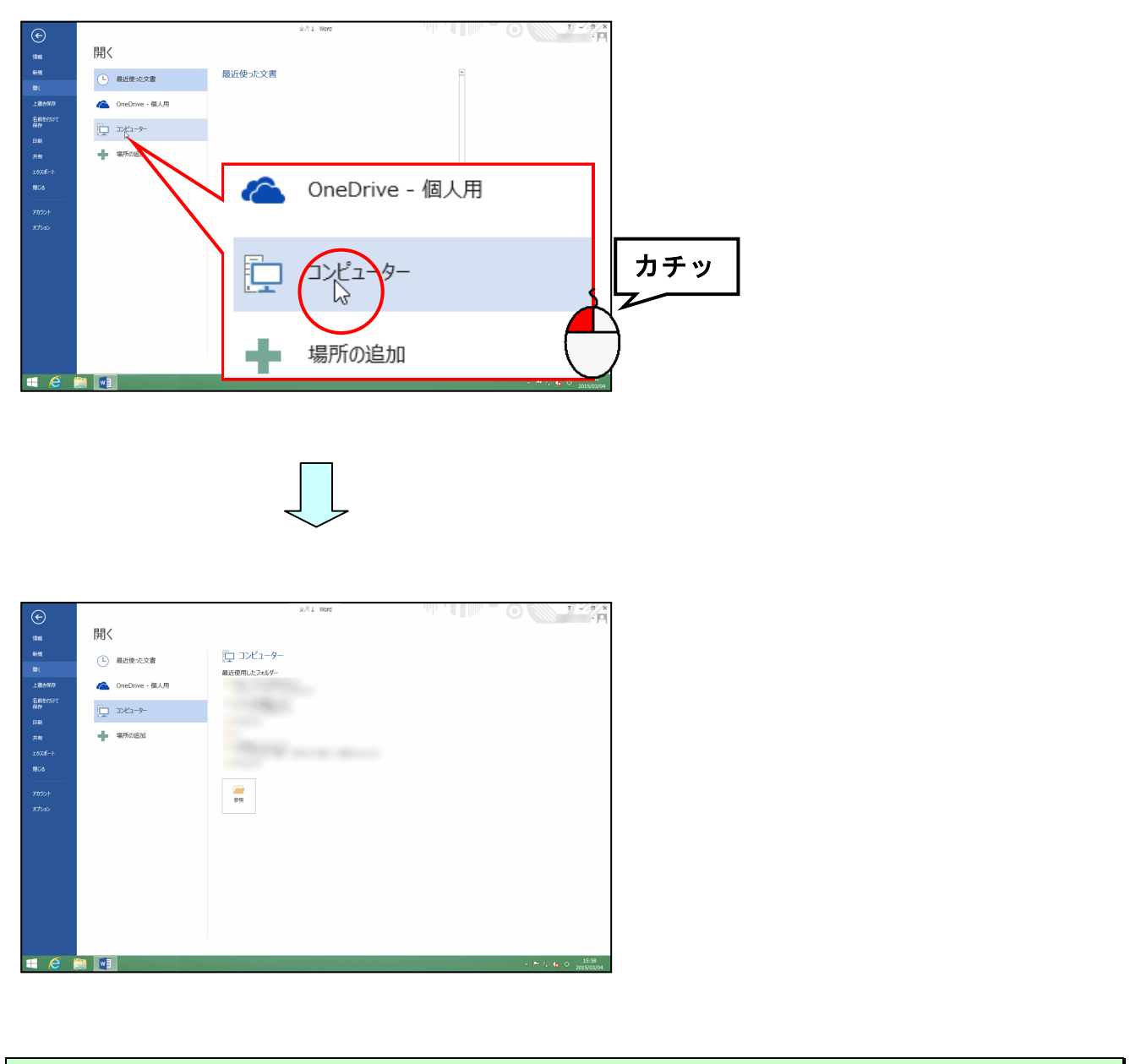

# 「参照」にポイントし、クリックします。

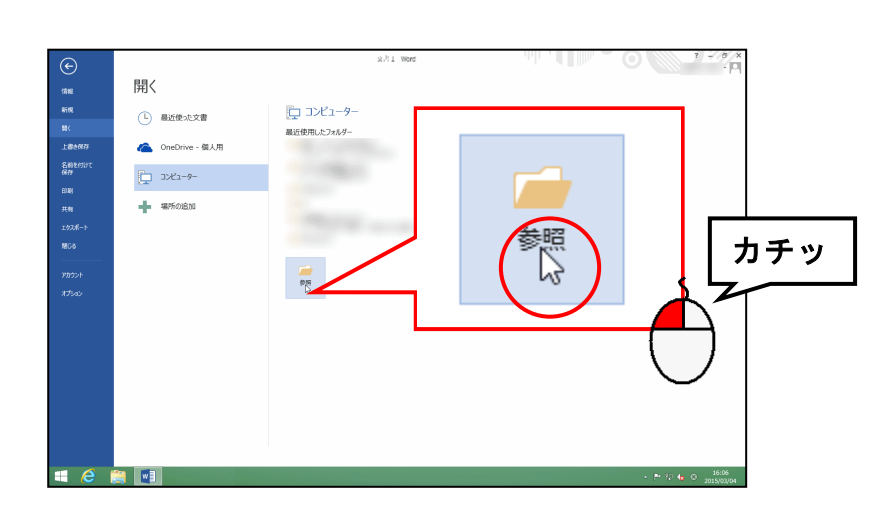

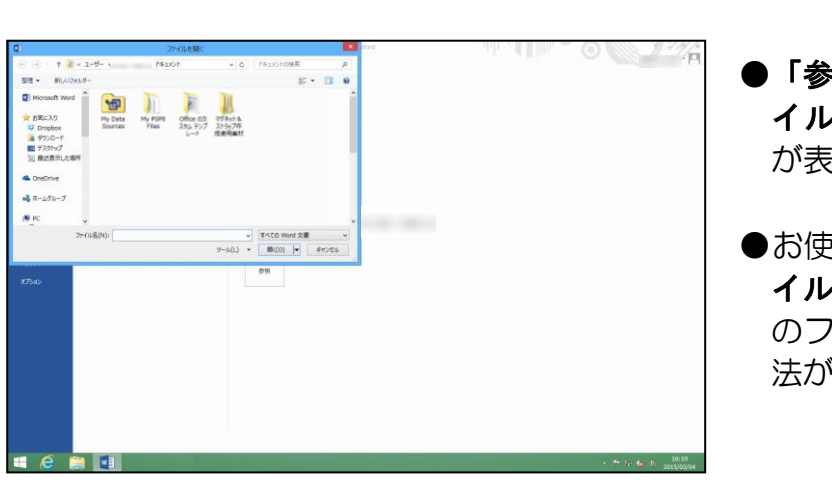

●「参照」をクリックすると、[ファ イルを開く]ダイアログボックス が表示されます。

 お使いのパソコンによって、[ファ イルを開く]ダイアログボックス内 のファイルやフォルダーの表示方 法が左の図と違う場合があります。

[ファイルの場所]に「ドキュメント」が表示されていることを確認して、「マグネット& ストラップ作成使用素材]フォルダーにポイントし、クリックします。

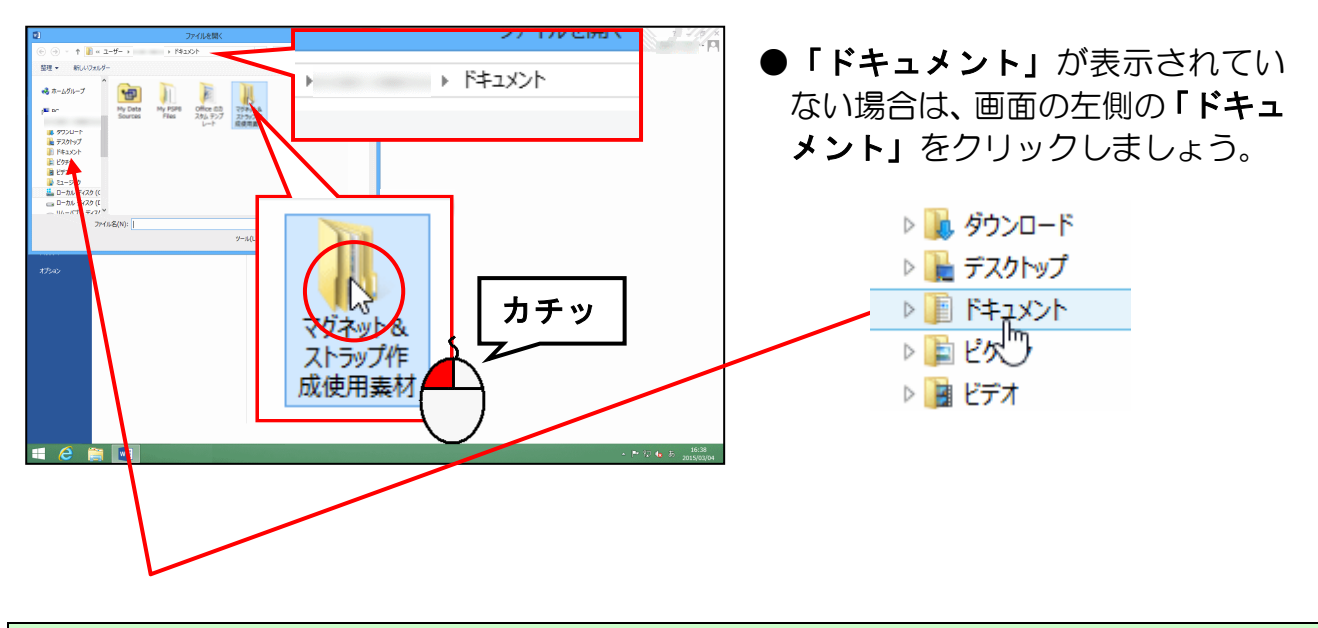

[開く(0)] ボタンにポイントし、クリックします。

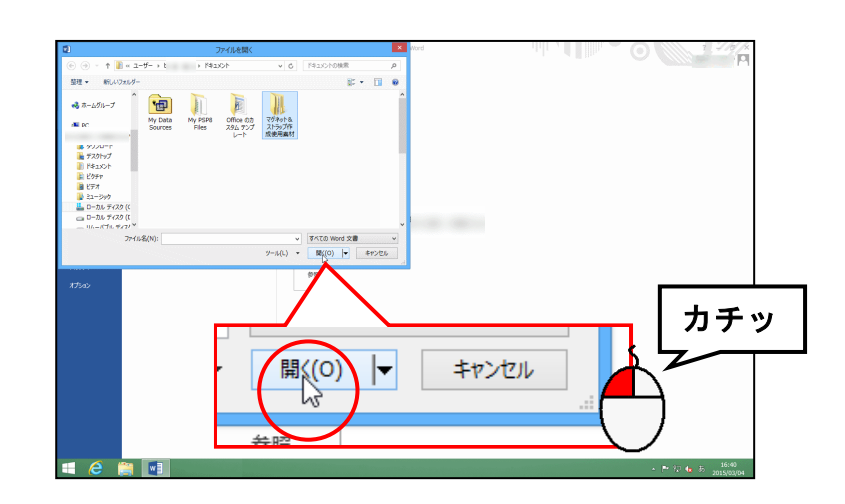

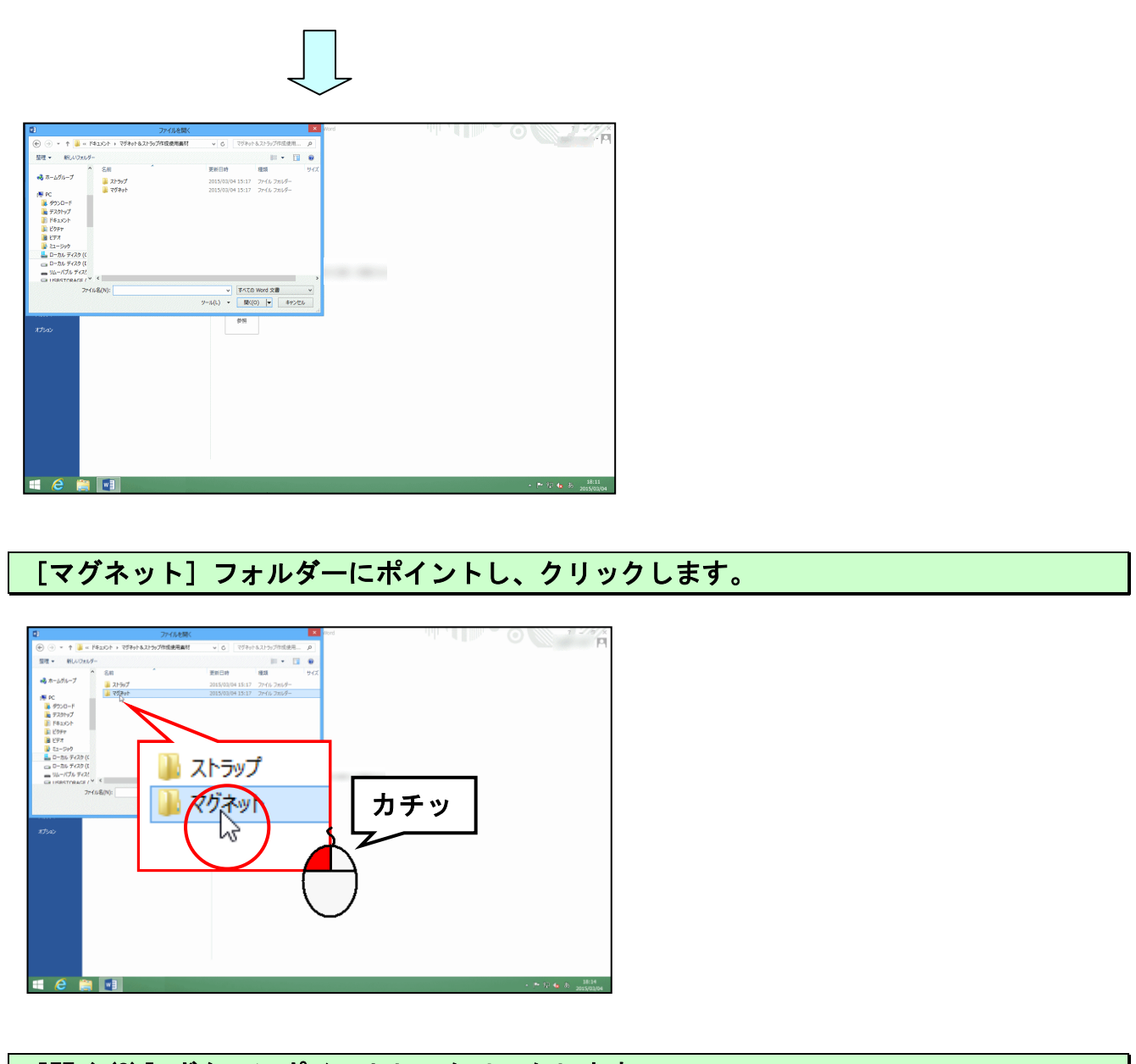

# [開く(0)] ボタンに<mark>ポ</mark>イントし、クリ<mark>ッ</mark>クします。

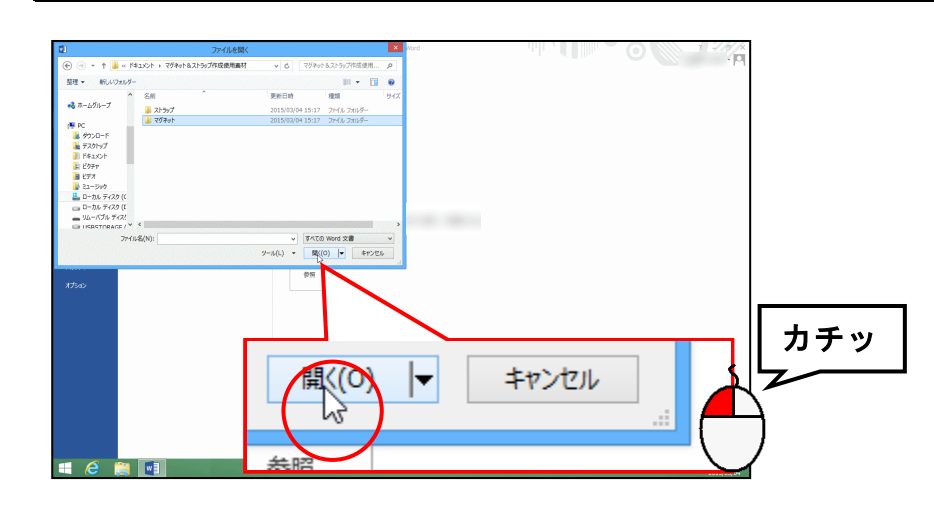

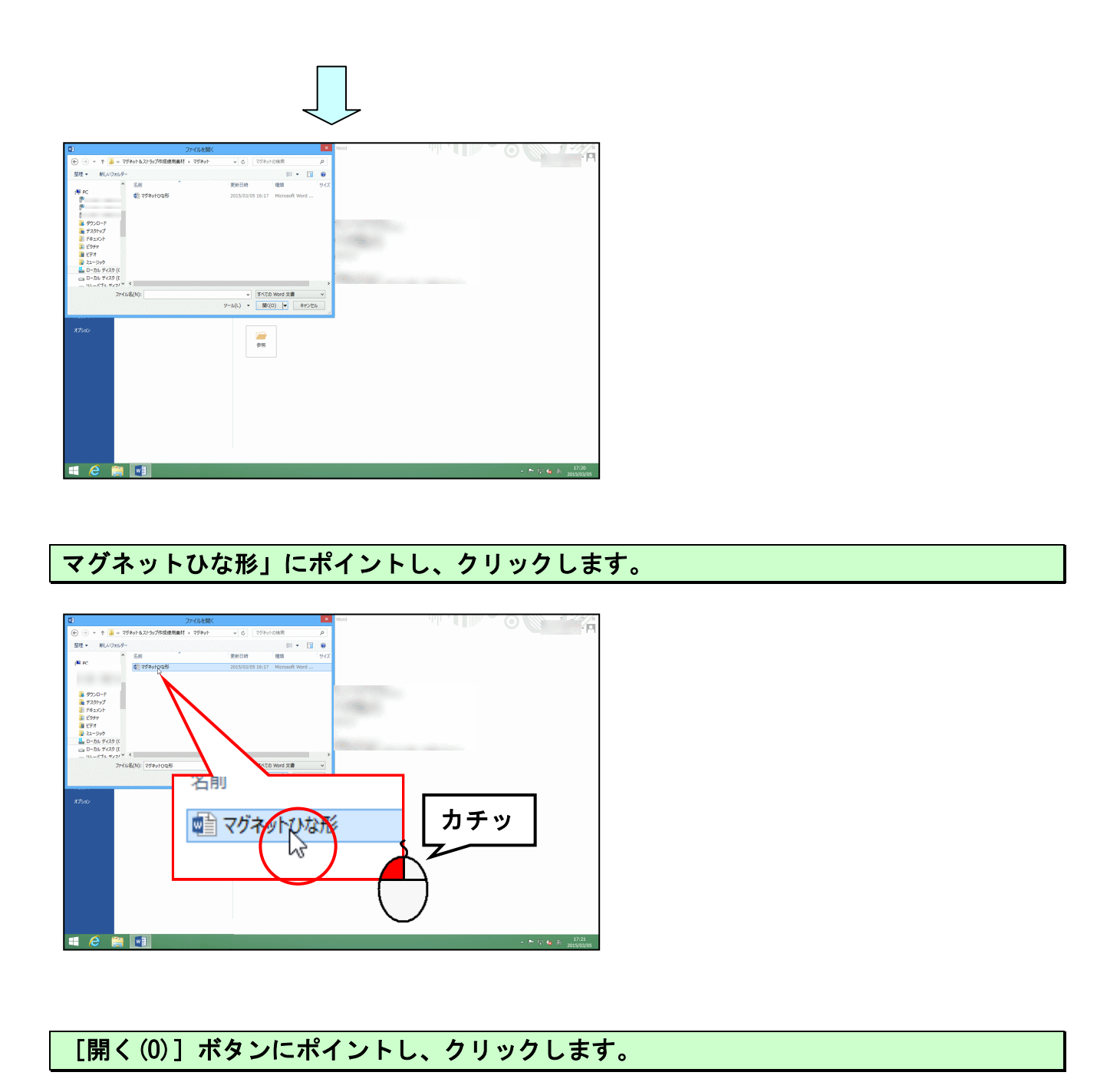

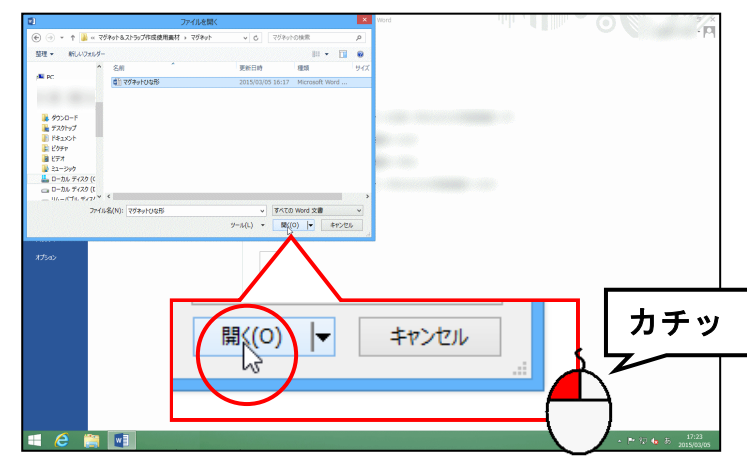

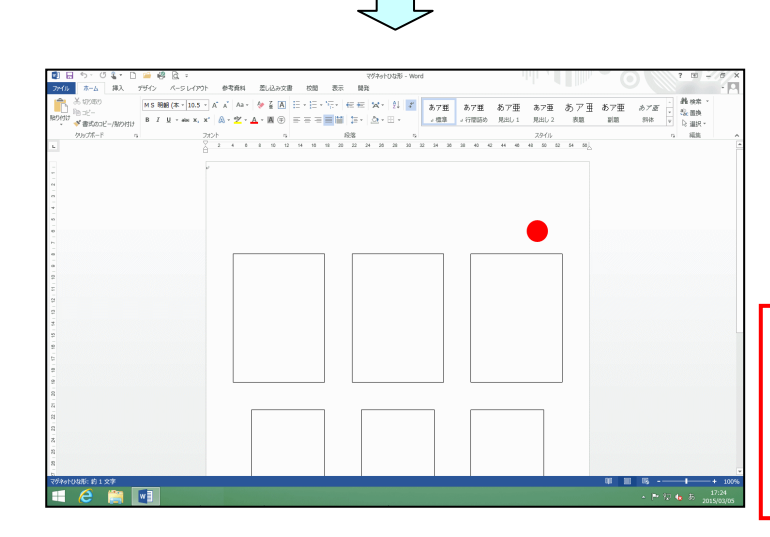

● [開く(0)] ボタンをクリックする と、マグネットのひな形が画面上に 表示されます。

主音/ ●ひな形の大きさの変更や<mark>移</mark>動を行 わないようにしましょう。印刷時 に、マグネットの型とずれてしまい

ます。

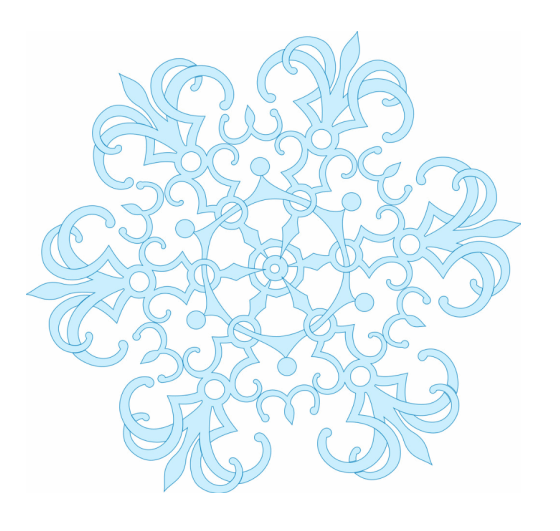

## (2) マグネットのひな形をリムーバブルディスクに保存する

画面上に表示されたマグネットのひな形をリムーバブルディスクに保存しましょう。

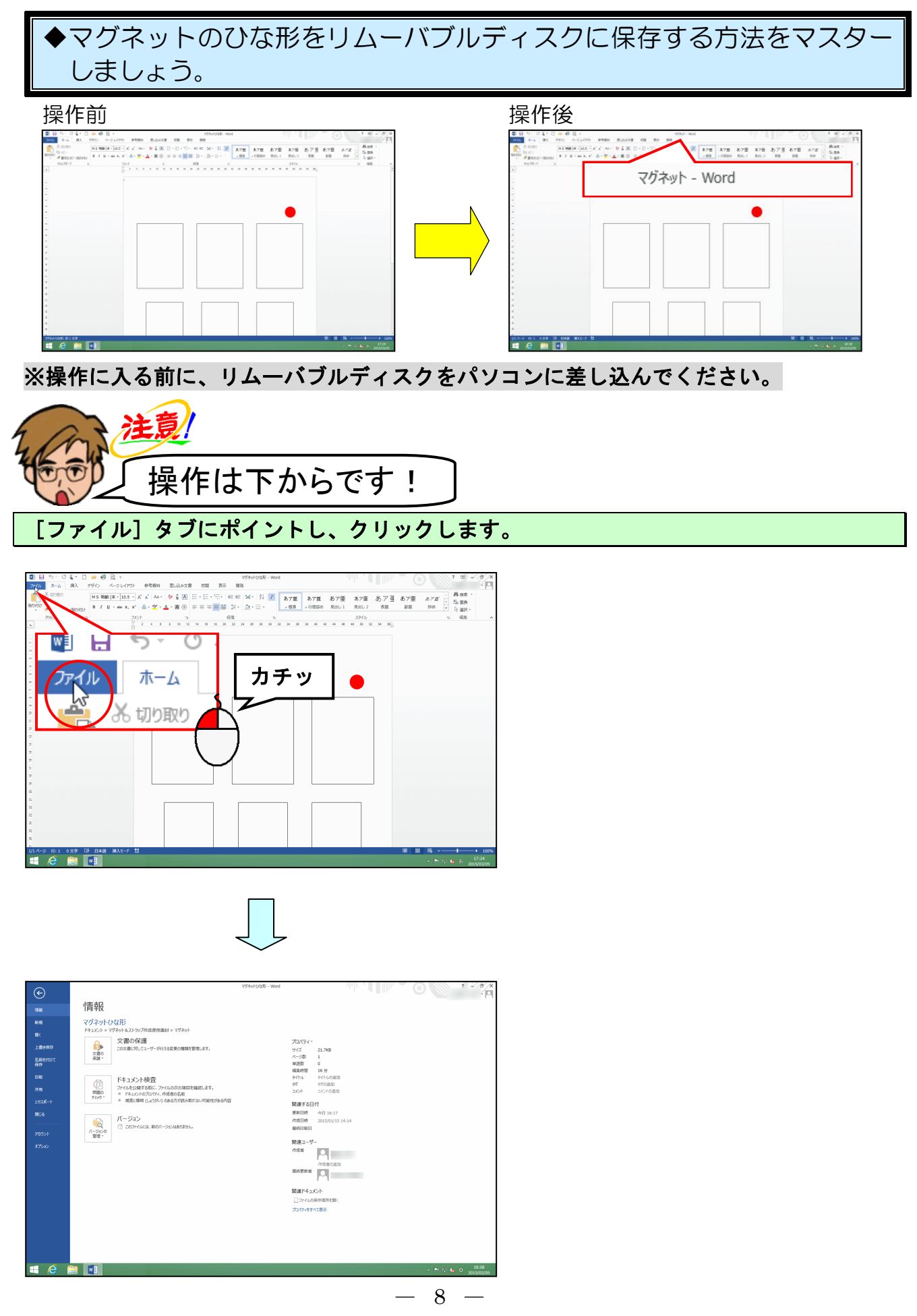

#### [名前を付けて保存] にポイントし、クリックします。

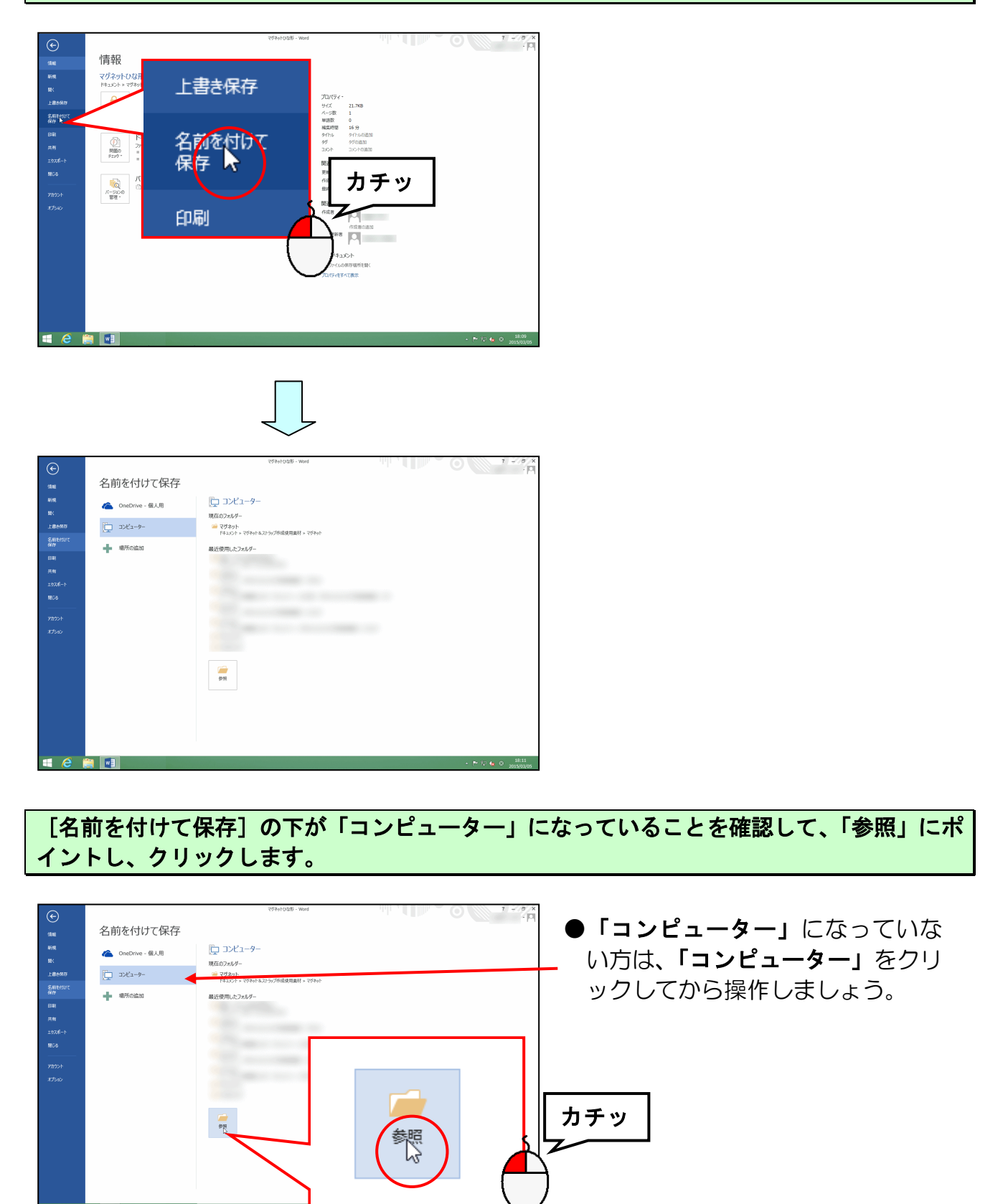

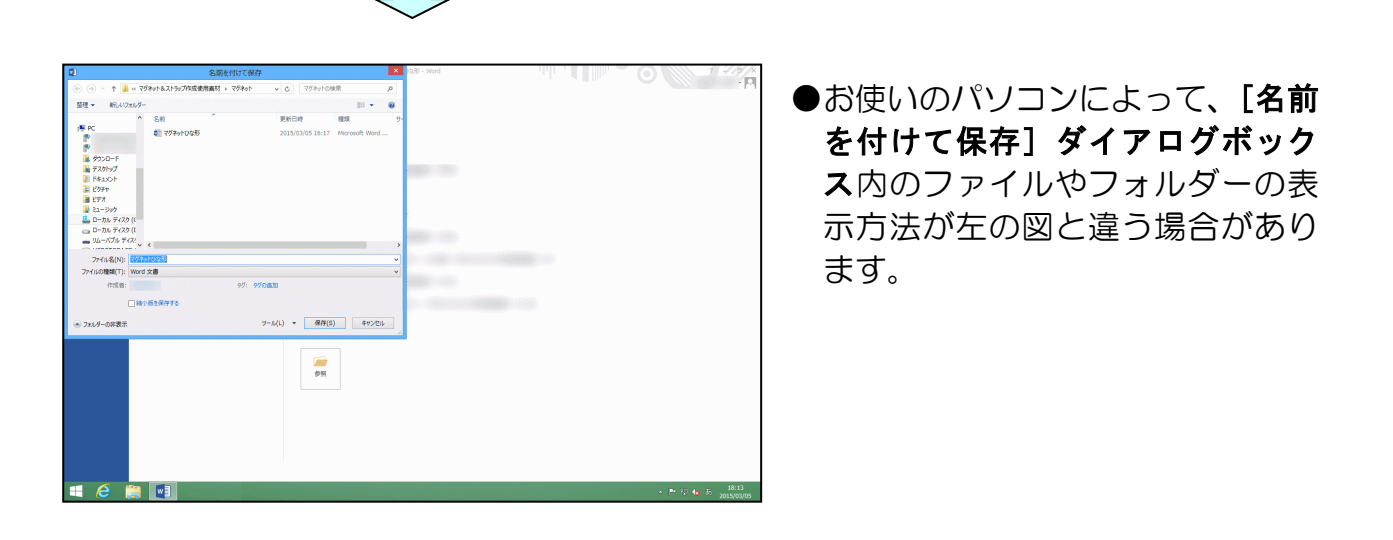

[名前を付けて保存] ダイアログボックスの左上にある < にポイントし、クリックします。

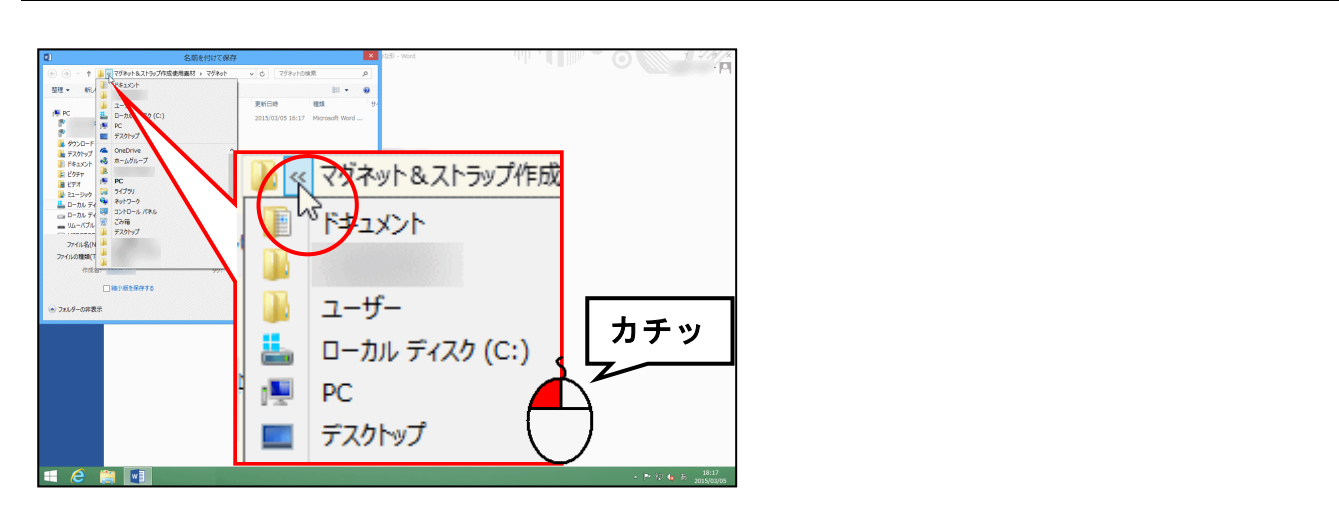

#### 表示された一覧から「<mark>PC</mark>」にポイント<mark>し</mark>、クリックします。

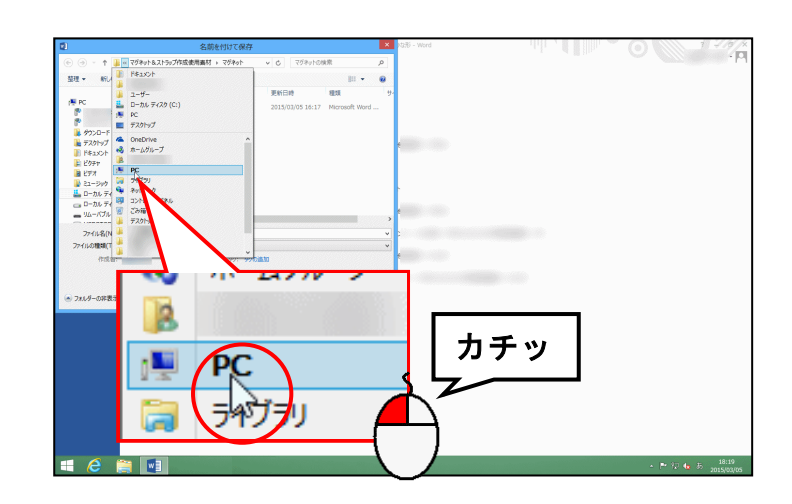

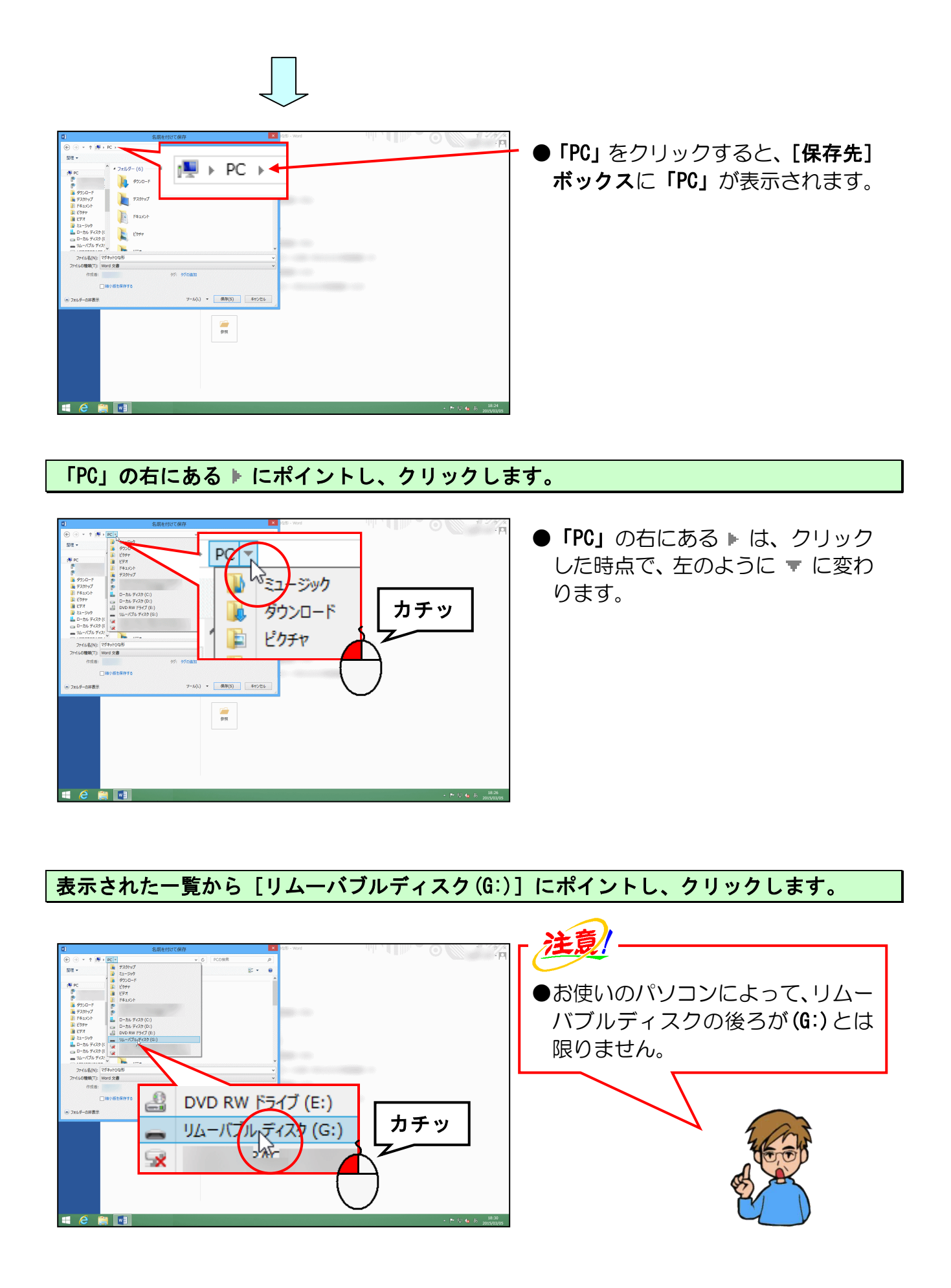

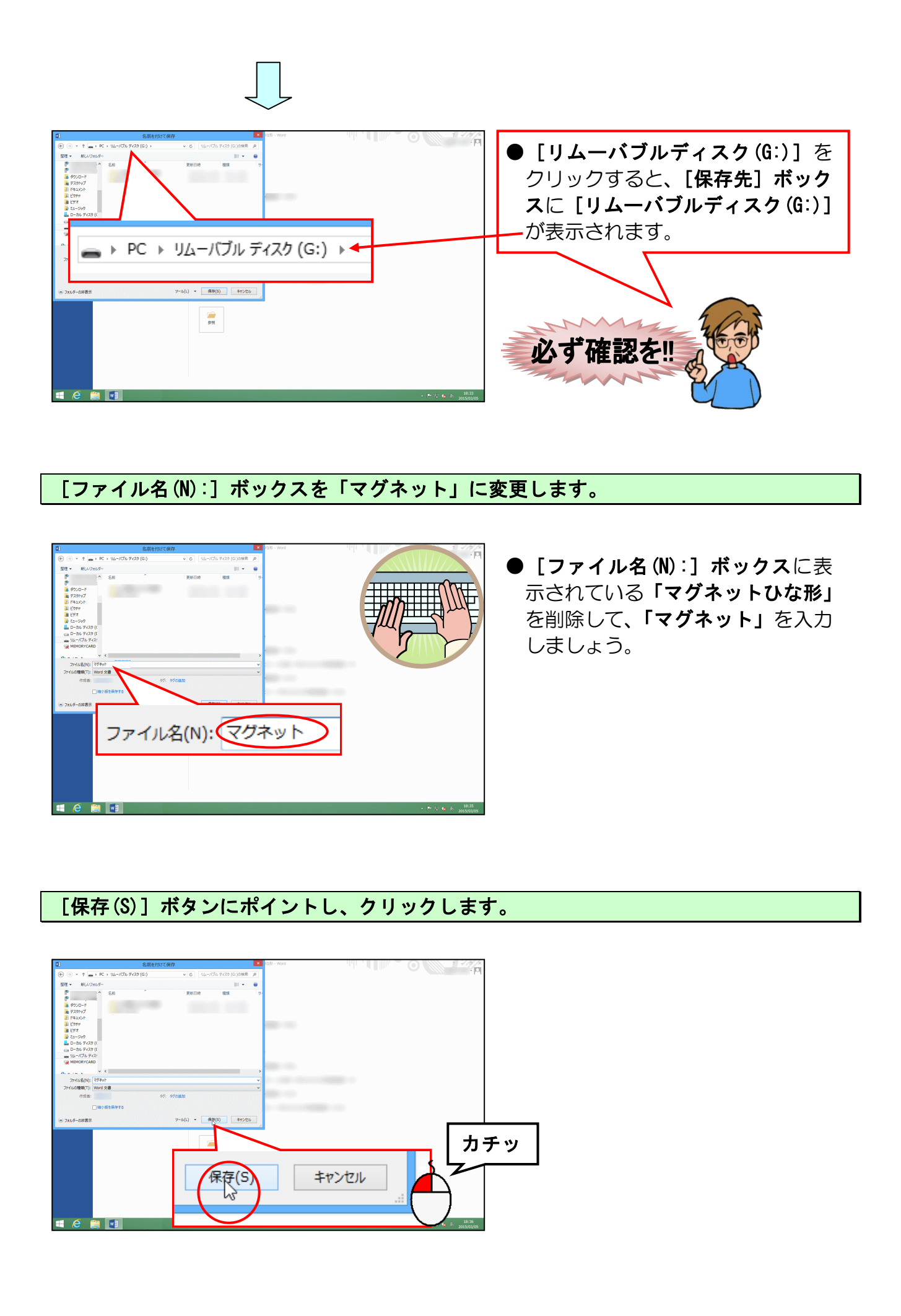

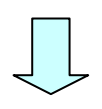

| 😰 🖬 🦘 U 🤹 D 📾 🤣 🕃 =                         | マグネット - Word |                 | 7 19 - 6 X                                                                                                    |
|---------------------------------------------|--------------|-----------------|----------------------------------------------------------------------------------------------------|
| 7から ホーム 挿入 デザイン バータレイアウト 参考資料 差し込み文書 校園     | 表示 開発        |                 |                                                                                                    |
| M S 1888 (A - 10.5 - A' A' Aa - 🐓 🖉 🖪 🗄 - 🗄 | ·            | あア車 あ7車 あア車 あ7車 | あて原 - 義務宗 -                                                                                                    |
| ROOD A BUTCOL BUDGEL B I U - ex X, X' A - 2 |              |                 | - 122 (112) - 122 (112) - 12 |
| クリプボード 5 フォント                               | フドナート いんしょう  |                 | 5 編集 6                                                                                                    |
| L 2 4                                       | マクイット - word |                 |                                                                                                    |
|                                             |              |                 |                                                                                                    |
| -                                           |              |                 |                                                                                                    |
| P8                                          |              |                 |                                                                                                    |
| n<br>                                       |              |                 |                                                                                                    |
| -<br>                                       |              | -               |                                                                                                    |
| 0                                           |              | -               |                                                                                                    |
| Pa                                          |              | -               |                                                                                                    |
|                                             |              |                 |                                                                                                    |
| 9                                           |              |                 |                                                                                                    |
| -                                           |              |                 |                                                                                                    |
| 22                                          |              |                 |                                                                                                    |
| 0                                           |              |                 |                                                                                                    |
| -                                           |              |                 |                                                                                                    |
| 2                                           |              |                 |                                                                                                    |
| 2                                           |              |                 |                                                                                                    |
| 2                                           |              |                 |                                                                                                    |
|                                             |              |                 |                                                                                                    |
| -                                           |              |                 |                                                                                                    |
| 8                                           |              |                 |                                                                                                    |
| 8                                           |              |                 |                                                                                                    |
| 8                                           |              |                 |                                                                                                    |
| -                                           |              |                 |                                                                                                    |
|                                             |              |                 |                                                                                                    |
| 1/1パージ 行:1 0文字 13 日本語 挿入モード 首               |              |                 | l l6 - → + 100%                                                                                                    |
|                                             |              |                 | ▲ P* 27 to 35 2015/03/05                                                                                                    |

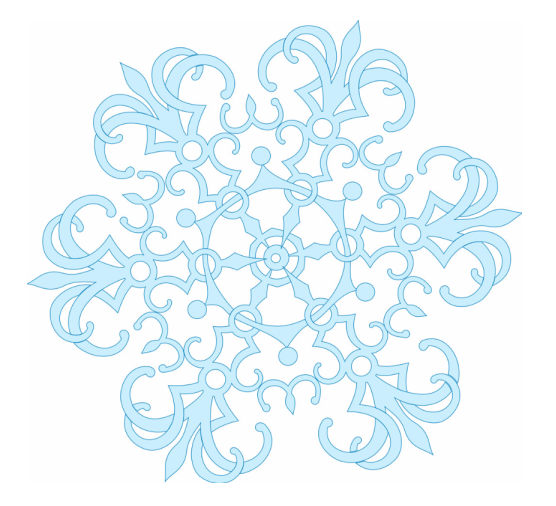

## (3) 画像を挿入する

1/1X-9 6:1 0x# 09 8##

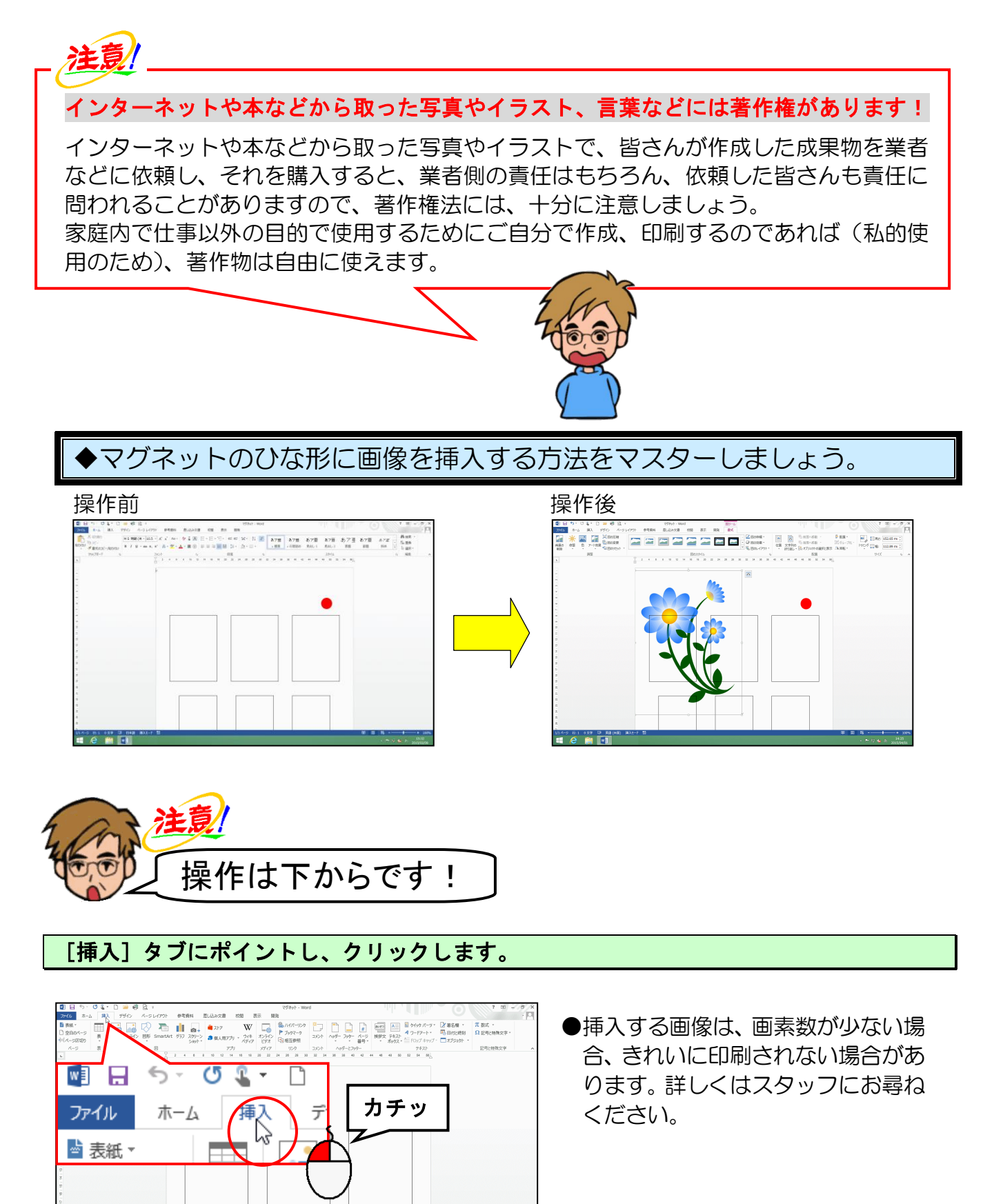

[図] グループにある 🖾 [画像] ボタンにポイントし、クリックします。

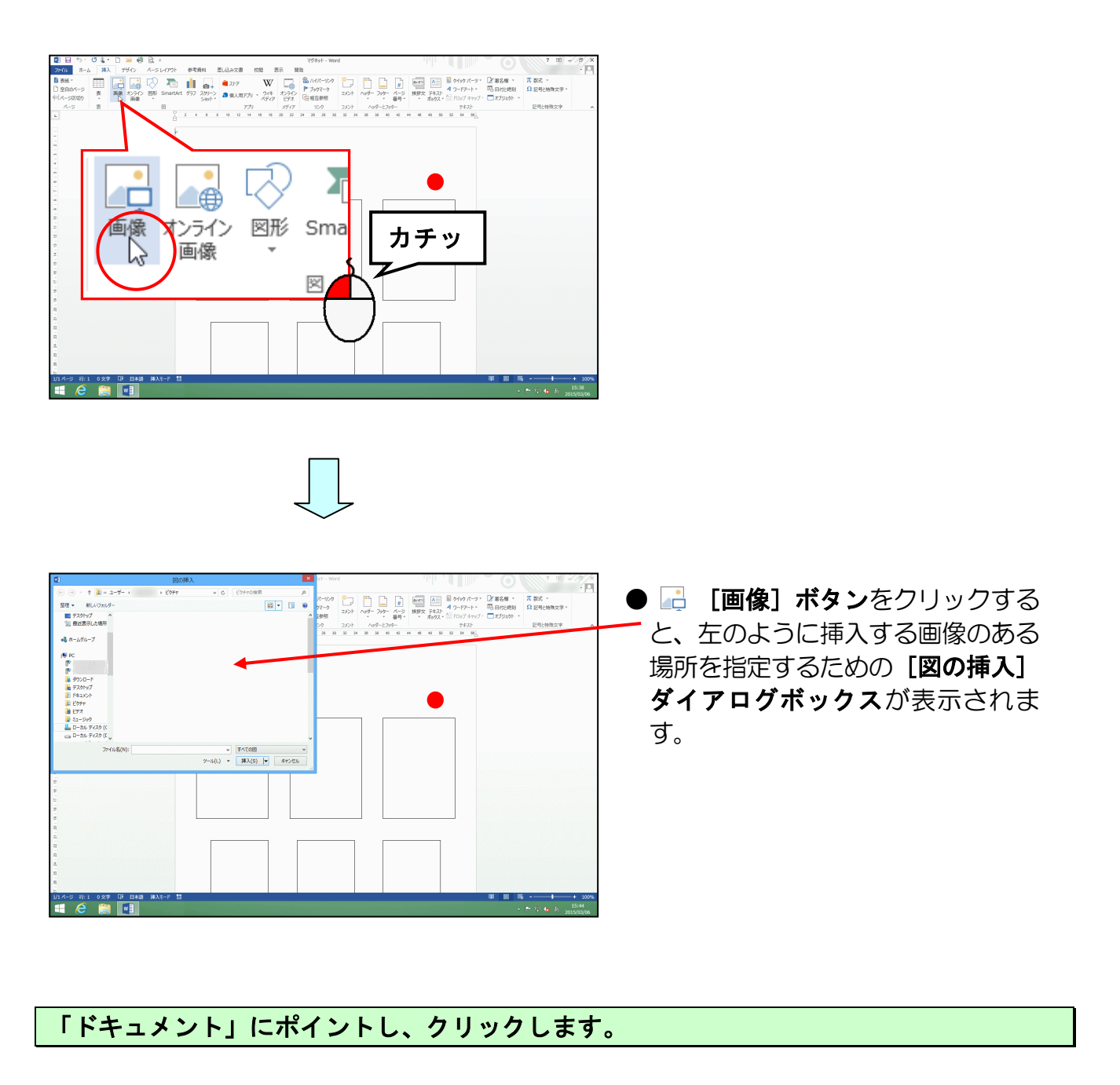

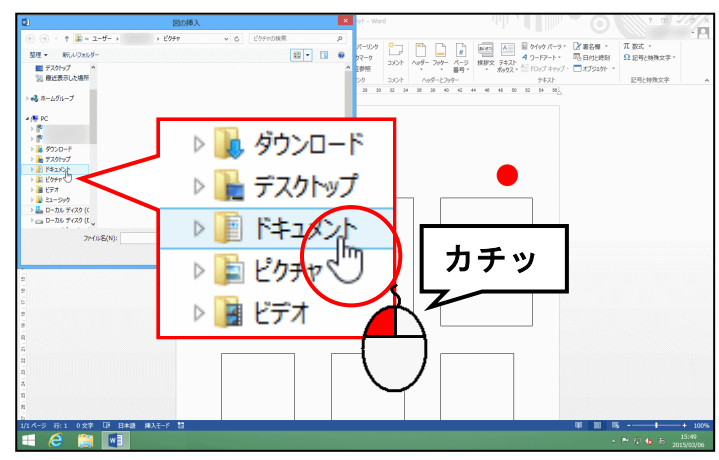

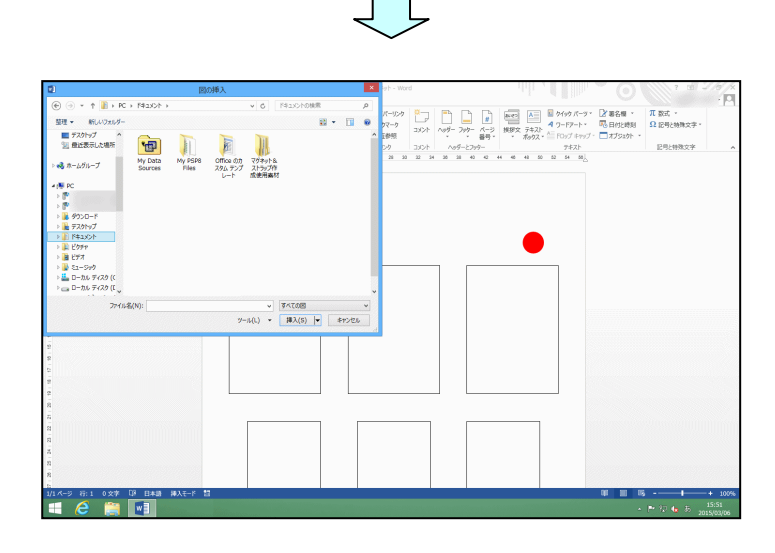

[マグネット&ストラップ作成使用素材] フォルダーにポイントし、クリックします。

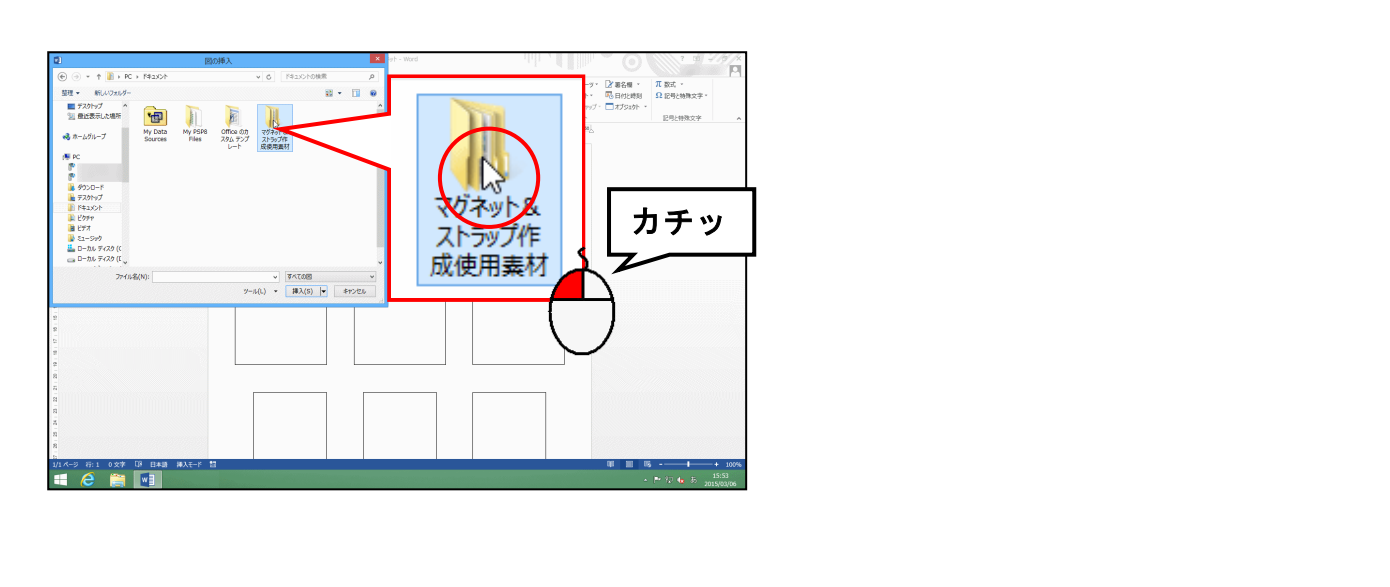

[挿入(S)] ボタンにポイントし、クリックします。

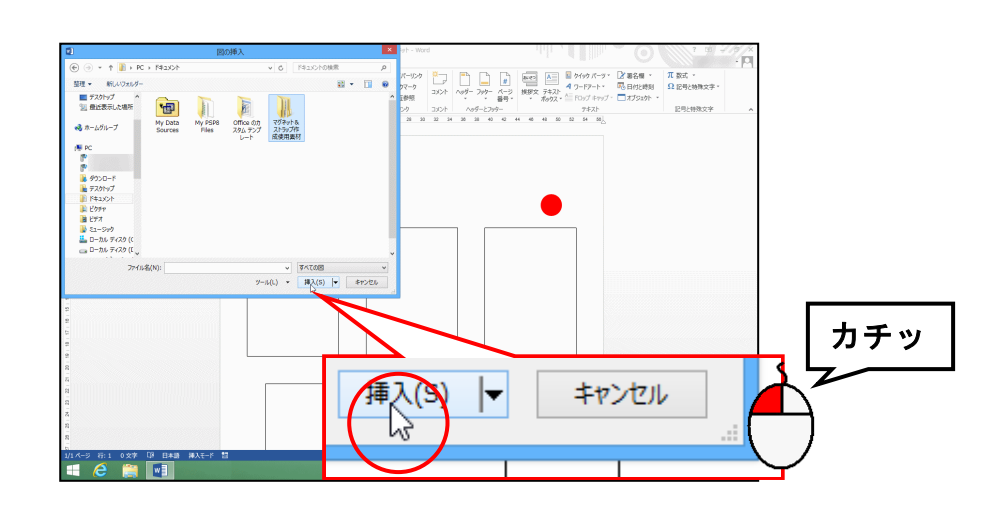

| 図の挿入                                    |                                                                                                    | × 91 - W                                                                                                    | Aord                                  |   |                                                                | 7 10 | 414/2 |
|-----------------------------------------|----------------------------------------------------------------------------------------------------|----------------------------------------------------------------------------------------------------|---------------------------------------|---|----------------------------------------------------------------|------|-------|
| 2 0 0 0 0 0 0 0 0 0 0 0 0 0 0 0 0 0 0 0 | (c) 1750-0.225//166888     (c) 1750-0.225//166888     (c) 126     (c) 126 | ρ         ρ         η         η | 2 2 2 2 2 2 2 2 2 2 2 2 2 2 2 2 2 2 2 | ₩ | E 0490 K-9*<br>4 0+17>-1×<br>E 1007 1+977<br>942X<br>2 0 0 005 | 7 m  | •   p |
|                                         |                                                                                                    |                                                                                                    |                                       |   |                                                                |      |       |

[マグネット] フォルダーにポイントし、クリックします。

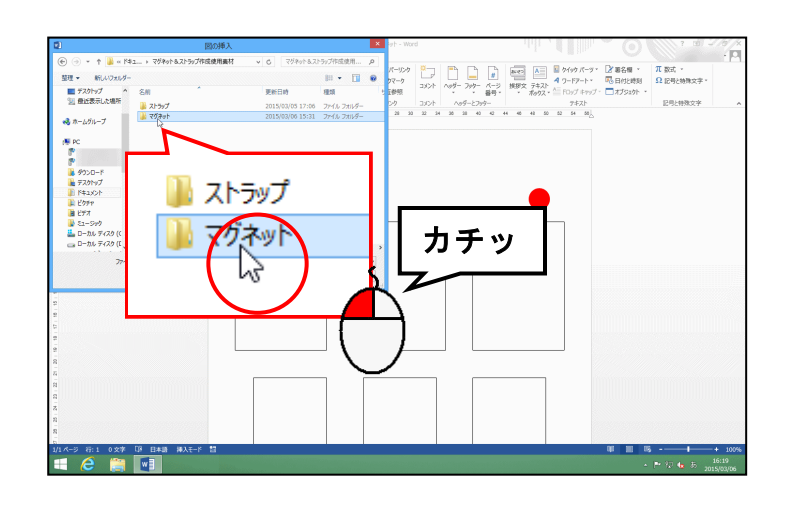

<sup>[</sup>挿入(S)] ボタンにポイントし、クリックします。

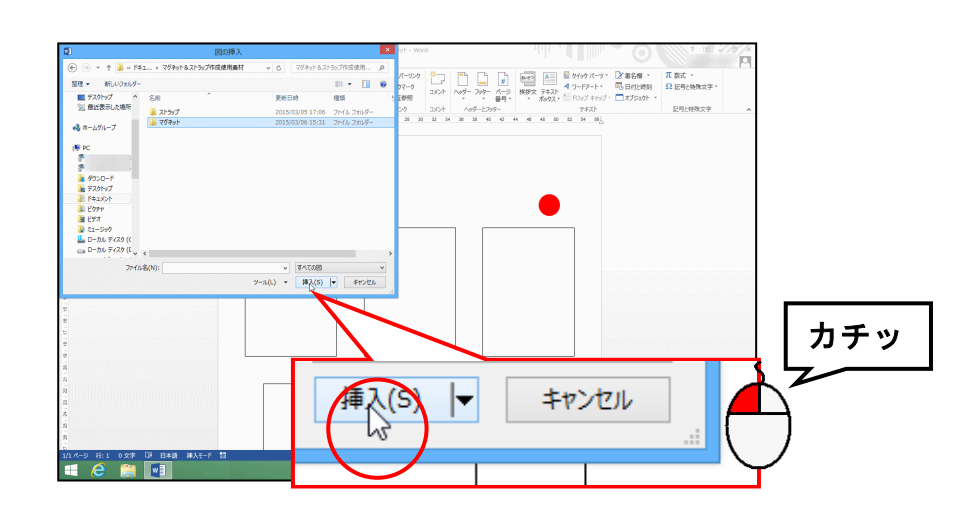

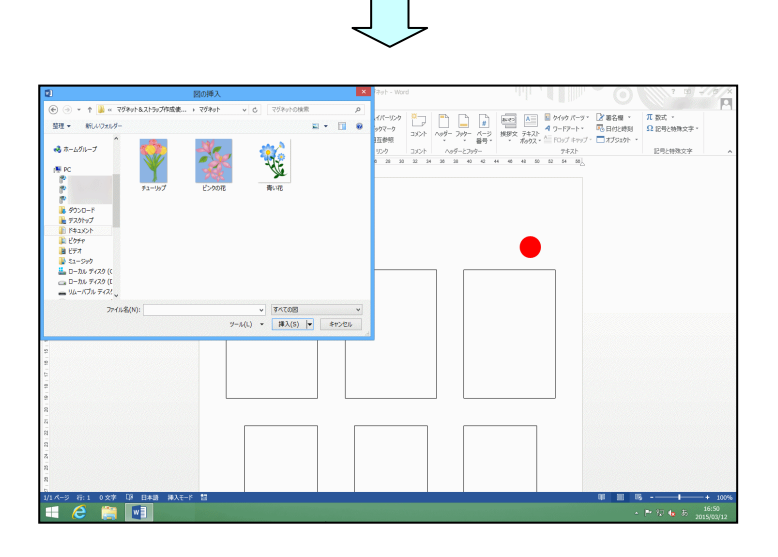

「青い花」にポイントし、クリックします。

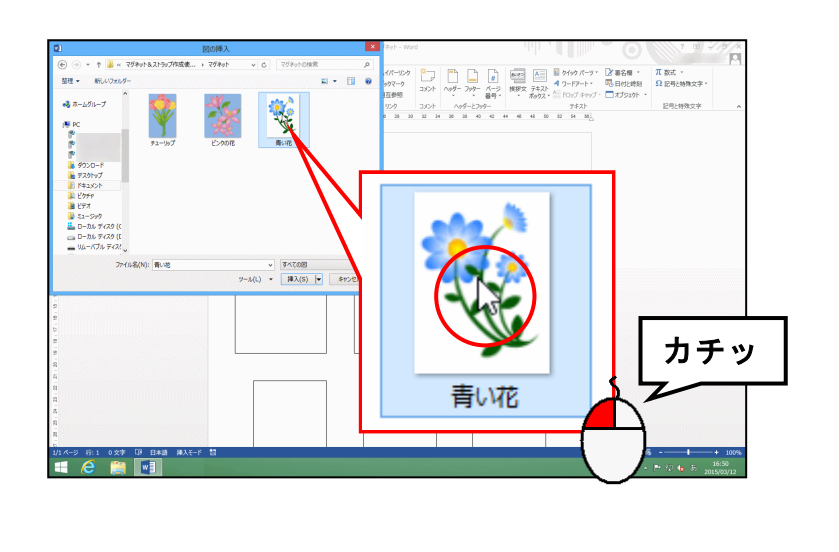

# [挿入(S)] ボタンにポイントし、クリックします。

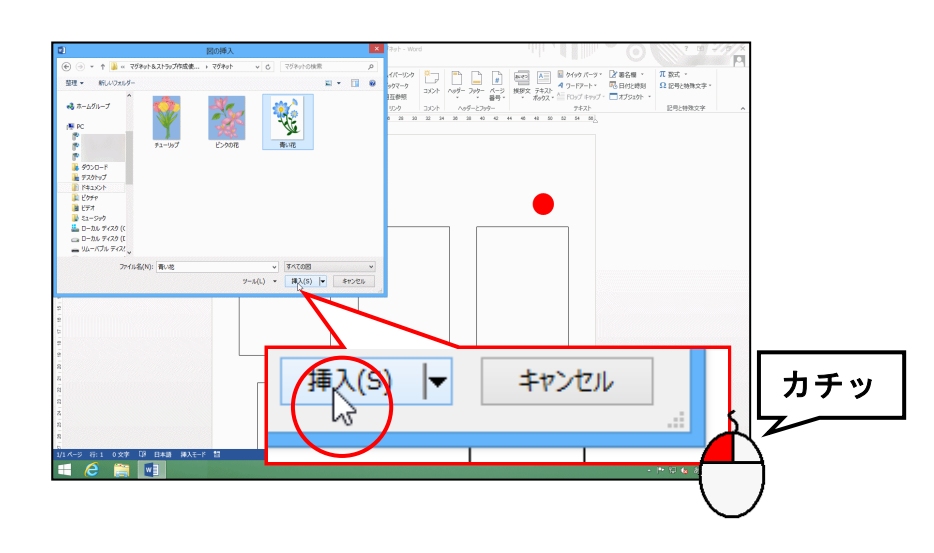

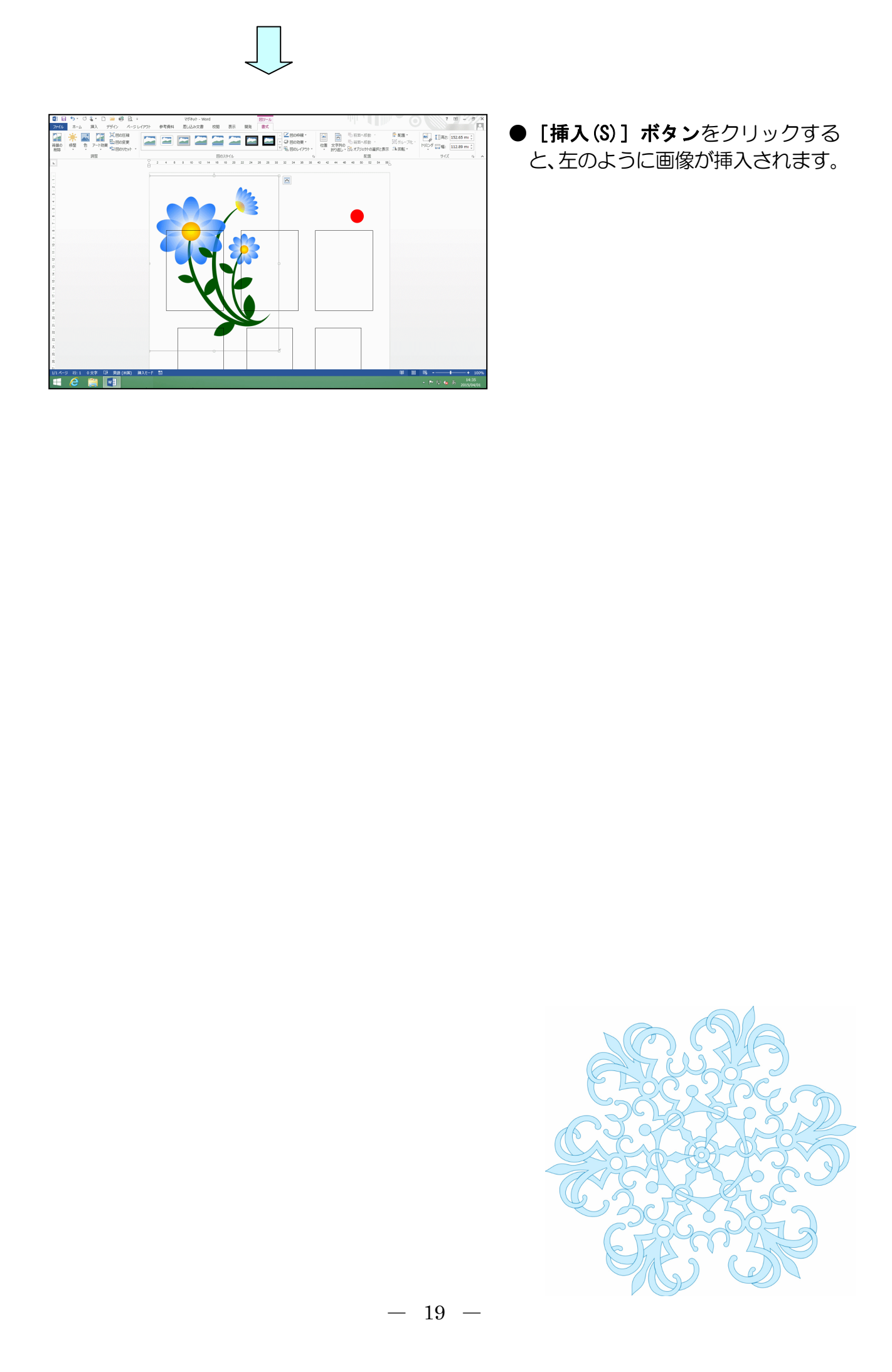

(4) 文字列の折り返しを設定する

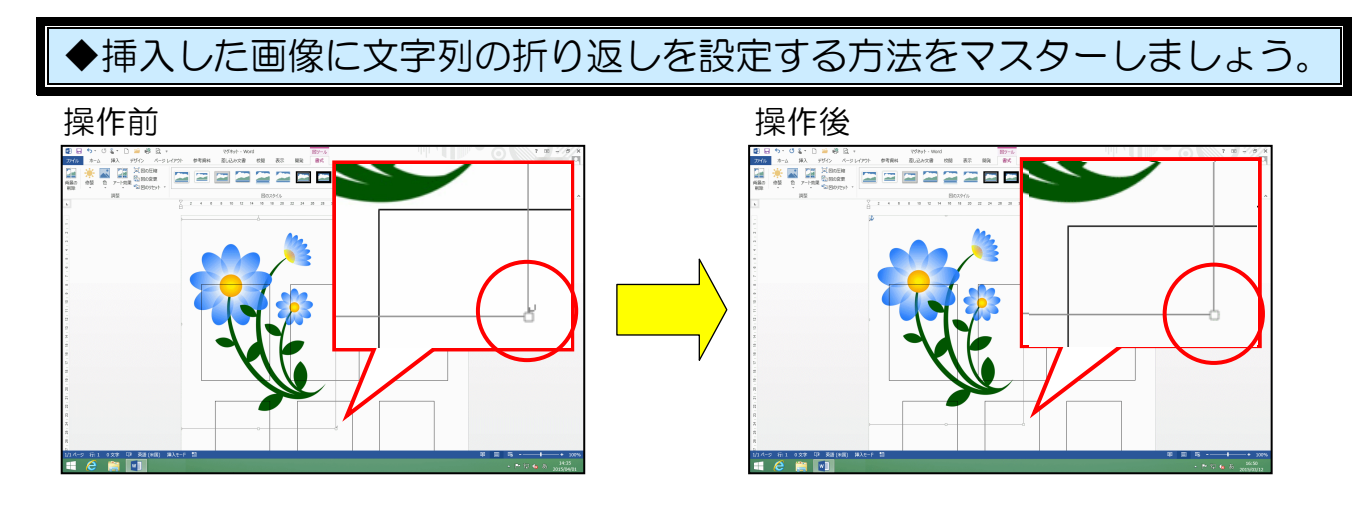

↓(改行マーク)が画像の右下から左上に移動して、画像が移動できるようになります。 画面上では ↓(改行マーク)が画像の背面に隠れます。

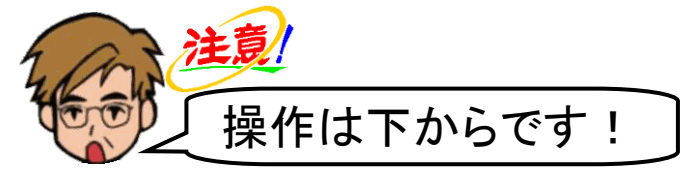

挿入した画像が選択されていること、[書式] タブが選択されていることを確認します。

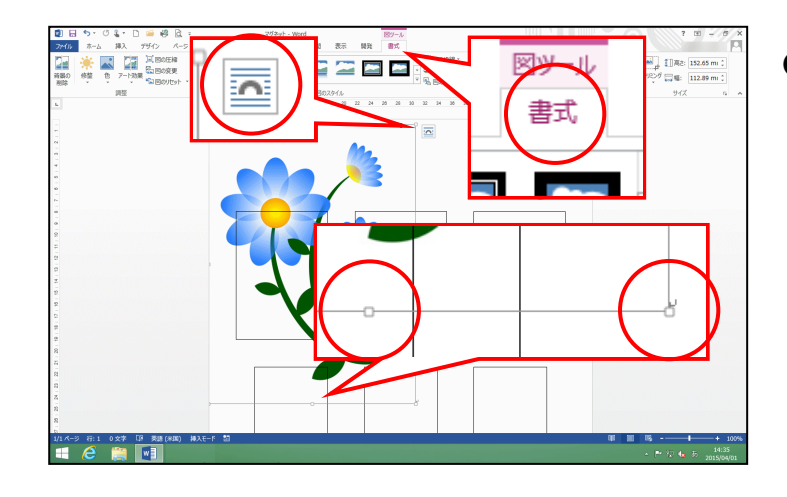

挿入した画像の周りに (サイズ調整ハンドル)や (レイアウトオプション)が表示されていれば、画像が選択されています。選択されていない方は、画像にポイントし、マウスポインターが なになったところで、クリックして選択しておきましょう。

[配置] グループにある 🖾 [文字列の折り返し] ボタンにポイントし、クリックします。

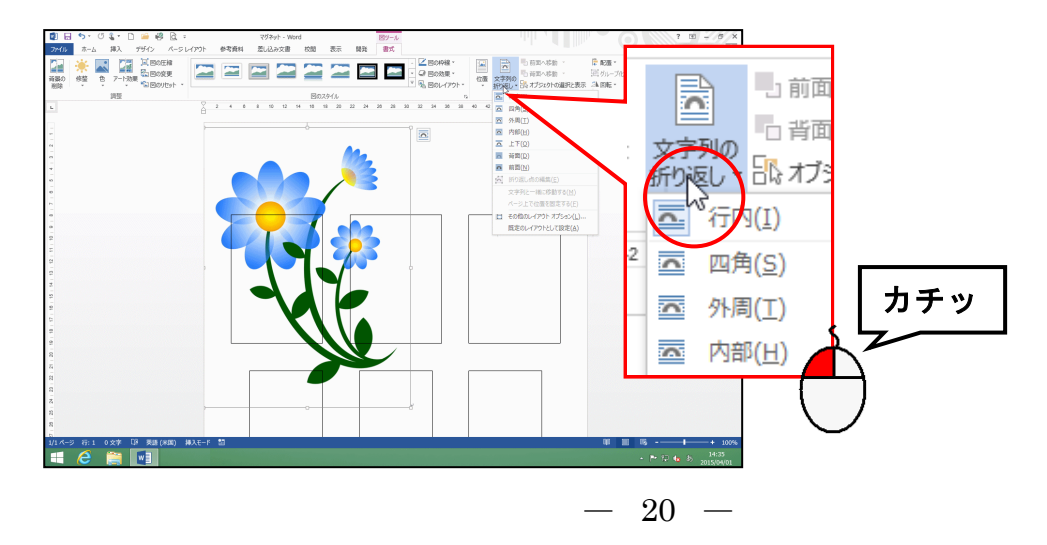

表示された一覧から [背面(D)] にポイントし、クリックします。

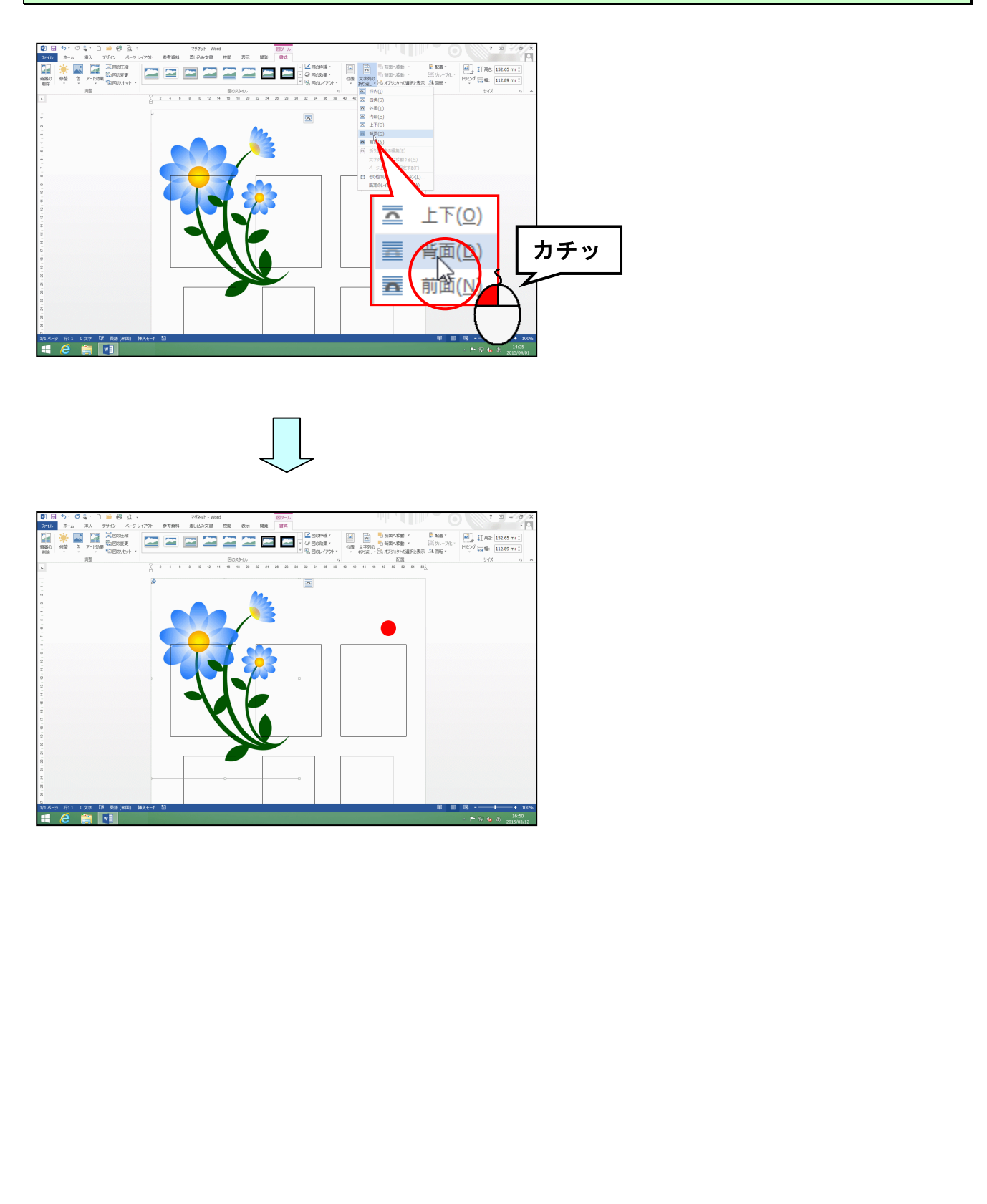

(5) 画像を移動する

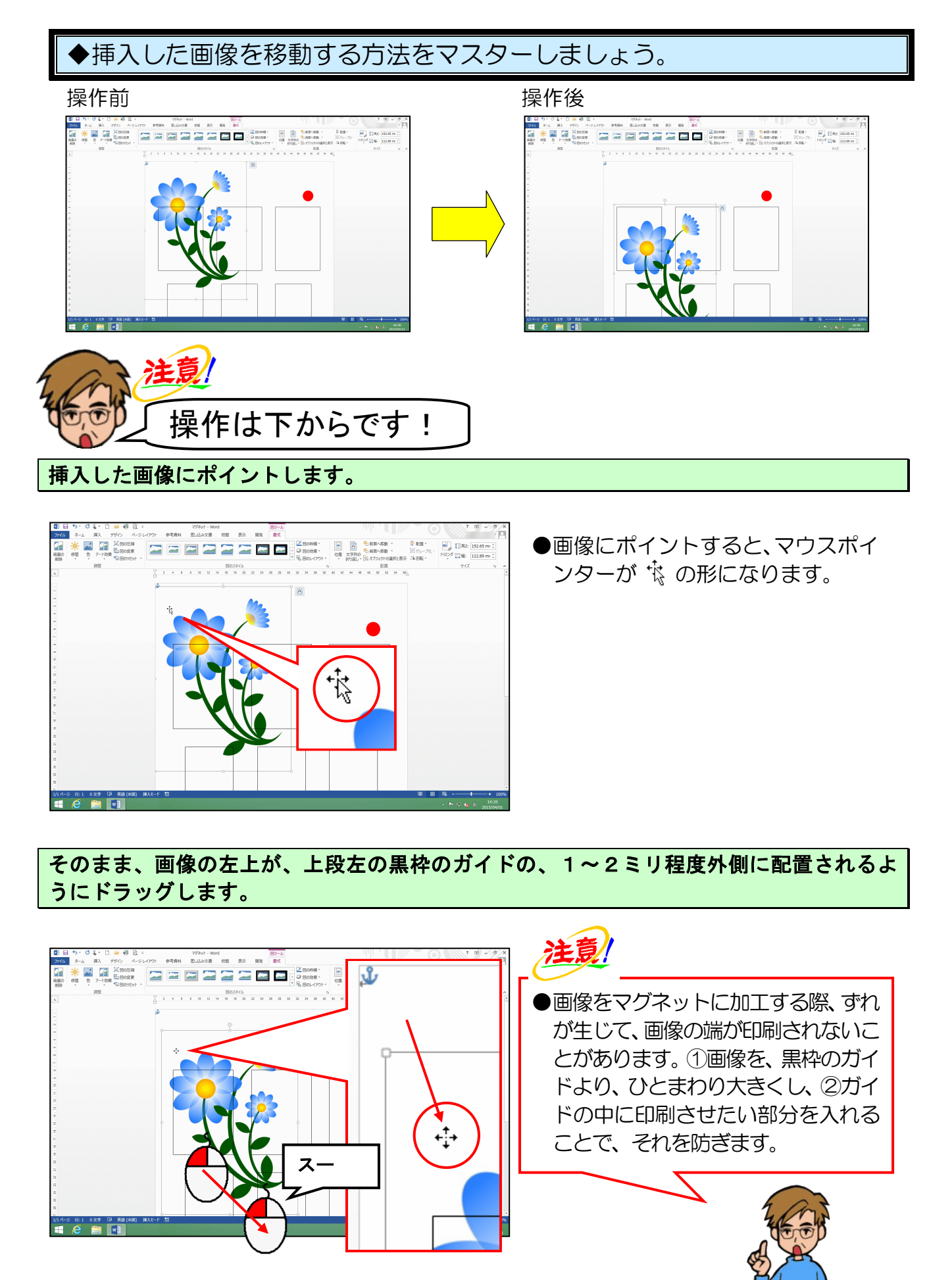

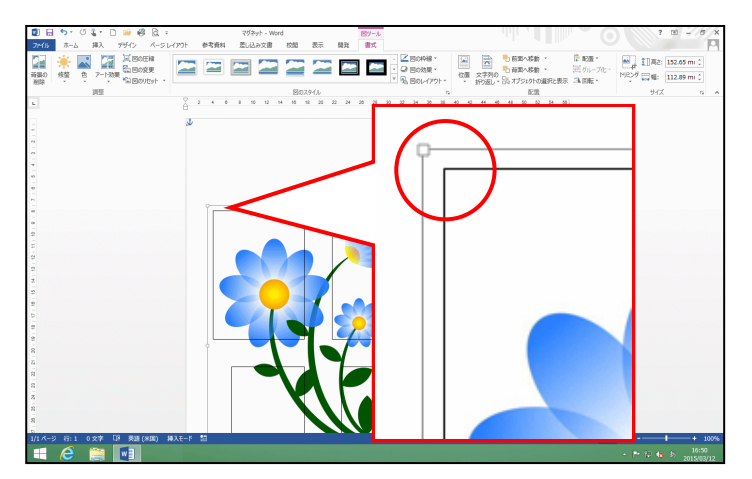

- ●マウスから指を離すと、画像の位置 が確定します。
- ●思った位置よりずれた場合、[↑]
   [↓] [←] [→] キーを押すことで、
   位置の微調整ができます。

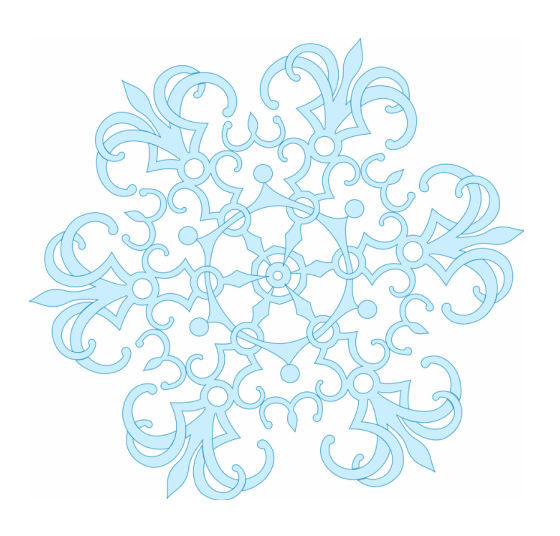

#### (6) 画像の大きさを変更する

現在、画像が大きいため、大きさを変更して、黒枠のガイドより外側にくるように調整しましょう。

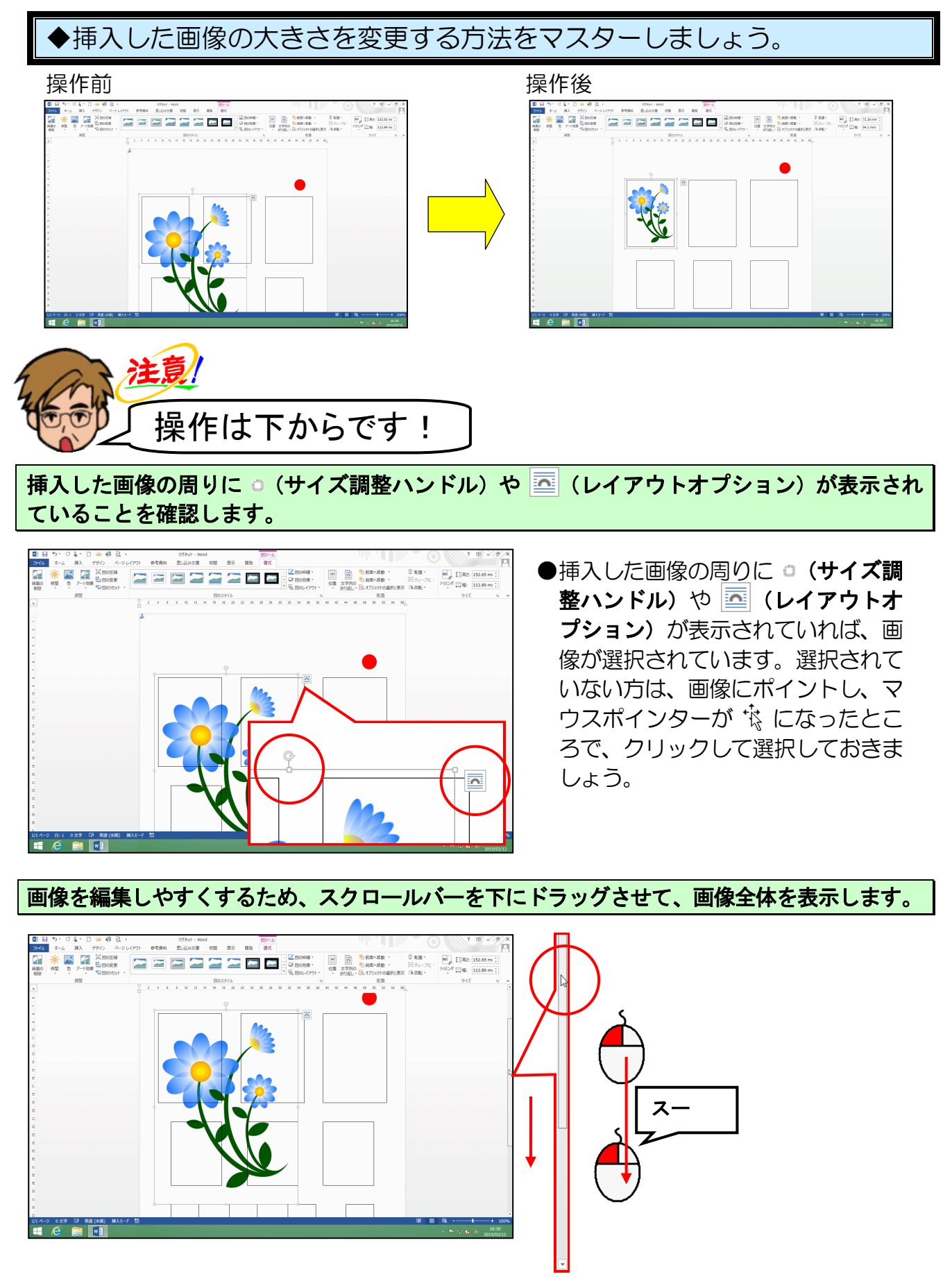

-24 -

右下に表示された ○(サイズ調整ハンドル)にポイントします。

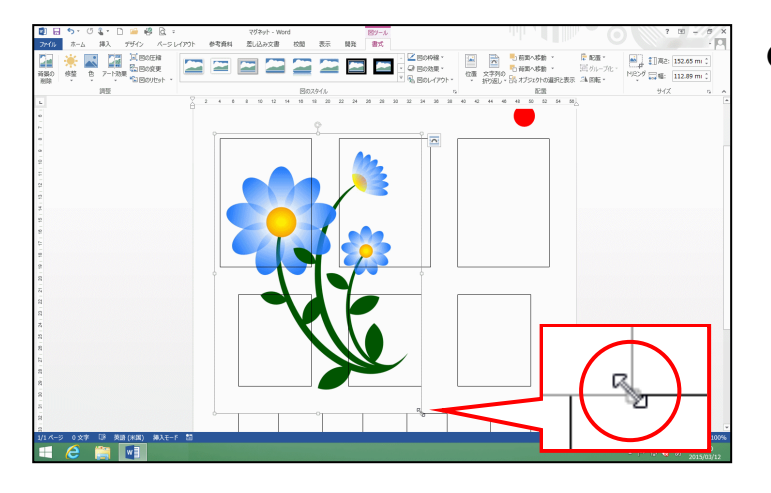

●右下に表示された ○(サイズ調整 ハンドル)にポイントすると、マ ウスポインターが <sup>ヘ</sup>」の形になり ます。

そのまま、マウスポインターが 🔩 の状態で左上に向かってドラッグします。

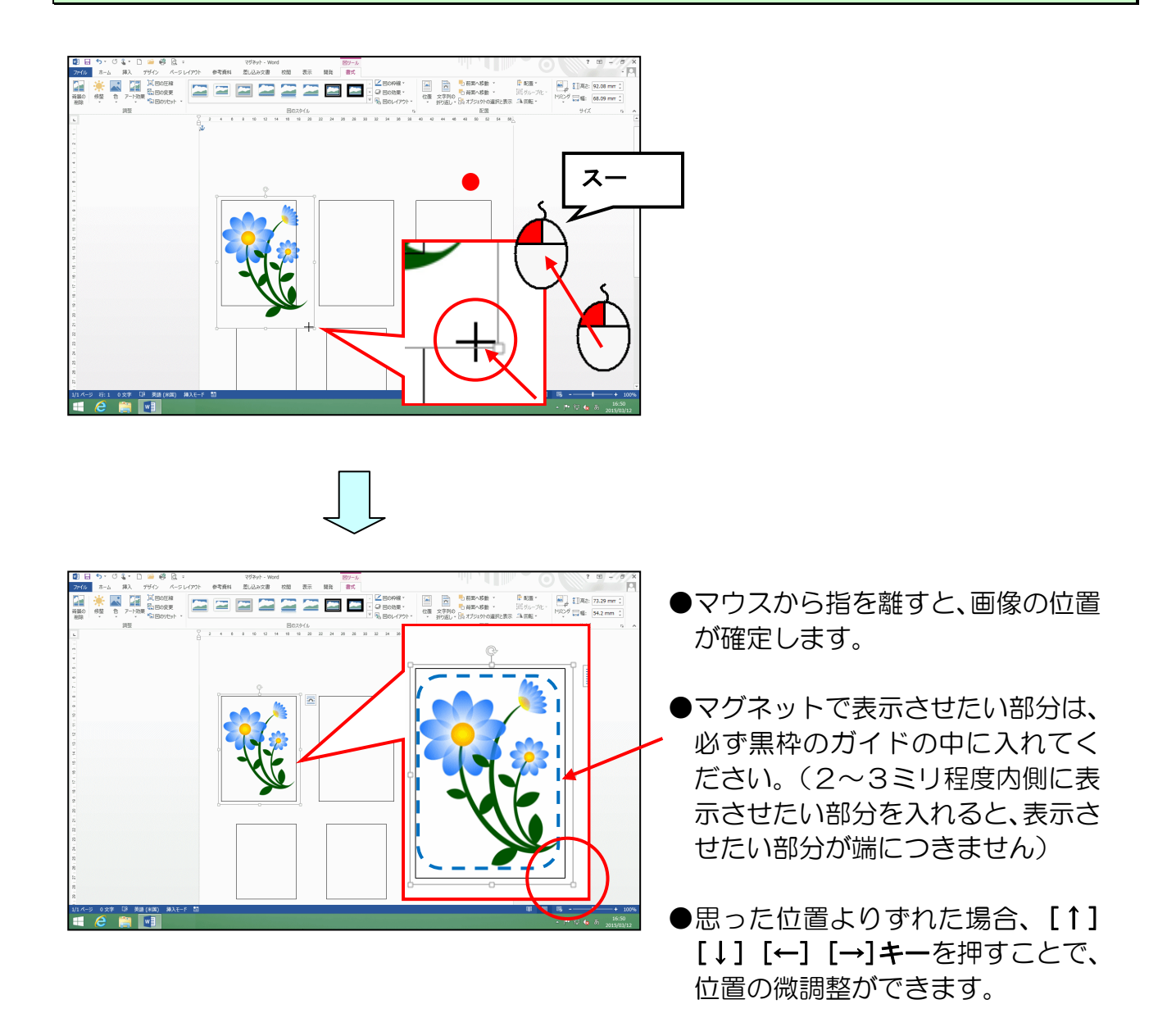

(7) 画像をコピーする

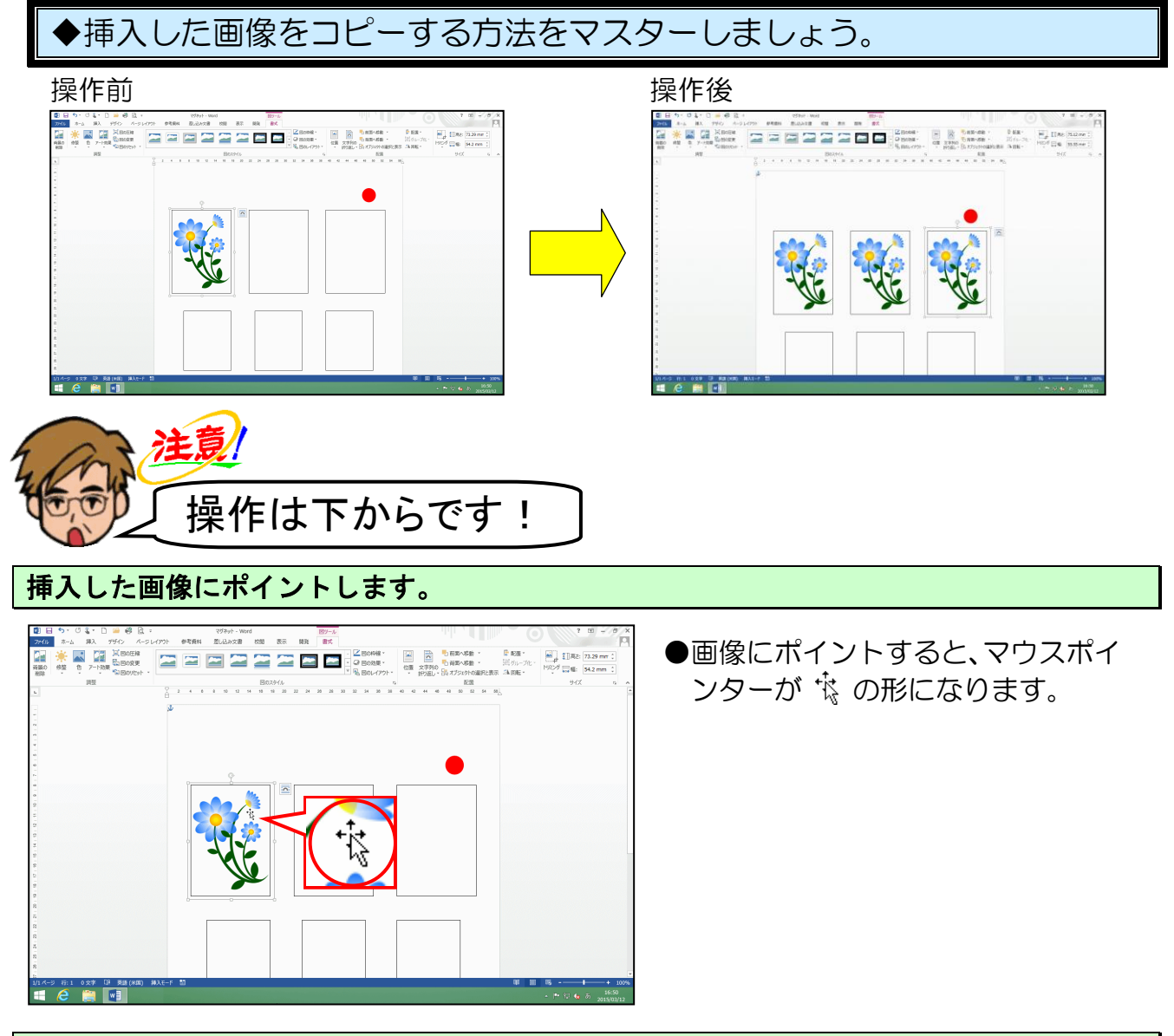

#### [Ctrl] キーを先に押し、続けて [Shift] キーを押しながら、上段中央の黒枠のガイドの 中に向かってドラッグします。

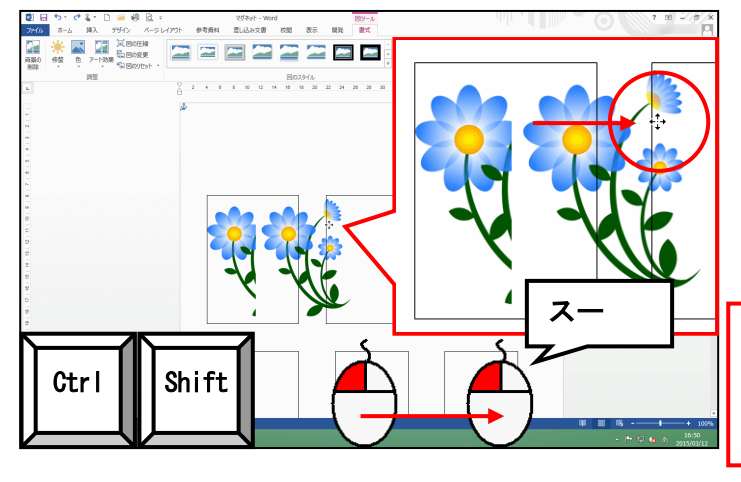

- ●単にコピーするだけなら、[Ctrl] キーを押した状態でドラッグする だけで結構です。
- [Shift] キーを押すと、水平、垂 直に図形が移動します。
- ●ワード 2013 では、図形をコピー するときは、先に [Otrl] キーを 押すことが条件となりました。

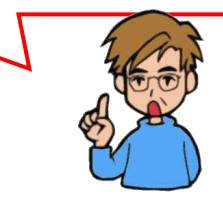

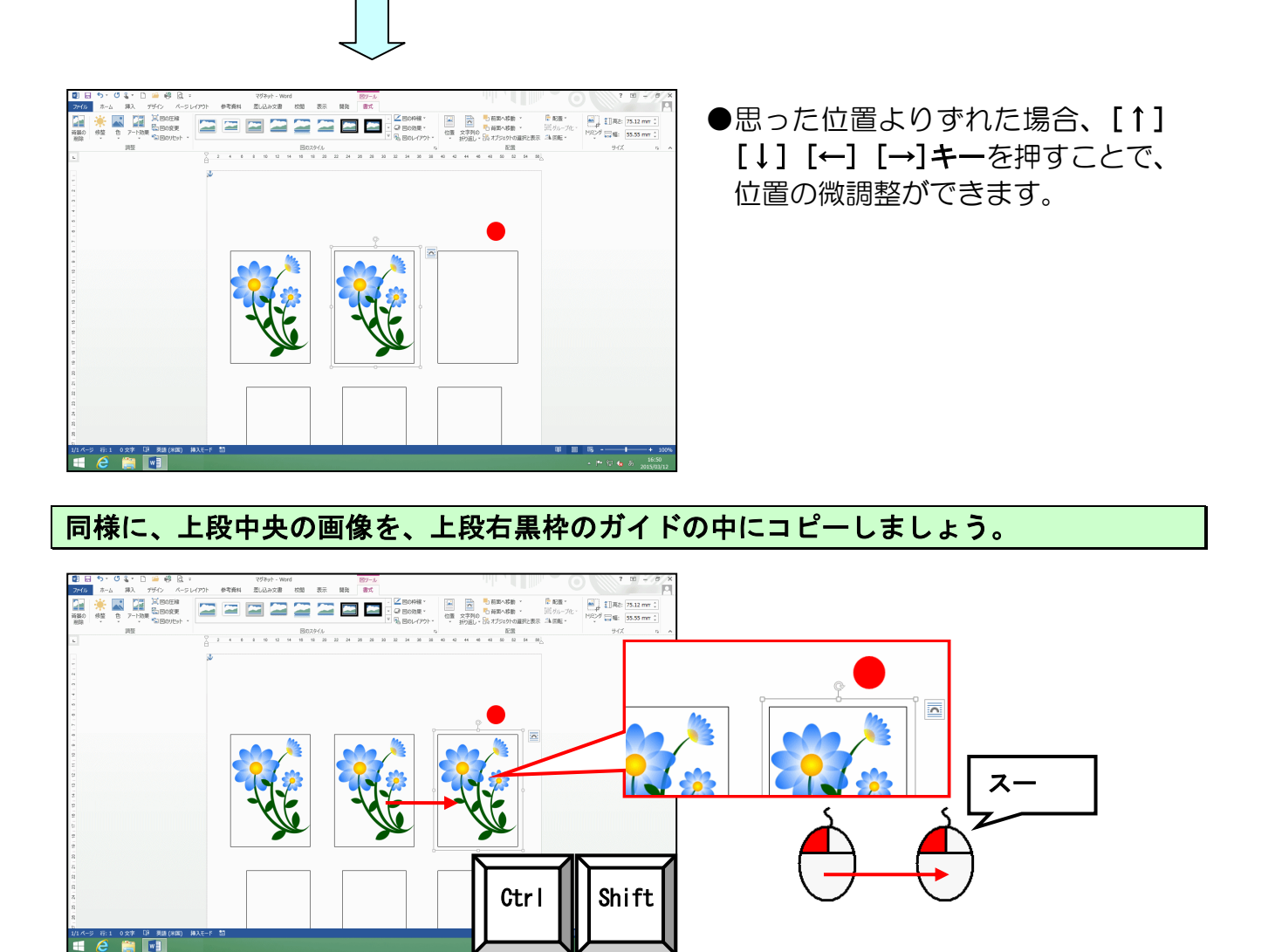

## ●同様に、2段目黒枠のガイドの中にも、「ピンクの花」の画像を挿入して、 諸設定を行いましょう。

「ドキュメント」の[マグネット&ストラップ作成使用素材]フォルダーの中の[マグネ ット]フォルダーから「ピンクの花」の画像を挿入します。

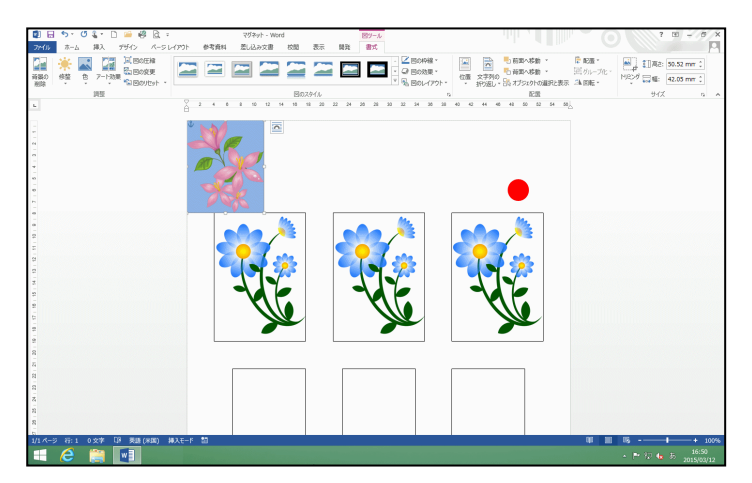

●画像を挿入する方法を忘れた方は、 P14(3) 画像を挿入するを参照して ください。 挿入した画像の文字列の折り返しを [背面(D)] に変更します。

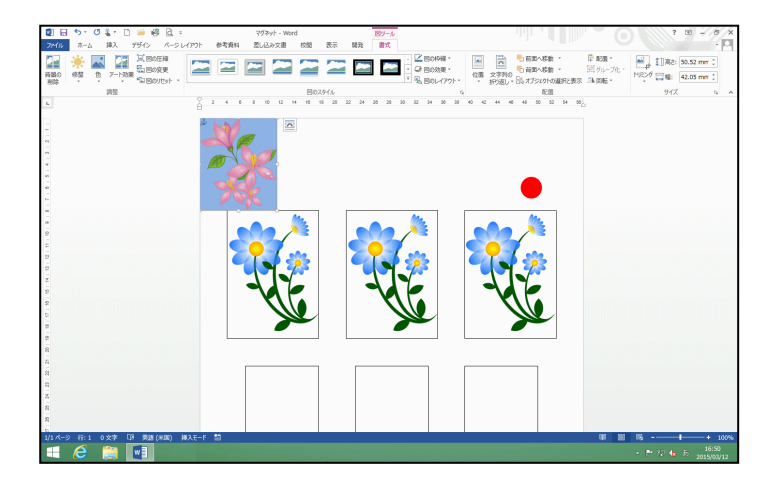

●文字列の折り返しの変更方法を忘 れた方は、P20(4)文字列の折り返 しを設定するを参照してください。

挿入した画像の左上が、2 段目左の黒枠のガイドの、1~2ミリ程度外側に配置されるように移動しましょう。

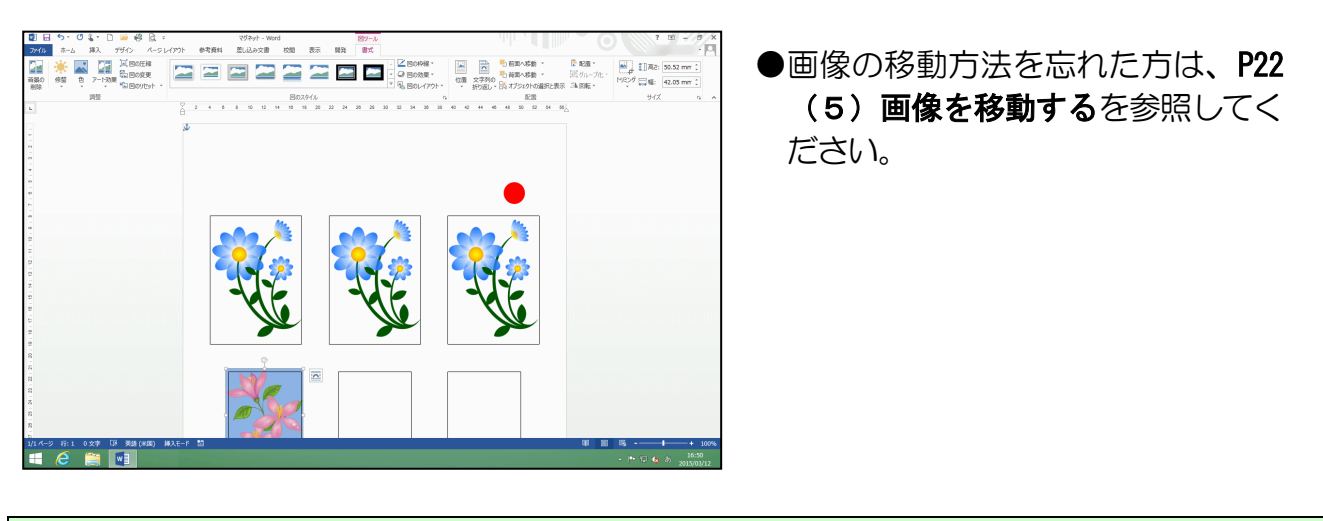

画像を編集しやすくするため、スクロールバーを下にドラッグさせて、画面下を表示します。

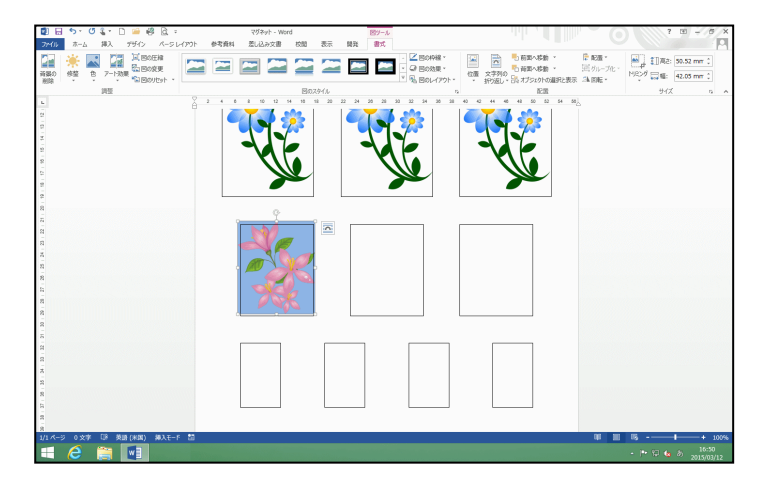

●スクロールの方法を忘れた方は、
 P24 を参照してください。

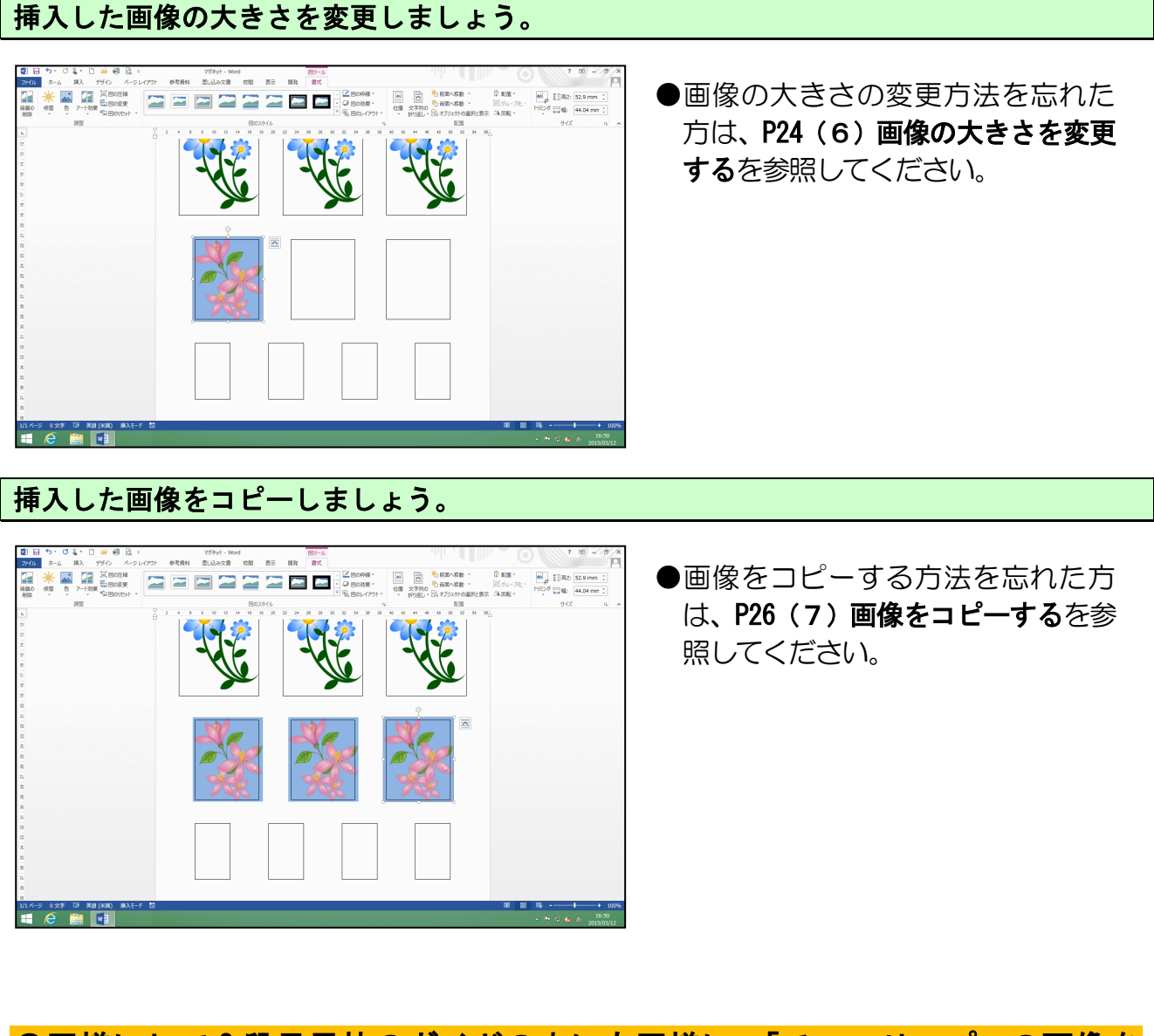

●同様にして3段目黒枠のガイドの中にも同様に、「チューリップ」の画像を 挿入、コピーしましょう。

「ドキュメント」の[マグネット&ストラップ作成使用素材]フォルダーの中の[マグネ ット]フォルダーから「チューリップ」の画像を挿入します。

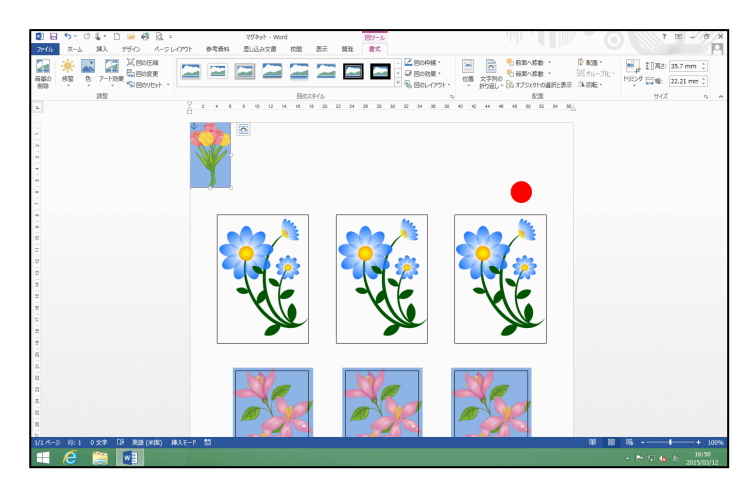

●画像を挿入する方法を忘れた方は、 P14(3)画像を挿入するを参照して ください。

#### 挿入した画像の文字列の折り返しを [背面(D)] に変更します。

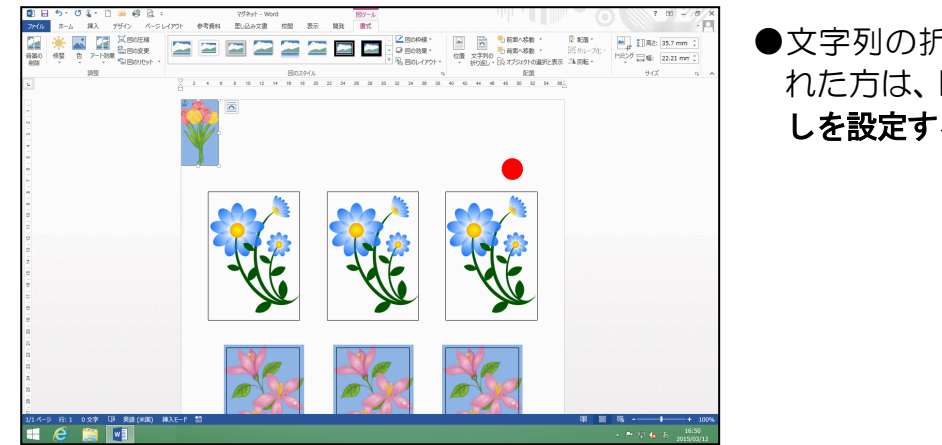

●文字列の折り返しの変更方法を忘 れた方は、P20(4)文字列の折り返 しを設定するを参照してください。

挿入した画像を画面下に移動しましょう。

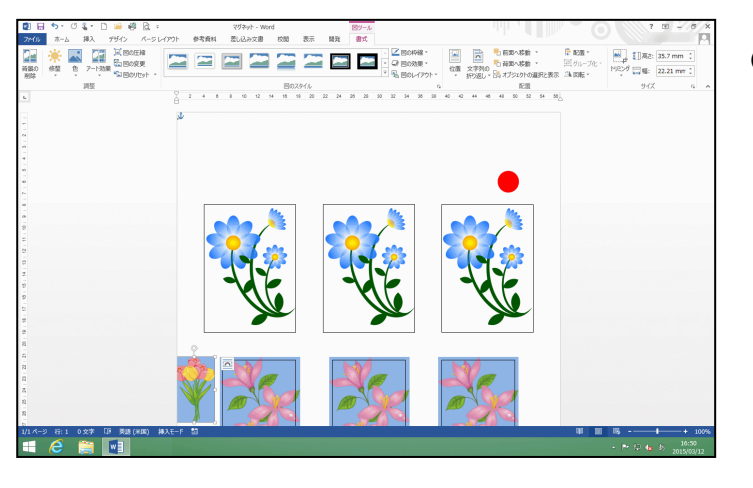

●画像の移動方法を忘れた方は、P22 (5) 画像を移動するを参照してく ださい。

画像を編集しやすくするため、スクロールバーを下にドラッグさせて、画面下を表示します。

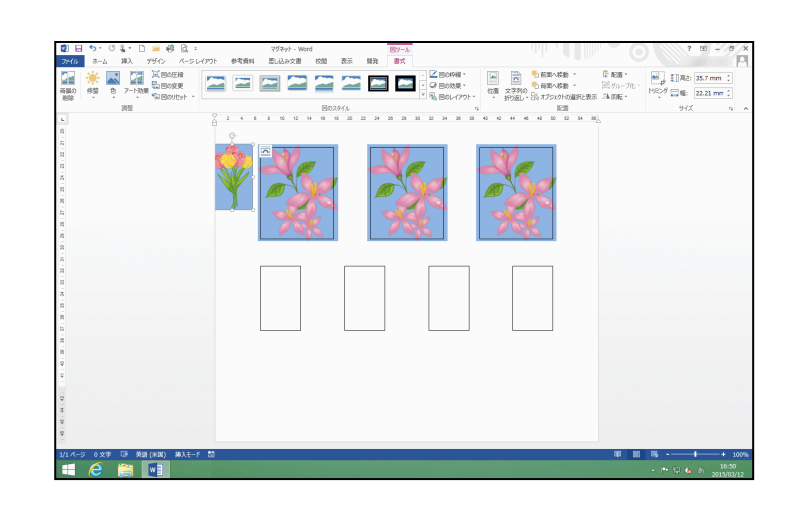

挿入した画像の左上が、3 段目左の黒枠のガイドの、1~2ミリ程度外側に配置されるように移動しましょう。

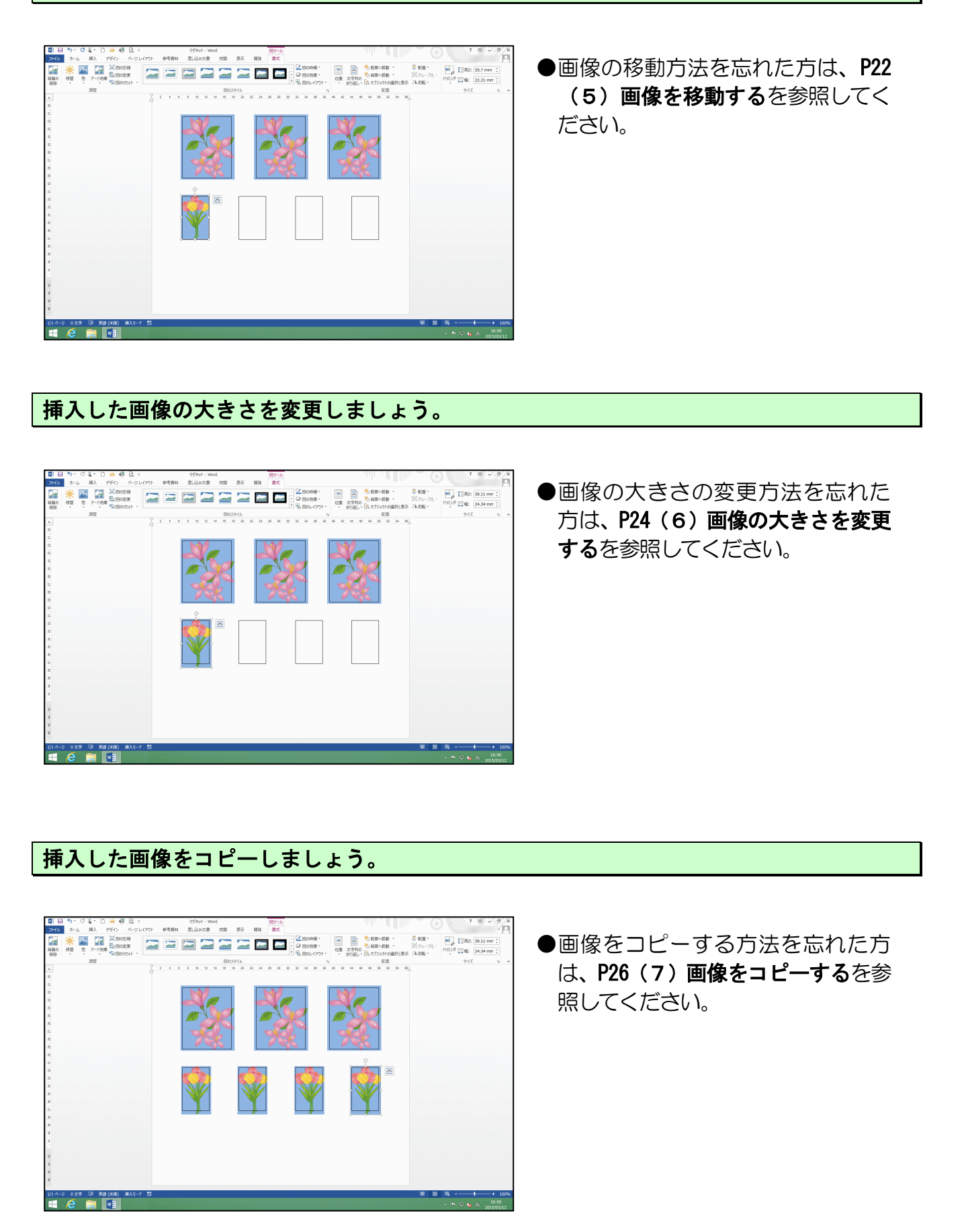

## (8) PDF 形式で保存する

完成したマグネットを、リムーバブルディスクに「PDF」形式で保存しましょう。

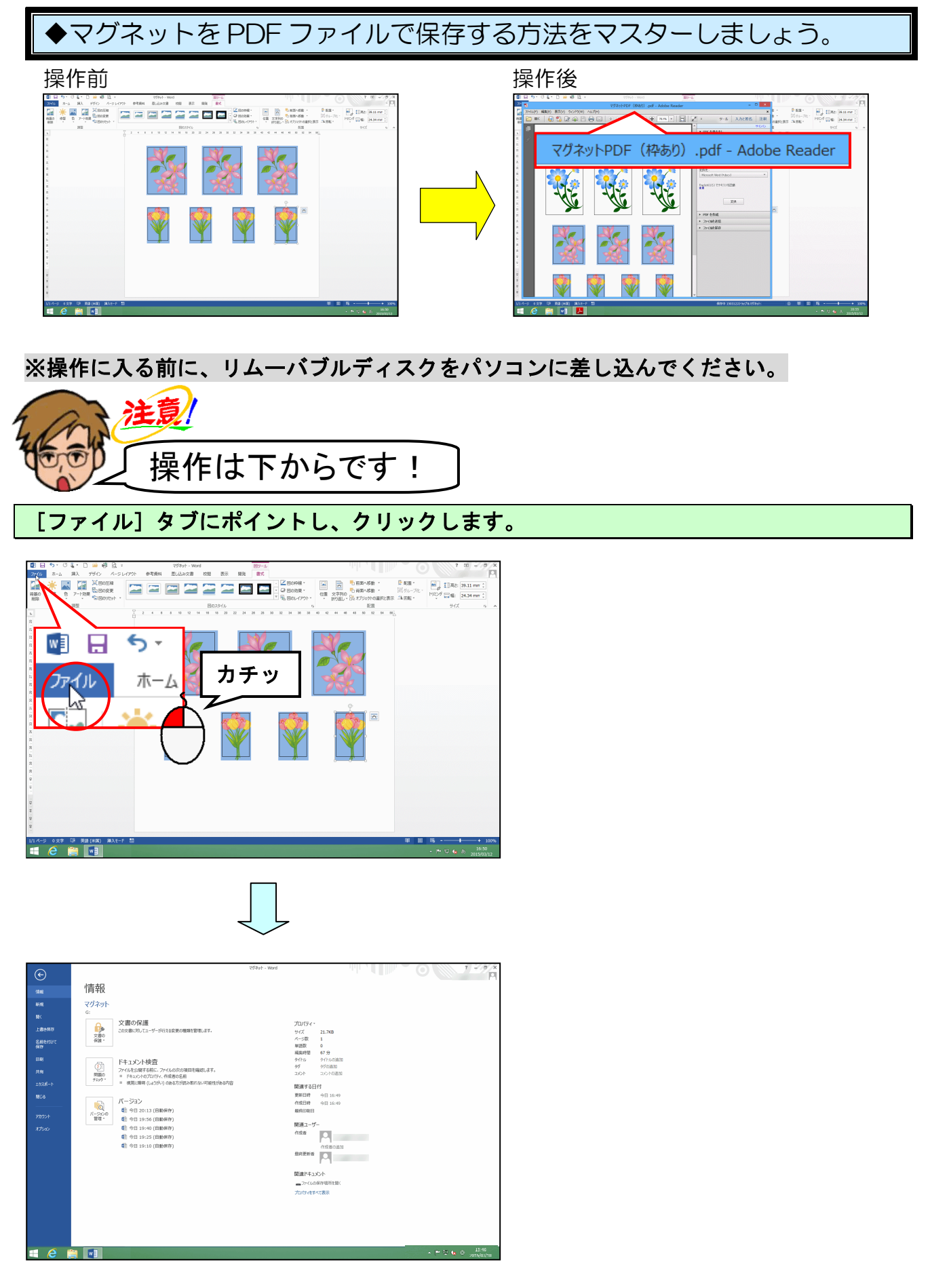

-32-

#### [名前を付けて保存] にポイントし、クリックします。

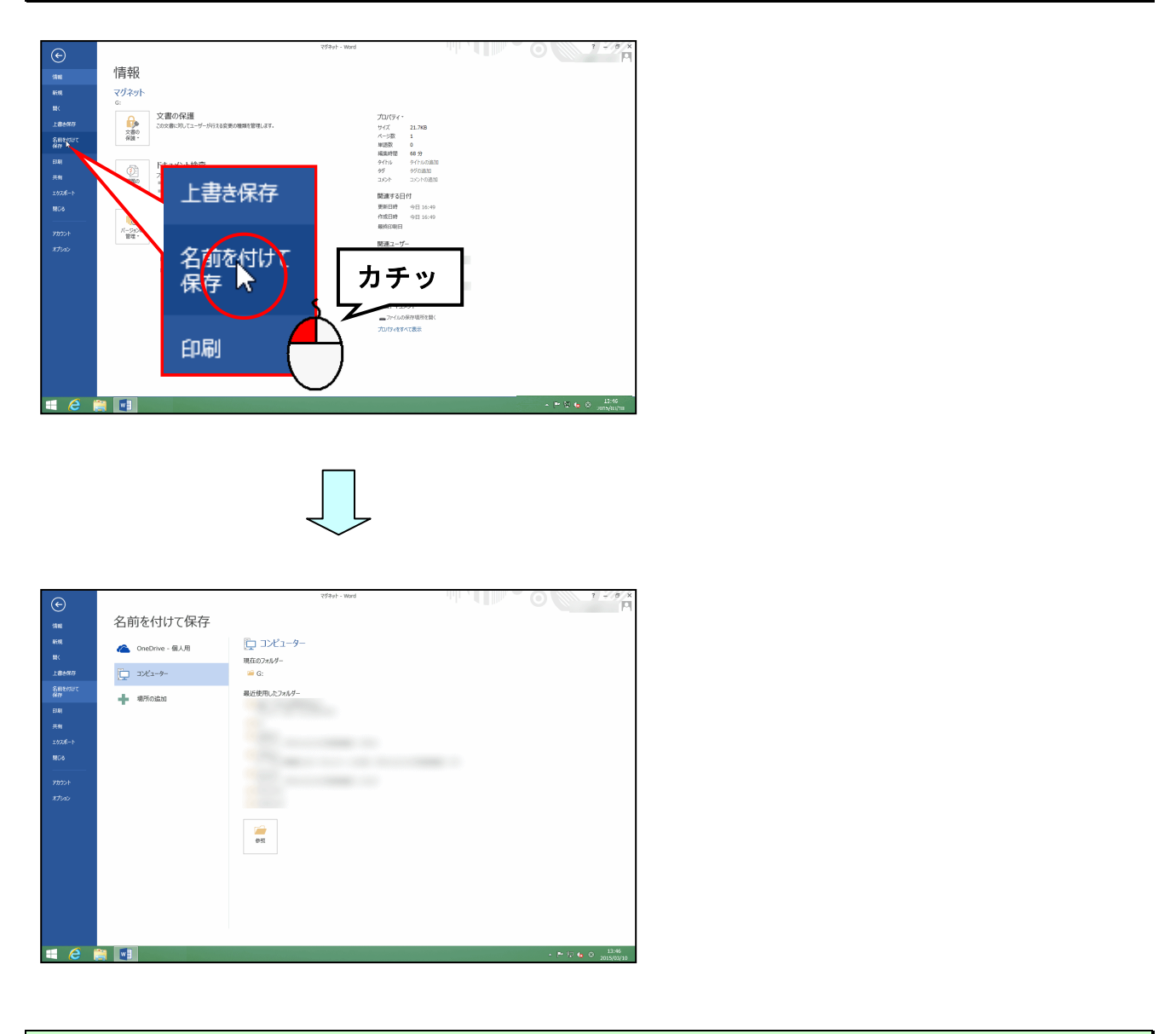

#### [名前を付けて<mark>保存]の下が「コンピュ</mark>ーター」になっていることを確認して、「参照」にポ イントし、クリックします。

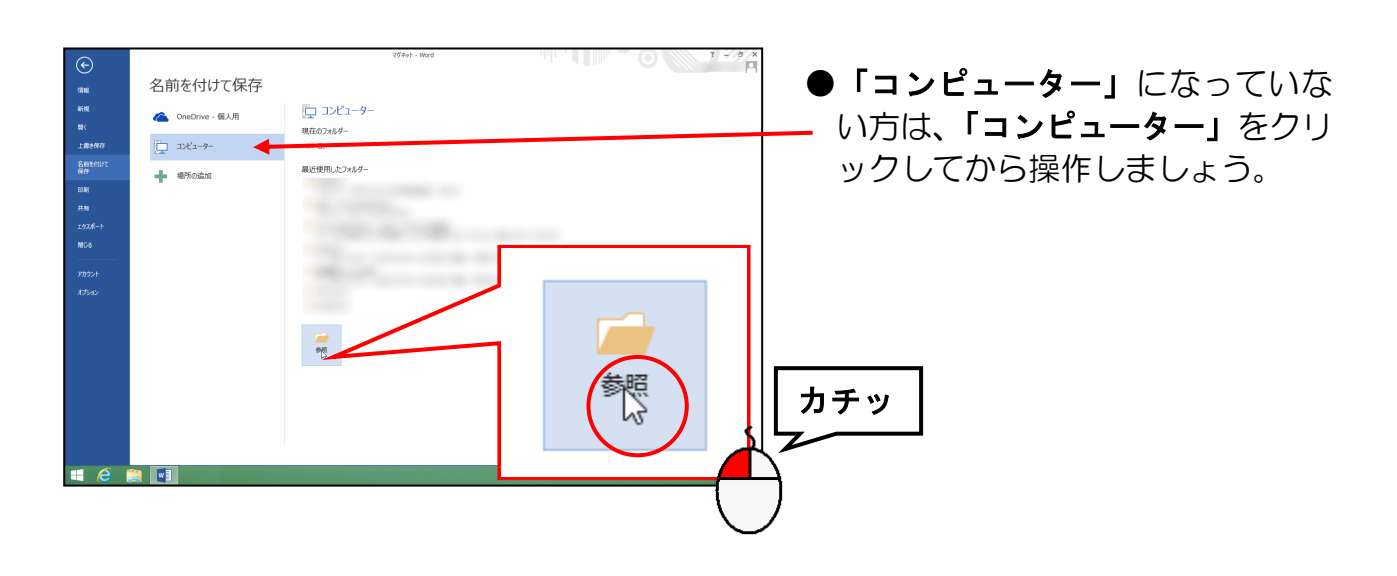

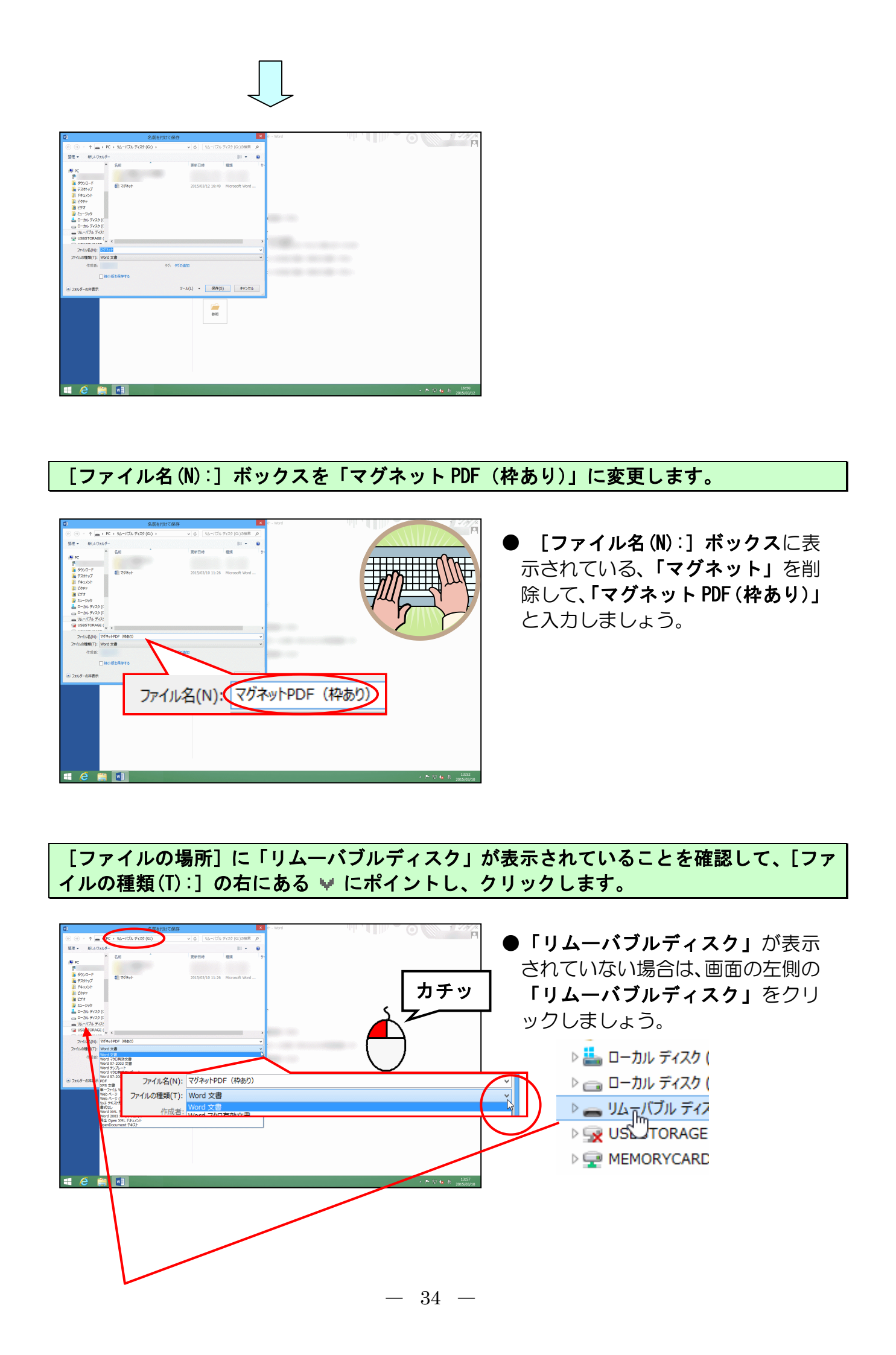

#### 表示された一覧から「PDF」にポイントし、クリックします。

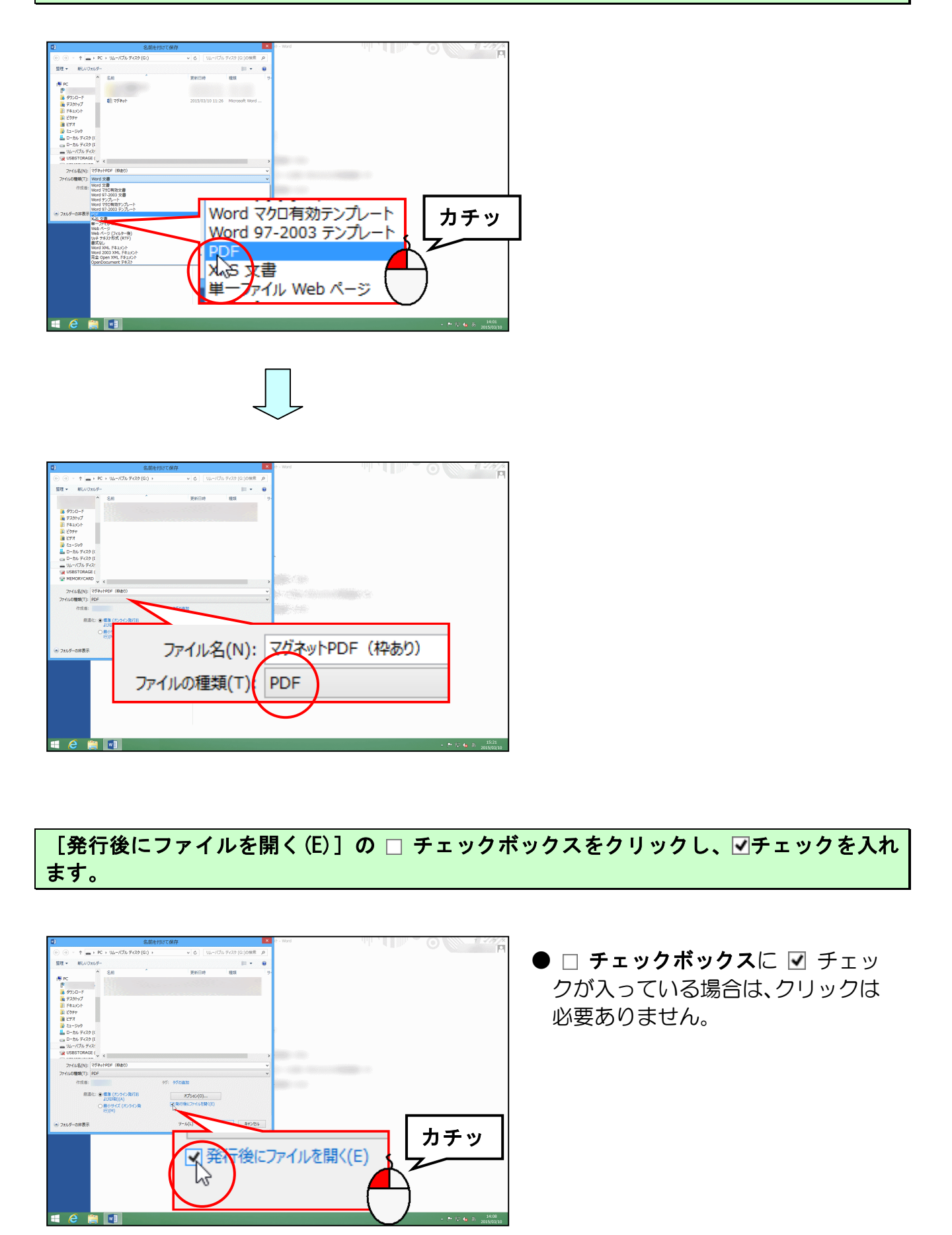

#### [保存(S)] ボタンにポイントし、クリックします。

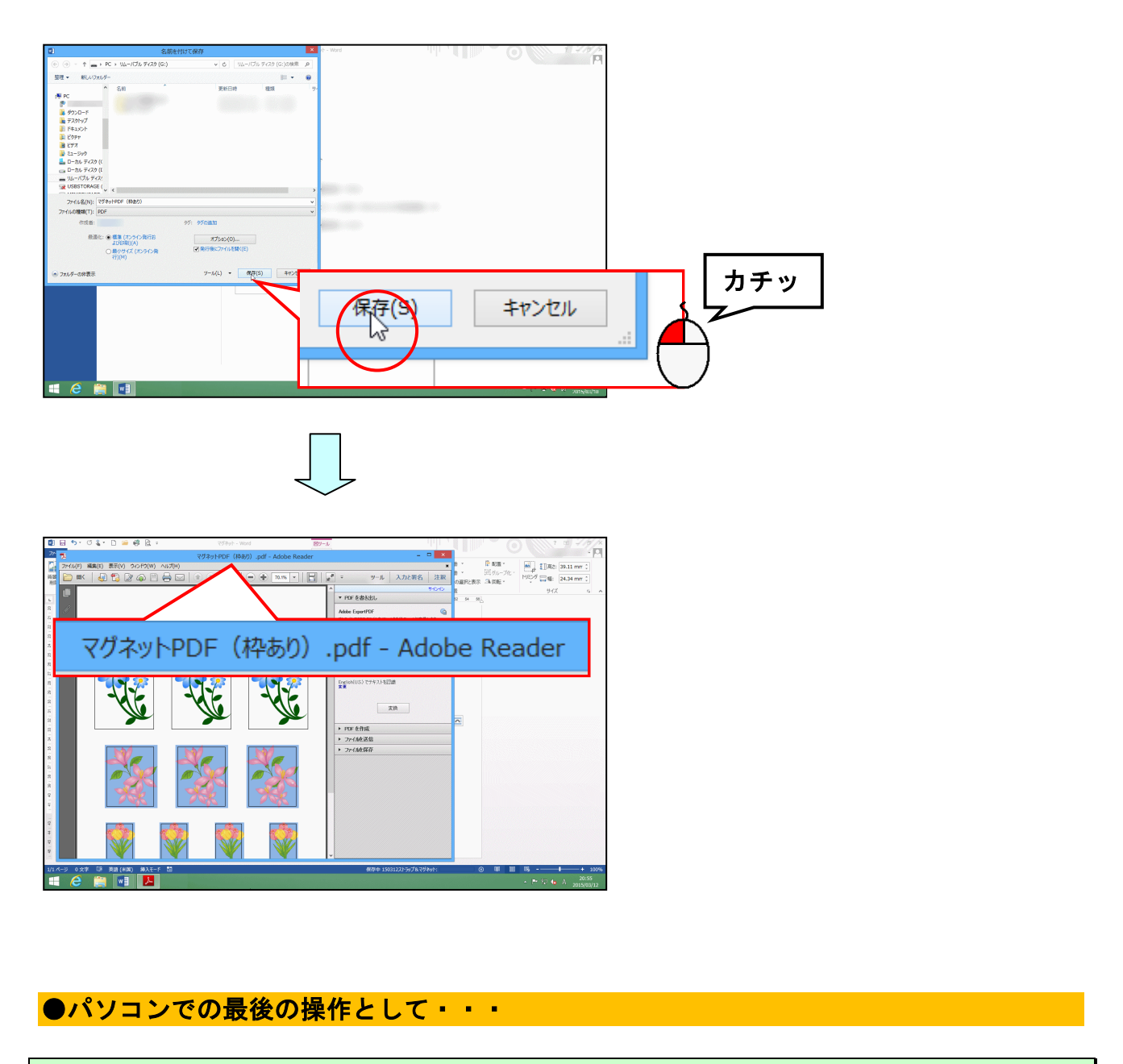

#### <mark>─</mark>×──[閉じる]ボタンにポイントし、クリックします。

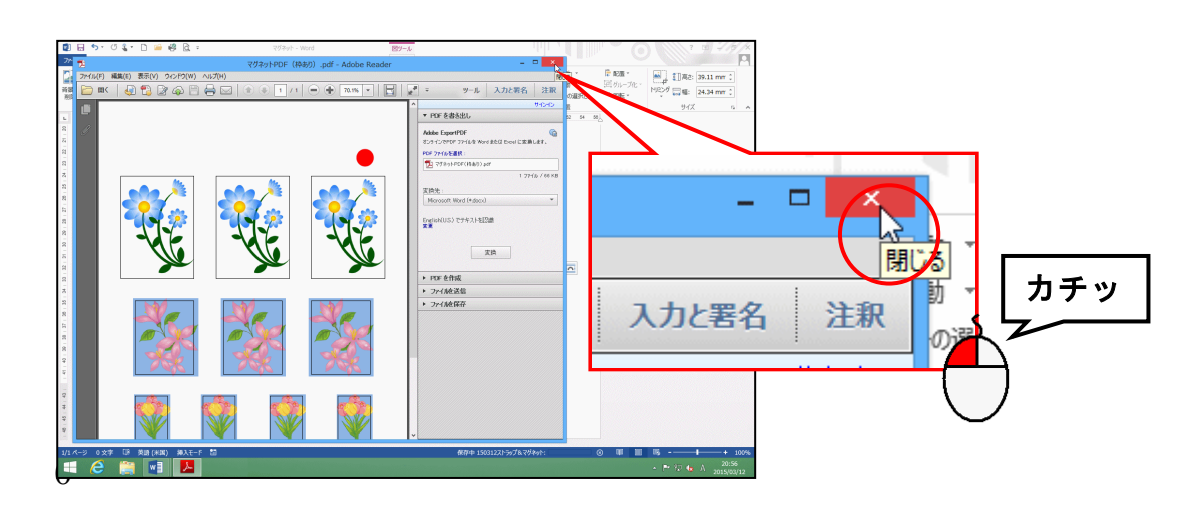

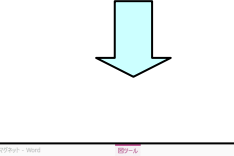

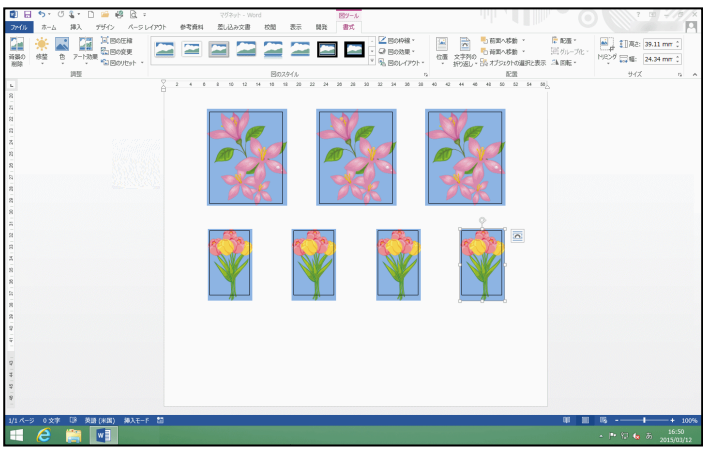

後で行う操作のために、画面右上の赤丸が見えるように、スクロールバーを使って、画面 上を表示しておきましょう。

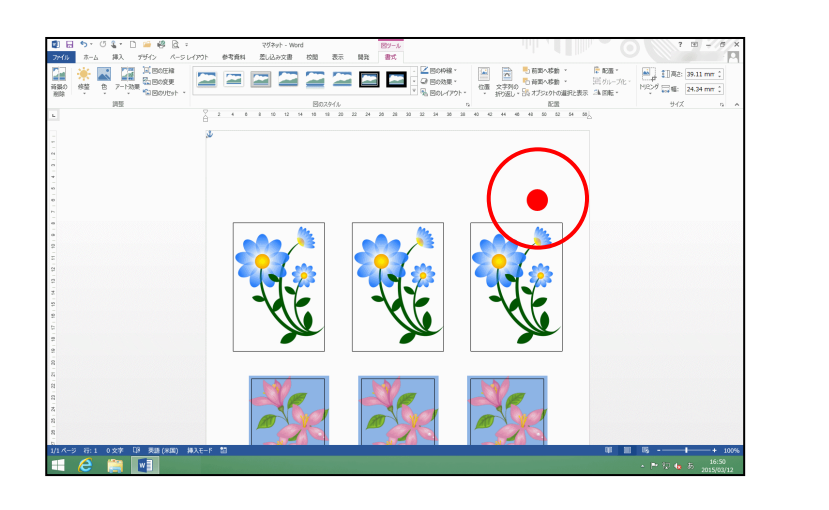

(9) 黒枠のガイドを消す

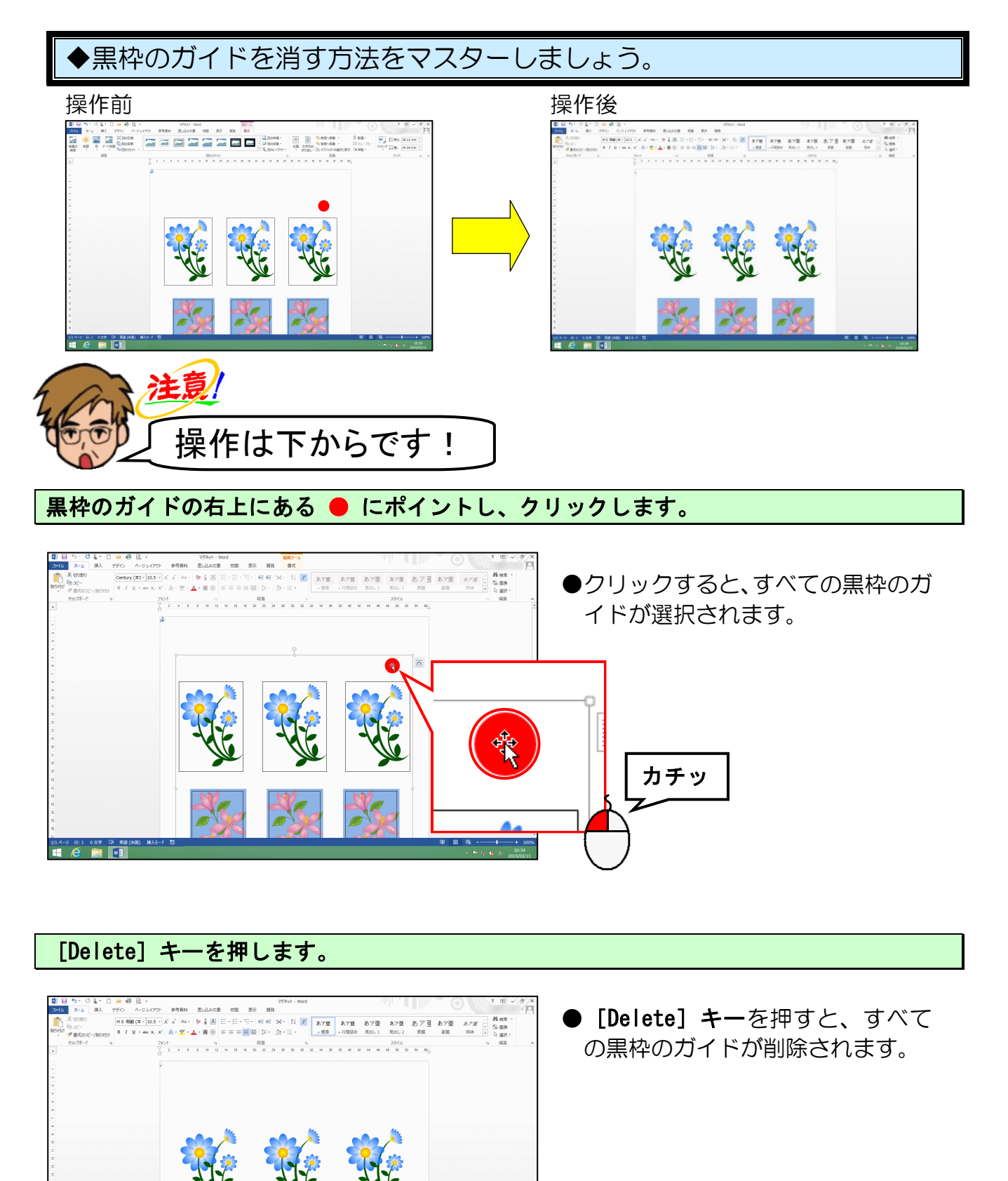

Delete

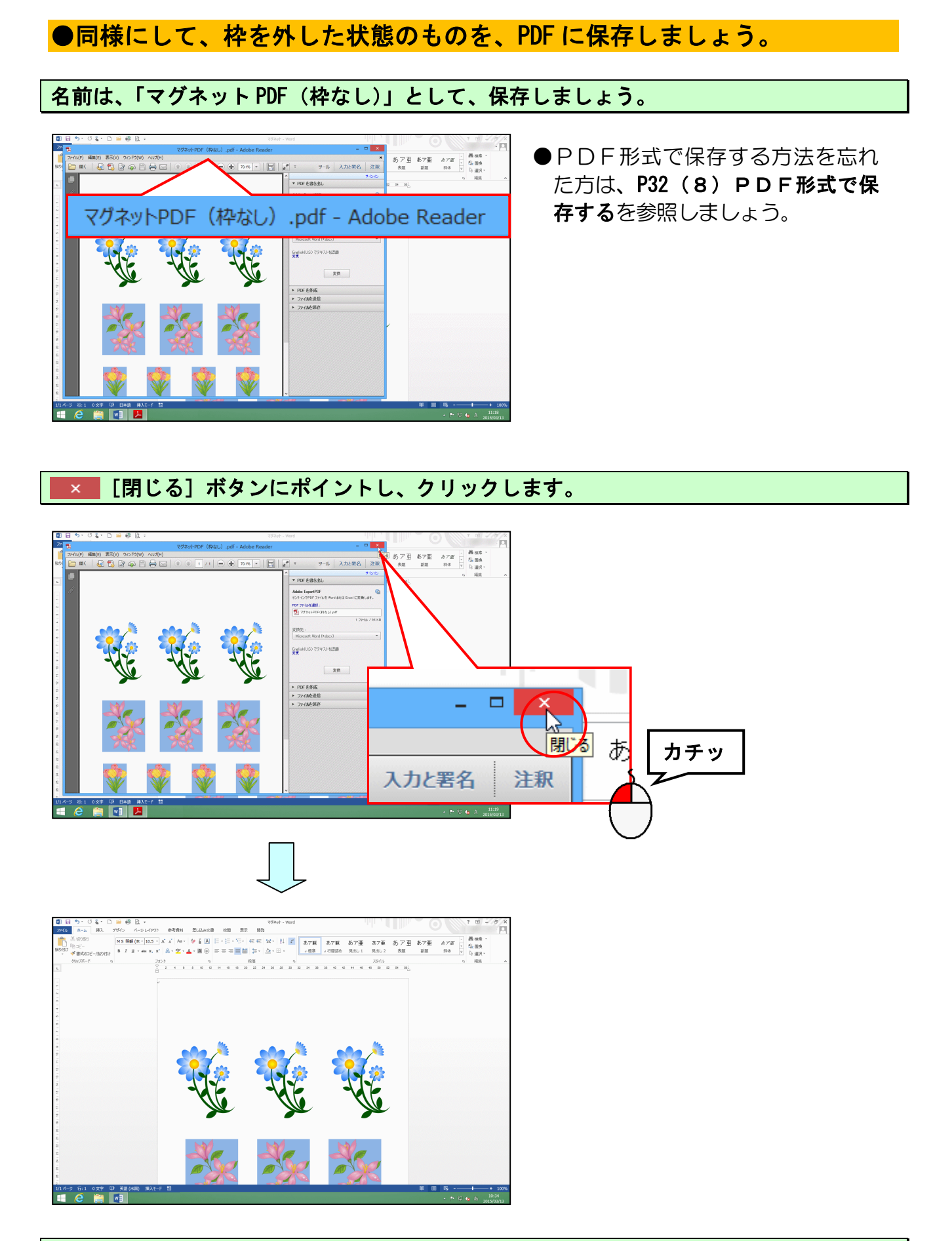

画面左上の ☐ [上書き保存] ボタンにポイントし、クリックして上書き保存をしてからワ ードを閉じておきましょう。

# ●マグネットの注文について

マグネットは、PDFファイル(「マグネットPDF(枠あり)」と「マグネットPDF (枠なし)」の2種類をお預かりして、下の写真のように作成してお渡しいたします。 ご注文に関しては、教室スタッフまでお問い合わせください。 ※マグネットの枠あり分を PDF ファイルとしてお預かりするのは、印刷可能部分を業者 が確認するためです。

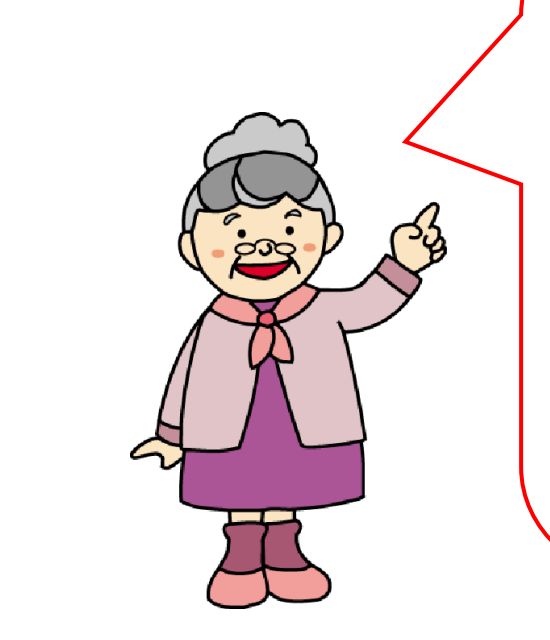

できあがったマグネットを、孫にプレゼント したら、かわいいと使ってくれているの。 また、ちょっとしたお礼として、 お友達やご近所に、渡しているけれど とても喜ばれるのよ。 今度は「ワードでおえかき」で作った作品を、 マグネットにしてみたいと思っているの。

このマグネットは、磁力が強くないけれど、 紙を1枚とめておくくらいはできるの。 磁力が強いと外せないから、私はこれくらいが いいわ。

# ストラップにチャレンジしてみよう!

ママさん「先生。この前家の整理をしていたら、新婚旅行で海外旅行に 行ったときに買った、ストラップが出てきたの。 現地のカメラマンが私たちを撮って、その写真をストラップに してくれたの。なつかしかったわ~。」

くじら先生「それはよかったですね。」

ママさん「こんなふうに、家のわんちゃんの写真やイラストを、ストラップにしてみたいわ~。私も使いたいし、子供にも作ってあげたいわ。」

くじら先生「すてきですね。こちらには、ストラップ作りに必要なキットが ありますので、作ってみましょうか?」

ママさん「ええ!ぜひ作りたいです。」

くじら先生「はい。では、さっそくストラップを作りましょう!」

こちらでは、エレコムの「手作りストラップ」のキットを使って、ストラップを作ります。 使用するひな形は、このサイズに合わせてあります。

#### 【完成例】

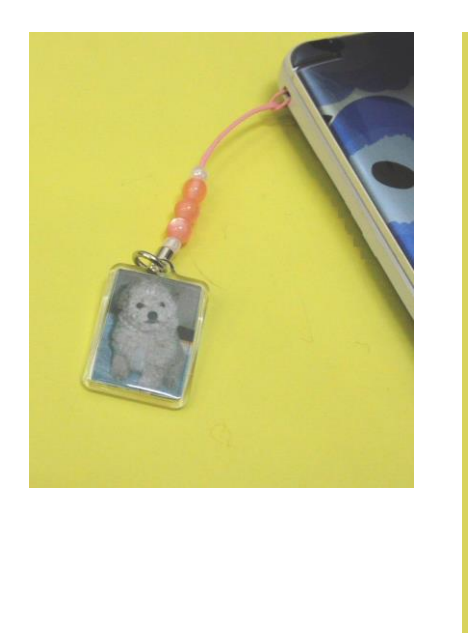

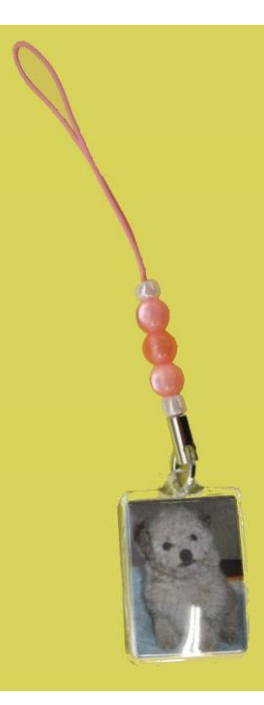

【「手作りストラップ」のキット】

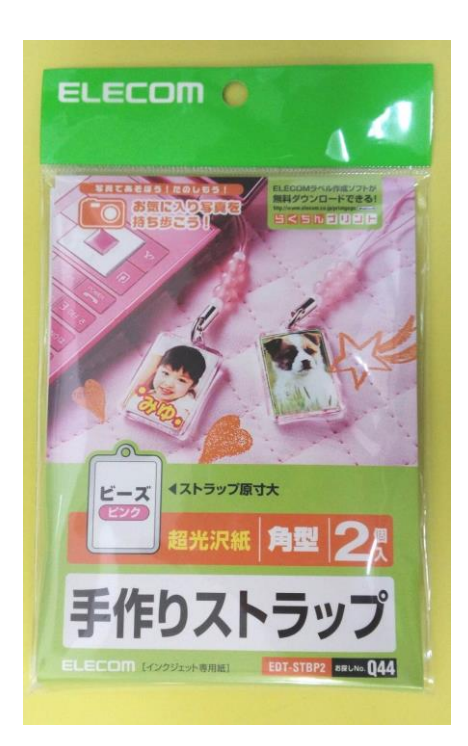

# 2. ストラップ

(1) ストラップの作成準備をする

ストラップを作成するための準備を、マグネットの時と同じように行いましょう。

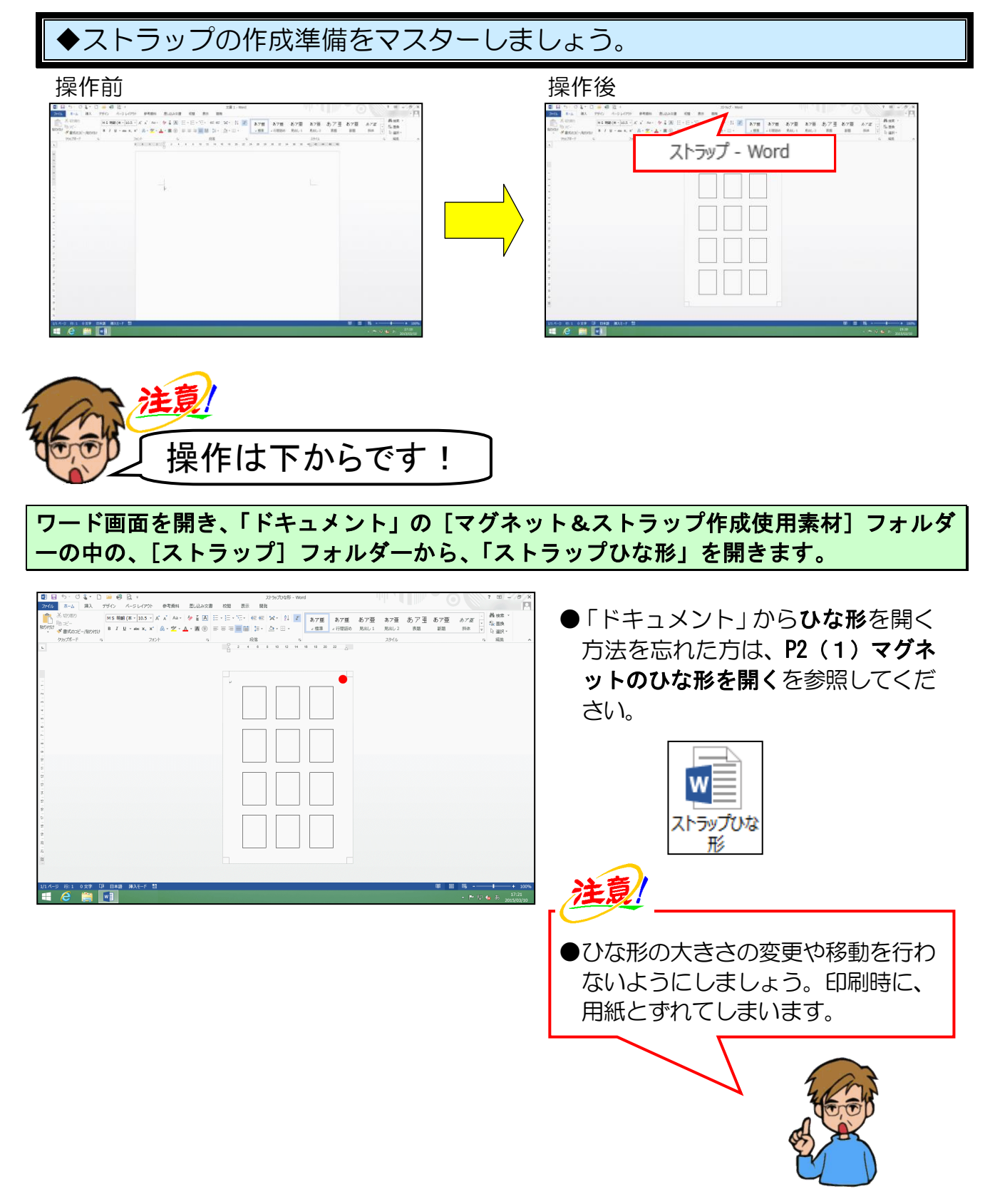

「ストラップ」に名前を変更してリムーバブルディスクに保存します。

| ■ 日 ち・ び &・ □ → 総 良 =<br>2016 ホーム 第入 7512 パータレイのト 参考商料 王                                                                                              | ストラップ - Word<br>割し込み文書 初期 表示 開発             | 0 * * * * *                                             |
|----------------------------------------------------------------------------------------------------|---------------------------------------------|---------------------------------------------------------|
| KONEO     MS 888 (本 - 10.5 - A' A' Aa - 4     MS 888 (本 - 10.5 - A' A' Aa - 4     MS 888 (本 - 10.5 - A' A' Aa - 4     MS 888 (本 - 10.5 - A' A' Aa - 4 | a A ⊞ • ⊞ • ₩ • ₩ • ₩ • ₩ • ₩ • ₩ • ₩ • ₩ • | あア亜 あフ亜 あア亜 あア亜 <i>あア亜</i> ・ 発標率 ・<br>なる田 副田 明体 V 2 調果・ |
| 8907#-F n 2121                                                                                                    | ストラップ - Word                                | 5 福佑 <                                                  |
|                                                                                                    |                                             |                                                         |
| A<br>                                                                                                    |                                             |                                                         |
|                                                                                                    |                                             |                                                         |
| 9<br>9<br>1                                                                                                    |                                             |                                                         |
| 2<br>2<br>2<br>3<br>4<br>2<br>3                                                                                                    |                                             |                                                         |
|                                                                                                    |                                             |                                                         |
| 2                                                                                                    |                                             |                                                         |
| H<br>≫<br>                                                                                                    |                                             | 01 10 10 k 1000                                         |
|                                                                                                    |                                             | · P 行 to 5 ansingin                                     |

 ●名前を変更してリムーバブルディ スクに保存する方法を忘れた方は、
 P8(2)マグネットのひな形をリム
 ーバブルディスクに保存するを参照 してください。

余裕があれば読んでね

■画面の大きさを変更するには

モニターの大きさによっては、ひな形が小さく表示され、作業がしづらいことがあります。

その場合は、画面の大きさを変更します。

|                    | ズーム                                                                                                    | ? ×                  |
|--------------------|----------------------------------------------------------------------------------------------------|----------------------|
| 倍率                 |                                                                                                    |                      |
| ○ 200%( <u>2</u> ) | ○ページ幅を基準に表示(P)                                                                                                    | ○ 複数ページ( <u>M</u> ): |
| ○ 100%( <u>1</u> ) | ○ 文字列の幅を基準に表示( <u>T</u> )                                                                                                  |                      |
| ○ 75%( <u>7</u> )  | <ul> <li>ページ全体を表示(<u>W</u>)</li> </ul>                                                                                     | <u> </u>             |
| 指定(E): 57% 🔷       |                                                                                                    |                      |
| TH2-               | あたアア要素 JakiY12<br>あたアア要素 JakiY12<br>あたアア要素 JakiY12<br>あたアア要素 JakiY12<br>あたアア要素 JakiY12<br>あたアア要素 JakiY12<br>あたアア要素 JakiY12 |                      |
|                    |                                                                                                    | ОК <b>キ</b> ャンセル     |

[ページ全体を表示(W)]を選択すると、画面に合わせてページ全体が表示されます。 また、ズームスライダーの □ や ■ をクリックしたり、 ■ をドラッグすること で、大きさを調整することができます。

これで、ストラップを作成する準備ができました

●「犬」の画像を挿入して、諸設定を行いましょう。

「ドキュメント」の[マグネット&ストラップ作成使用素材]フォルダーの中の[ストラップ]フォルダーから「犬」の画像を挿入します。

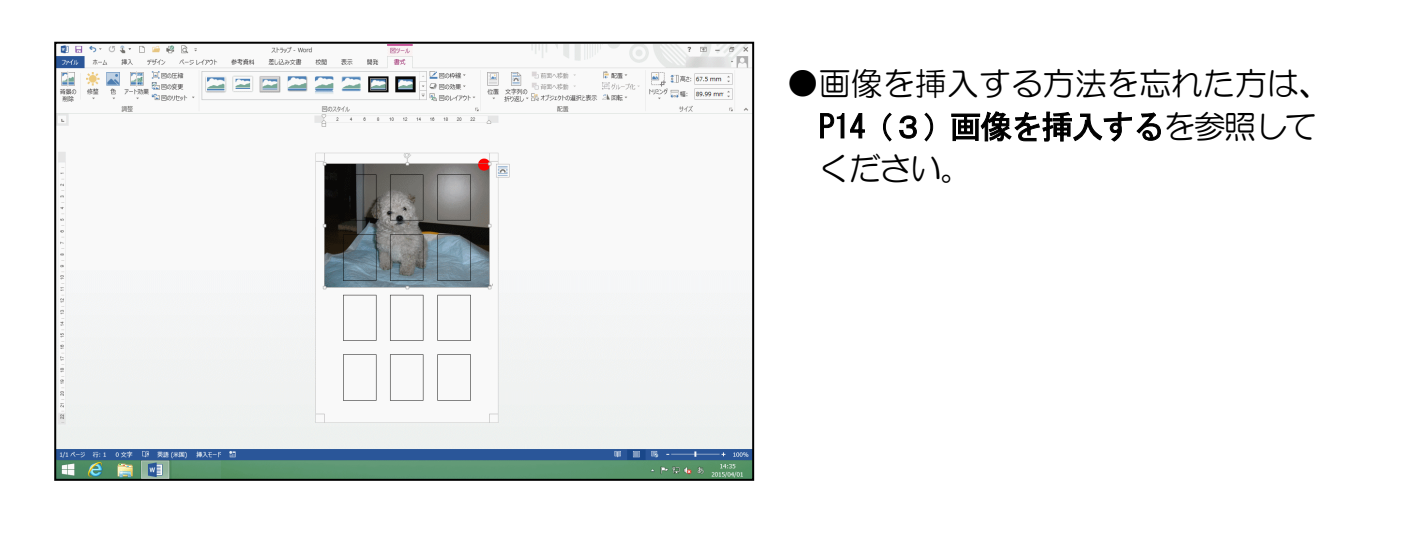

挿入した画像の文字列の折り返しを「背面(D)]に変更します。

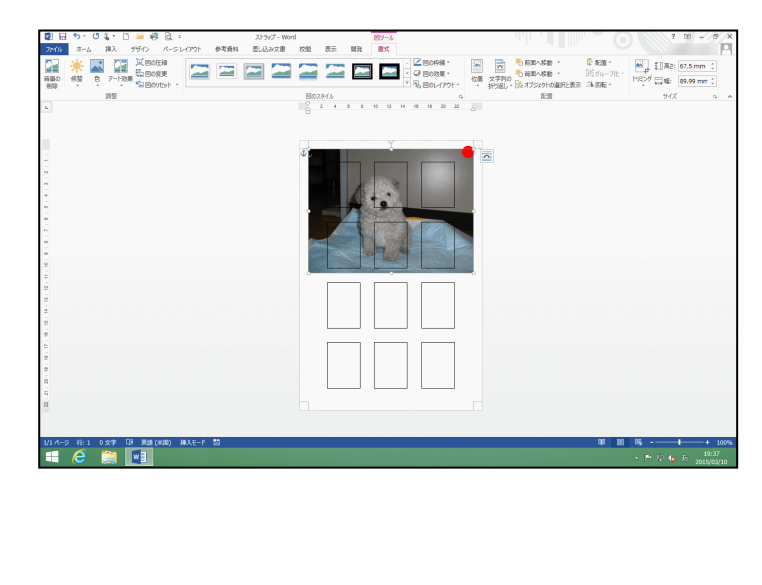

●文字列の折り返しの変更方法を忘 れた方は、P20(4)文字列の折り返 しを設定するを参照してください。

### (2) 画像をトリミングする

「トリミング」とは、画像の不要な部分を切り取る加工のことです。 ここでは、犬の周りの背景を切り取ってみましょう。

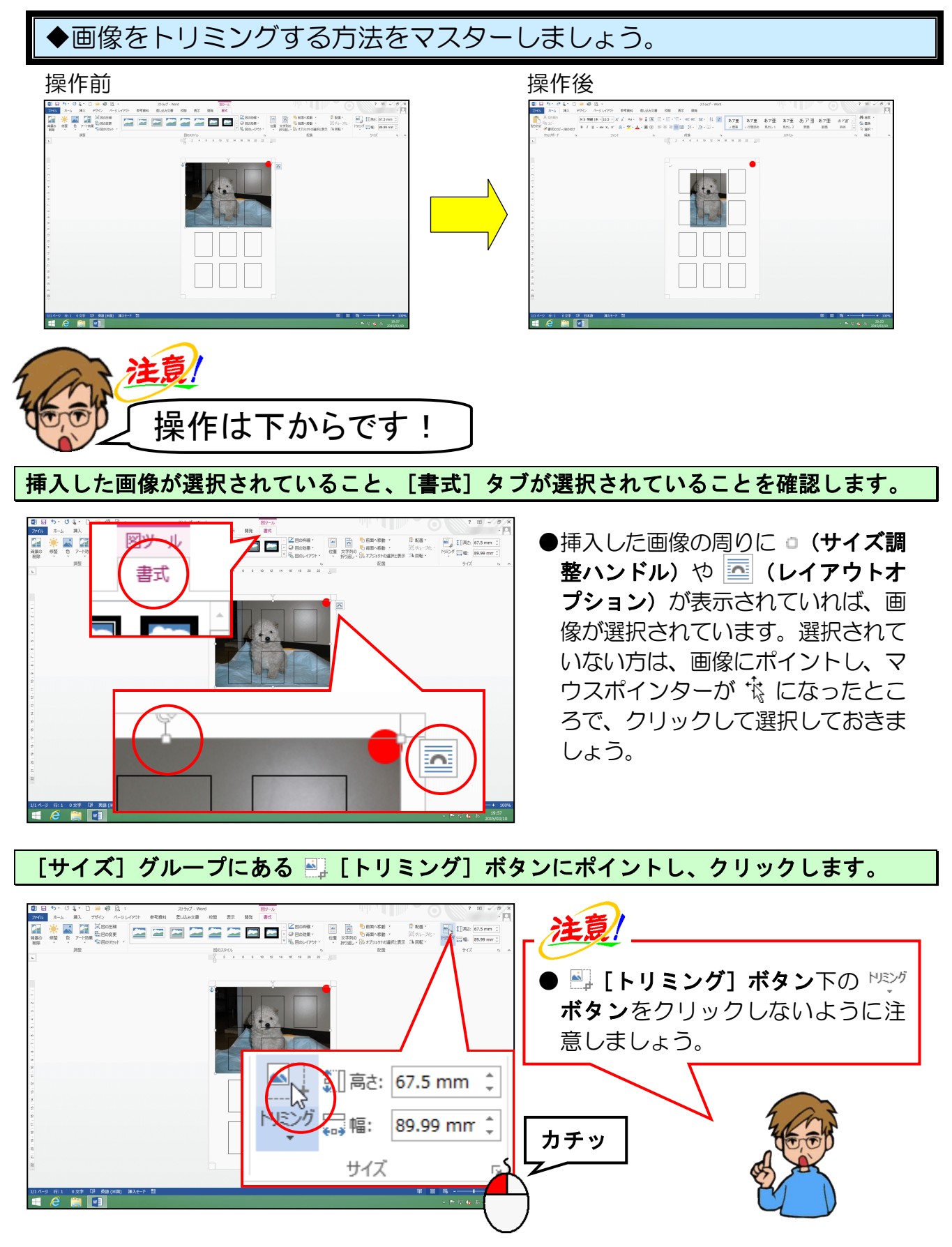

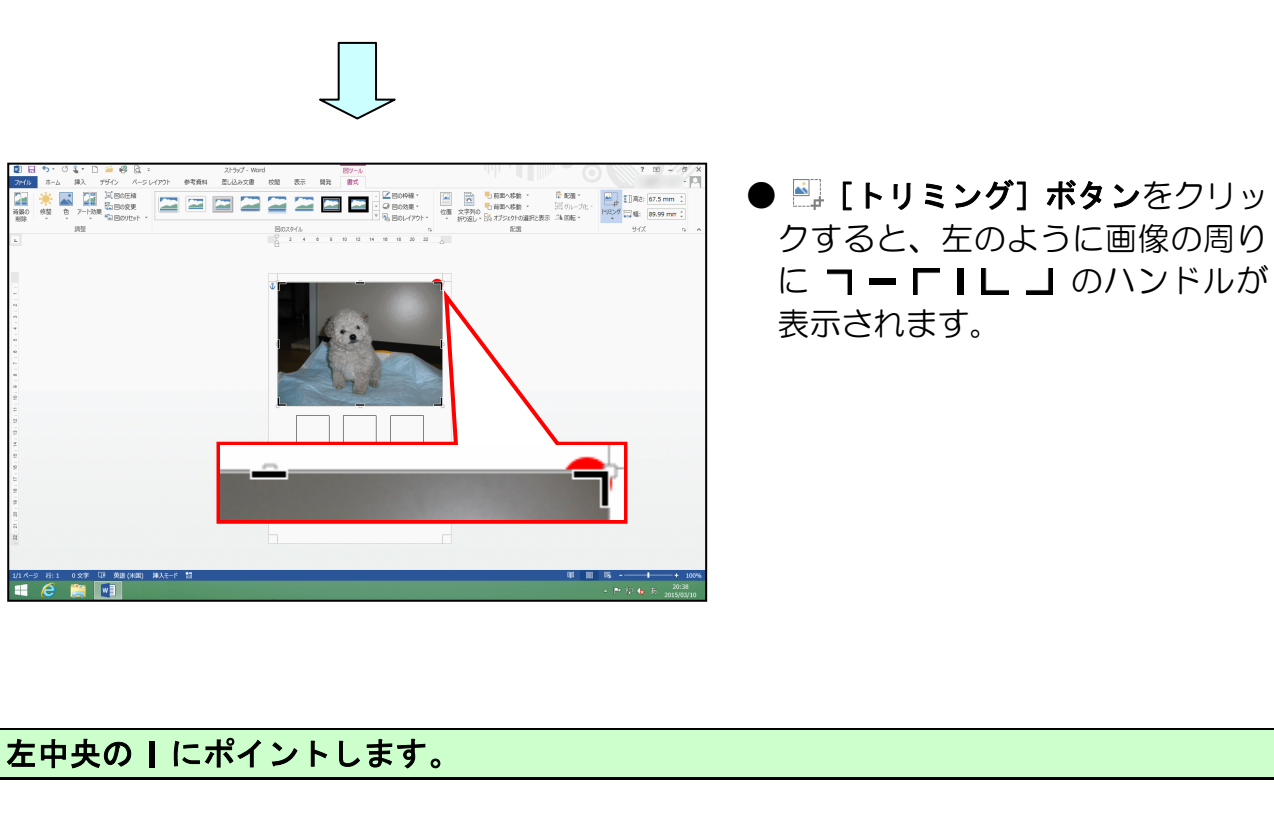

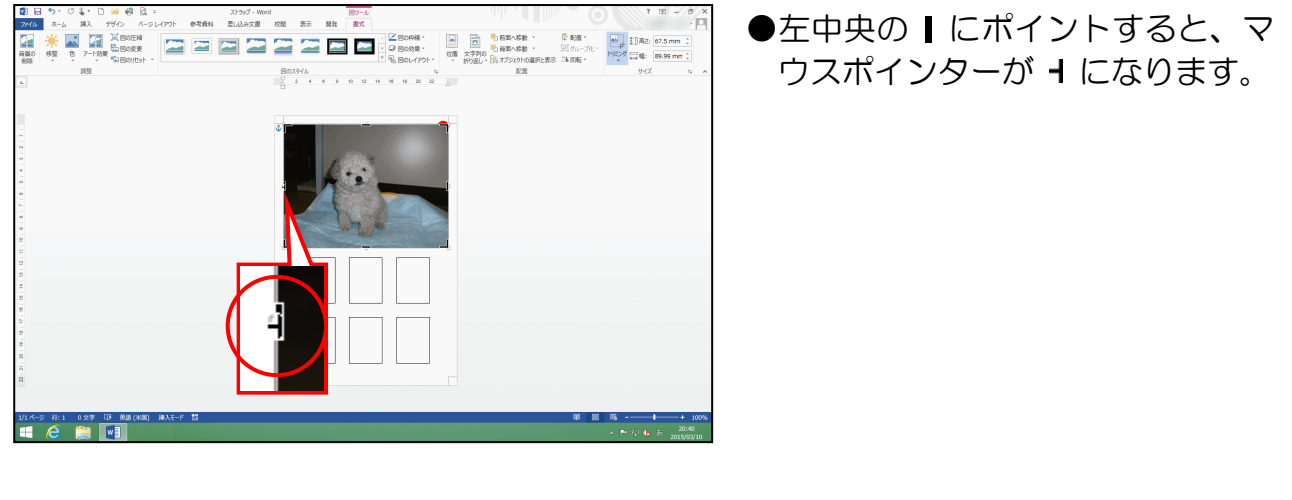

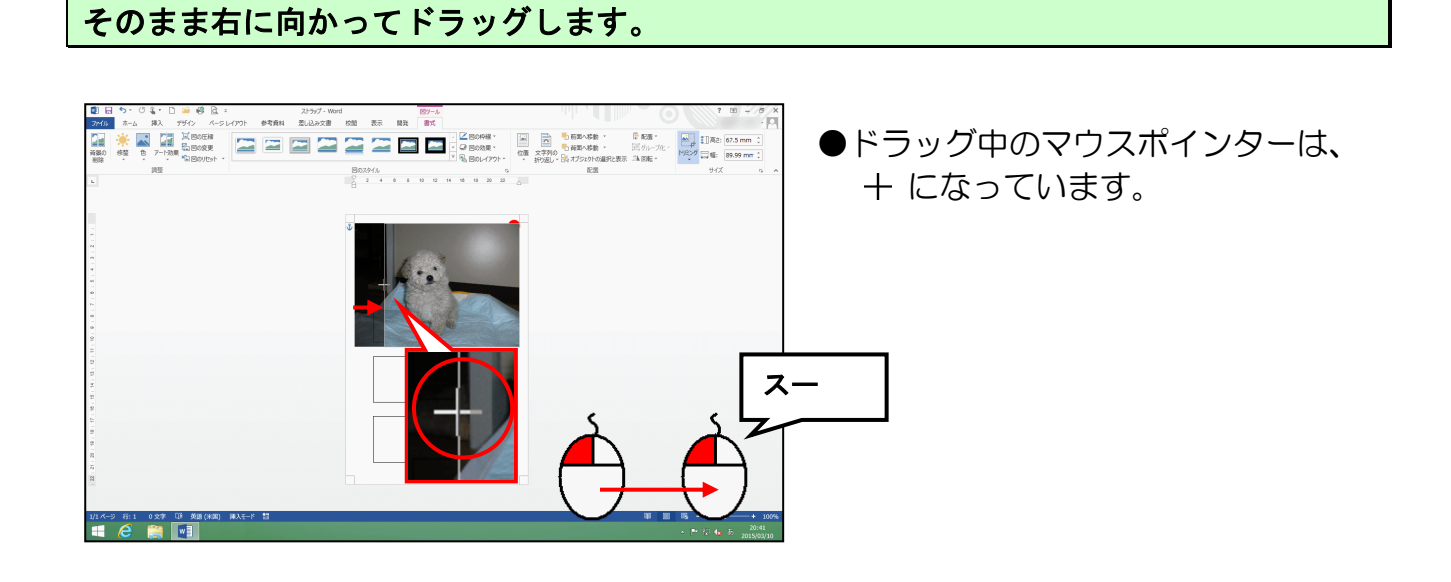

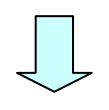

|                                         | 5.0   | \$ * C        | i 🛥 🤞             | 6.         |        |      | ストラップ - Wo | rd |        |     | 189-ル  |       |           |      |      | dial and                 | <b>(</b> |           | 10 - 10 >    |
|-----------------------------------------|-------|---------------|-------------------|------------|--------|------|------------|----|--------|-----|--------|-------|-----------|------|------|--------------------------|----------|-----------|--------------|
| 72405                                   | 赤ム    | 挿入<br>目 Primi | プザイン<br>14 (1814) | /-5<br>⊊ia | 1-1791 | 参考资料 | 思し込み文書     | 校開 | 表示     | 開発  | 書式     |       | Incapie - | 102  | 1 1  | - manate -               | Para -   |           | p            |
| (1) (1) (1) (1) (1) (1) (1) (1) (1) (1) | · 宗 🔺 | ▲<br>7-1-改    | - C180            | 変更         |        |      | <u>~</u>   | -  | $\sim$ |     |        |       | 日の効果・     | 07   |      | 一百四へ移動                   | 国ウループル   | NR27 Ema- | 67.5 mm (    |
| 刑除                                      |       | 1955          | *11 Bø!           | リセット ・     |        |      |            | Bo | 291JJ  |     |        |       | 801-179   | h    | 1993 | 11 15. オブジェクトの道沢と3<br>配置 | 深 24回版。  | 940       | z n          |
|                                         |       |               |                   |            |        |      |            | á  | 2 4    | 0 8 | 10 12  | 14 10 | 18 20     | 22 0 |      |                          |          |           |              |
|                                         |       |               |                   |            |        |      |            |    |        |     |        |       |           |      |      |                          |          |           |              |
|                                         |       |               |                   |            |        |      |            |    |        | _   |        |       |           | -    |      |                          |          |           |              |
| -                                       |       |               |                   |            |        |      |            | Ψ. |        |     |        |       |           |      |      |                          |          |           |              |
| 3 - 2                                   |       |               |                   |            |        |      |            |    |        | 1   | 26.000 |       |           |      |      |                          |          |           |              |
| 4                                       |       |               |                   |            |        |      |            |    |        | 14  | + *    |       |           |      |      |                          |          |           |              |
| -<br>-<br>-                             |       |               |                   |            |        |      |            | 11 |        |     |        |       | _         | ŀ    |      |                          |          |           |              |
| -                                       |       |               |                   |            |        |      |            |    |        | 1   |        |       | 200       |      |      |                          |          |           |              |
| -<br>0                                  |       |               |                   |            |        |      |            |    |        |     | 7      | -     |           |      |      |                          |          |           |              |
| 9                                       |       |               |                   |            |        |      |            |    |        | 1   |        | -     | 1 and     | _    |      |                          |          |           |              |
| 2 - 2                                   |       |               |                   |            |        |      |            |    |        |     |        |       |           | 1    |      |                          |          |           |              |
| 5                                       |       |               |                   |            |        |      |            |    |        |     |        |       |           |      |      |                          |          |           |              |
| 2                                       |       |               |                   |            |        |      |            |    |        |     |        |       |           | J    |      |                          |          |           |              |
| 8 - 2                                   |       |               |                   |            |        |      |            |    | _      | _   |        | _     |           | 1    |      |                          |          |           |              |
| 2                                       |       |               |                   |            |        |      |            |    |        |     |        |       |           |      |      |                          |          |           |              |
| 2<br>-<br>2                             |       |               |                   |            |        |      |            |    |        |     |        |       |           |      |      |                          |          |           |              |
| -                                       |       |               |                   |            |        |      |            |    |        |     |        |       |           | 1    |      |                          |          |           |              |
| 12                                      |       |               |                   |            |        |      |            |    |        |     |        |       |           |      |      |                          |          |           |              |
|                                         |       |               |                   |            |        |      |            |    |        |     |        |       |           |      |      |                          |          |           |              |
| 1/1 べー                                  | 9 8:1 | 0.27          | 018 (A)18         | ()#08()    | 操义壬一片  | 12   |            |    |        |     |        |       |           |      |      |                          | 98 1     | II 16     | + 1009       |
|                                         | е     |               |                   |            |        |      |            |    |        |     |        |       |           |      |      |                          |          | - P 17 4  | 5 2015/03/10 |

トリミングした画像以外の部分にポイントし、クリックしてトリミングを確定します。

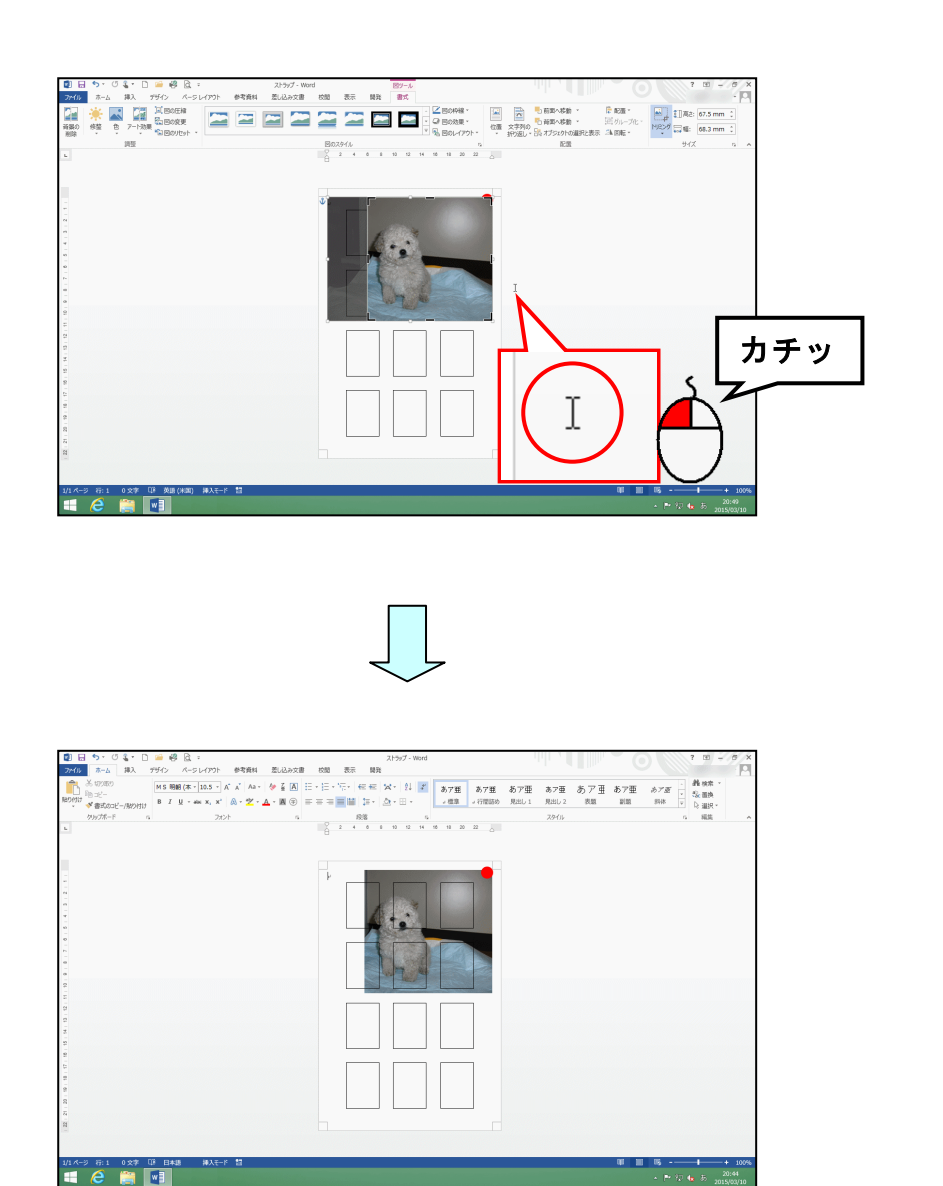

#### 右、上下もトリミングします。

| 20         H         5*         0         4         0         1         1         1         1         1         1         1         1         1         1         1         1         1         1         1         1         1         1         1         1         1         1         1         1         1         1         1         1         1         1         1         1         1         1         1         1         1         1         1         1         1         1         1         1         1         1         1         1         1         1         1         1         1         1         1         1         1         1         1         1         1         1         1         1         1         1         1         1         1         1         1         1         1         1         1         1         1         1         1         1         1         1         1         1         1         1         1         1         1         1         1         1         1         1         1         1         1         1         1         1         1 | 2/h/2-Word           3/h/2         Will           3/h         E           4/h         E           5/h         E           5/h         E           5/h         E           5/h         E           6/h         E           6/h         E           7         B           8/h         E           9/h         E           9/h         E           1/h         E           1/h         E <th>7 回 - 6     7 回 - 6     7 回 - 6     7 回 - 6     7 回 - 6     7 回 - 6     7     7     7     7     7     7     7     7     7     7     7     7     7     7     7     7     7     7     7     7     7     7     7     7     7     7     7     7     7     7     7     7     7     7     7     7     7     7     7     7     7     7     7     7     7     7     7     7     7     7     7     7     7     7     7     7     7     7     7     7     7     7     7     7     7     7     7     7     7     7     7     7     7     7     7     7     7     7     7     7     7     7     7     7     7     7     7     7     7     7     7     7     7     7     7     7     7     7     7     7     7     7     7     7     7     7     7     7     7     7     7     7     7     7     7     7     7     7     7     7     7     7     7     7     7     7     7     7     7     7     7     7     7     7     7     7     7     7     7     7     7     7     7     7     7     7     7     7     7     7     7     7     7     7     7     7     7     7     7     7     7     7     7     7     7     7     7     7     7     7     7     7     7     7     7     7     7     7     7     7     7     7     7     7     7     7     7     7     7     7     7     7     7     7     7     7     7     7     7     7     7     7     7     7     7     7     7     7     7     7     7     7     7     7     7     7     7     7     7     7     7     7     7     7     7     7     7     7     7     7     7     7     7     7     7     7     7     7     7     7     7     7     7     7     7     7     7     7     7     7     7     7     7     7     7     7     7     7     7     7     7     7     7     7     7     7     7     7     7     7     7     7     7     7     7     7     7     7     7     7     7     7     7     7     7     7     7     7     7     7     7     7     7     7     7     7     7     7     7     7     7     7     7     7     7     7     7     7     7     7     7     7     7     7     7     7     7     7     7     7     7     7     7     7     7     7     7     7</th> <th><ul> <li>●トリミング後は、画像以外の部分をクリックして、確定しておきましょう。</li> </ul></th> | 7 回 - 6     7 回 - 6     7 回 - 6     7 回 - 6     7 回 - 6     7 回 - 6     7     7     7     7     7     7     7     7     7     7     7     7     7     7     7     7     7     7     7     7     7     7     7     7     7     7     7     7     7     7     7     7     7     7     7     7     7     7     7     7     7     7     7     7     7     7     7     7     7     7     7     7     7     7     7     7     7     7     7     7     7     7     7     7     7     7     7     7     7     7     7     7     7     7     7     7     7     7     7     7     7     7     7     7     7     7     7     7     7     7     7     7     7     7     7     7     7     7     7     7     7     7     7     7     7     7     7     7     7     7     7     7     7     7     7     7     7     7     7     7     7     7     7     7     7     7     7     7     7     7     7     7     7     7     7     7     7     7     7     7     7     7     7     7     7     7     7     7     7     7     7     7     7     7     7     7     7     7     7     7     7     7     7     7     7     7     7     7     7     7     7     7     7     7     7     7     7     7     7     7     7     7     7     7     7     7     7     7     7     7     7     7     7     7     7     7     7     7     7     7     7     7     7     7     7     7     7     7     7     7     7     7     7     7     7     7     7     7     7     7     7     7     7     7     7     7     7     7     7     7     7     7     7     7     7     7     7     7     7     7     7     7     7     7     7     7     7     7     7     7     7     7     7     7     7     7     7     7     7     7     7     7     7     7     7     7     7     7     7     7     7     7     7     7     7     7     7     7     7     7     7     7     7     7     7     7     7     7     7     7     7     7     7     7     7     7     7     7     7     7     7     7     7     7     7     7     7     7     7     7     7     7     7     7     7     7     7     7     7     7     7     7     7     7     7     7     7     7 | <ul> <li>●トリミング後は、画像以外の部分をクリックして、確定しておきましょう。</li> </ul> |
|----------------------------------------------------------------------------------------------------|----------------------------------------------------------------------------------------------------|----------------------------------------------------------------------------------------------------|---------------------------------------------------------|
|                                                                                                    |                                                                                                    |                                                                                                    |                                                         |
|                                                                                                    |                                                                                                    |                                                                                                    |                                                         |
| 9.<br>19.4-9 01 638 07 0848 ₩λτ-7 13<br>18 2 ∰ •3                                                                                                    | h d                                                                                                    | 1 11 10 • 1 - • 200<br>• ► 17 • 5 maa                                                                                                    |                                                         |

●引き続き、「犬」の画像の諸設定を行いましょう。

画像の左上の角が、黒枠のガイド上段左の角に配置されるように移動しましょう。

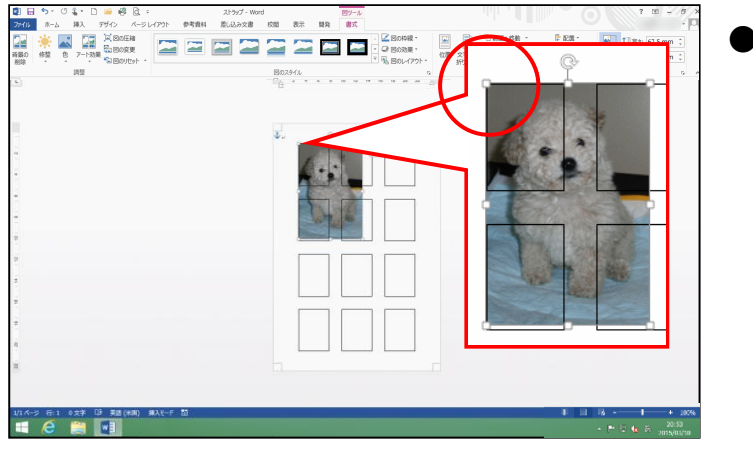

, 10.00

●画像の移動方法を忘れた方は、P22 (5) 画像を移動するを参照してく ださい。

●画像の大きさの変更方法を忘れた 方は、P24(6) 画像の大きさを変更 するを参照してください。

●黒枠のガイドに、画像全体がちょう ど収まるように大きさを調整しま しょう。

# 挿入した画像の大きさを調整し、黒枠のガイドに合わせましょう。

画像がガイドの下枠からはみ出ている場合は、再度トリミングを使って調整し、枠内に収めましょう。トリミング後は、画像の外側でクリックして、解除しておきましょう。

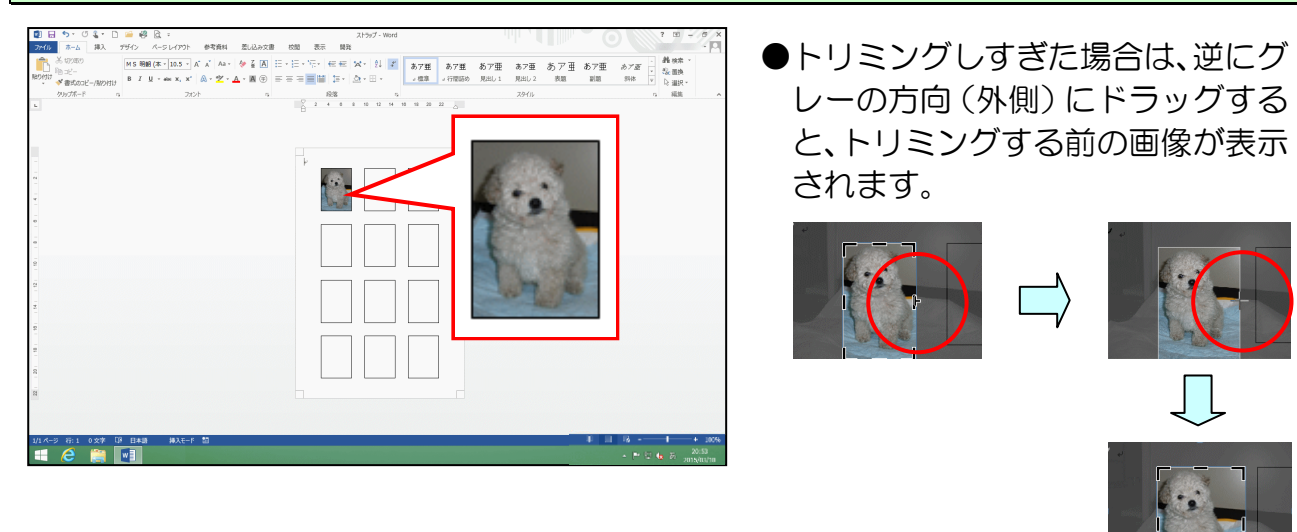

#### 挿入した画像を、上段中央の黒枠のガイドの中にコピーしましょう。

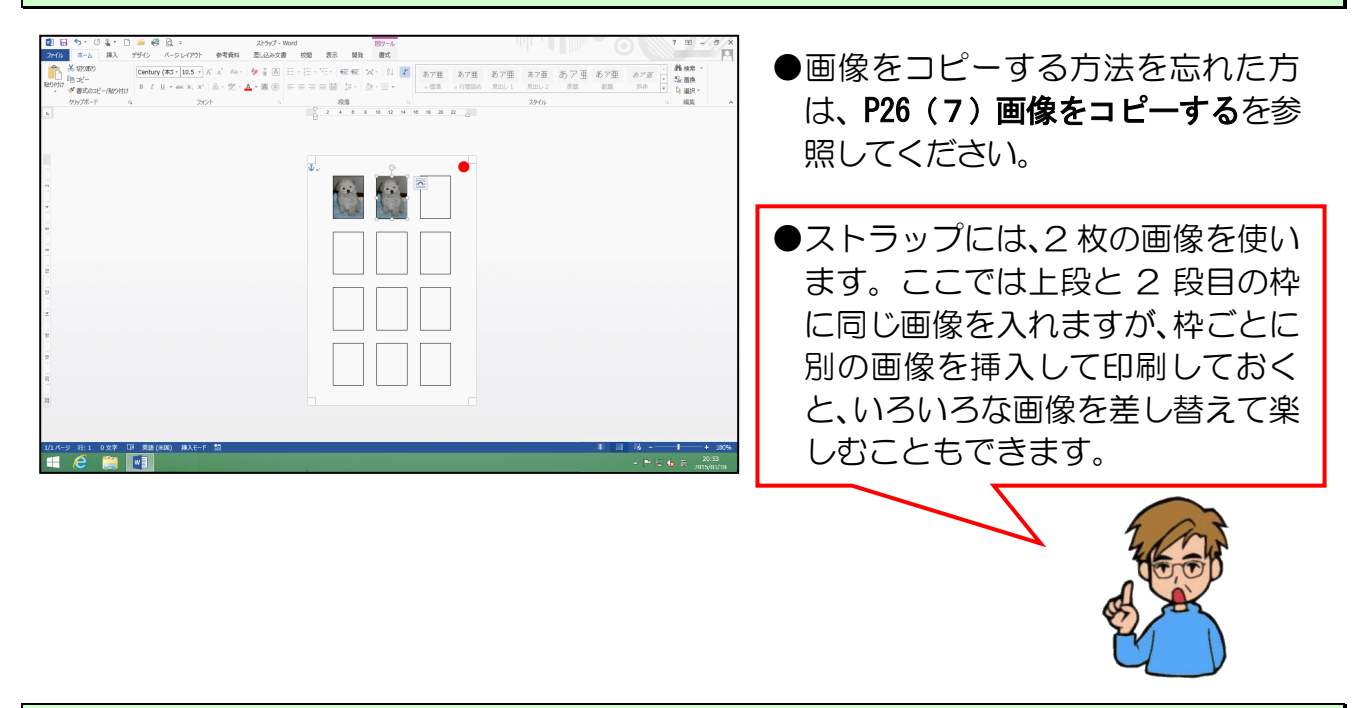

同様に、上段中央の画像を、上段右黒枠のガイドの中にコピーしましょう。

|                                                                                                    | ストラップ - Word | 189-J.              |                              | the state              |                           | 0 7 0                                          | - 6 X  |
|----------------------------------------------------------------------------------------------------|--------------|---------------------|------------------------------|------------------------|---------------------------|------------------------------------------------|--------|
| 2400         a-2         a+A         7912         A-S (-1) (1)         a=           3         50500         Century (83 - 10.5 × A         A         A           8         2000         Century (83 - 10.5 × A         A         A           8         2         Q - ∞ x         A         A |              |                     | あ7亜<br>あ7亜<br>。 信息<br>・ 行型語め | あア亜 あア亜<br>Rab 1 Rab 2 | あア亜 あ7<br><sub>表記</sub> 訳 | 「亜 あ <i>て豆</i> 」 品材<br>品 約次 マ な融<br>日 約次 マ 日 単 | 1      |
| 99776-F 6 710F                                                                                                    | 5 <b>1</b>   | 総第二日 10 10 10 11 11 | n 2 2 <u>0</u>               | 79-fil                 |                           | 5 AB                                           |        |
|                                                                                                    | ¥.,          |                     |                              |                        |                           |                                                |        |
|                                                                                                    |              |                     |                              |                        |                           |                                                |        |
| 2<br>-<br>-<br>-<br>-                                                                                                    |              |                     |                              |                        |                           |                                                |        |
| -<br>-<br>-<br>-                                                                                                    |              |                     |                              |                        |                           |                                                |        |
| 1月14-15 行:1 0文字 [7] 英雄(1880) 林スモード 智                                                                                                    |              |                     |                              |                        |                           | 1 18                                           | + 100% |

上段の3つの画像を2段目にコピーするため、上段左の画像にポイントし、クリックします。

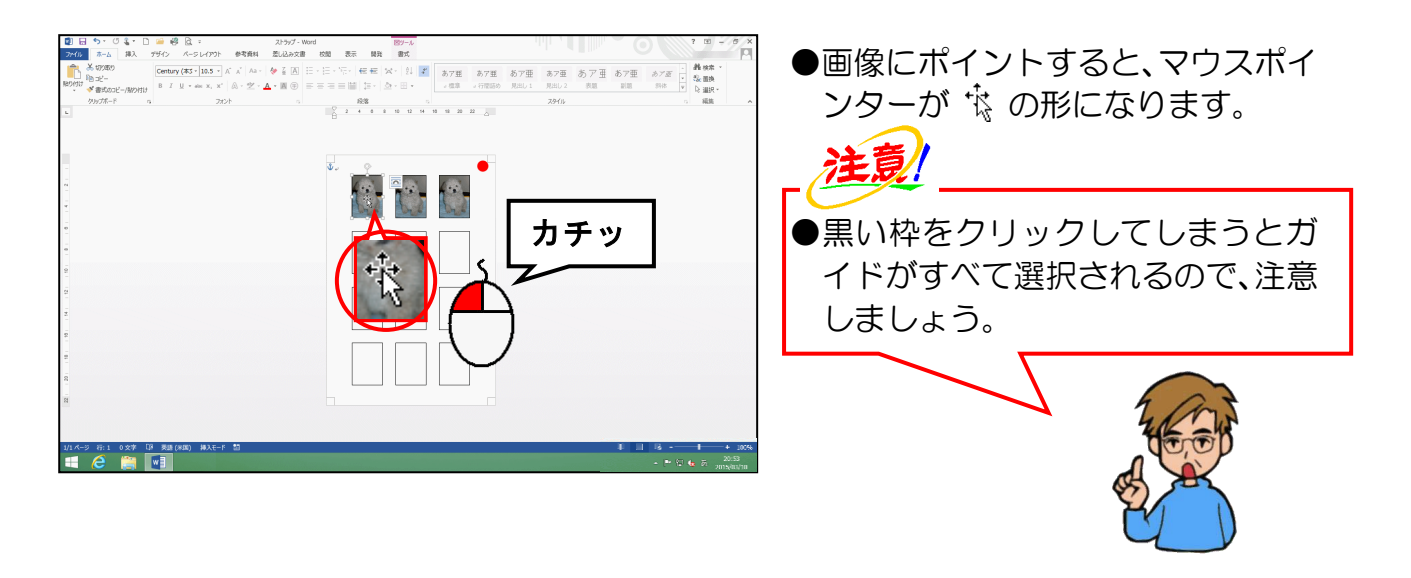

[Shift] キーを押しながら、上段中央の画像にポイントし、クリックします。

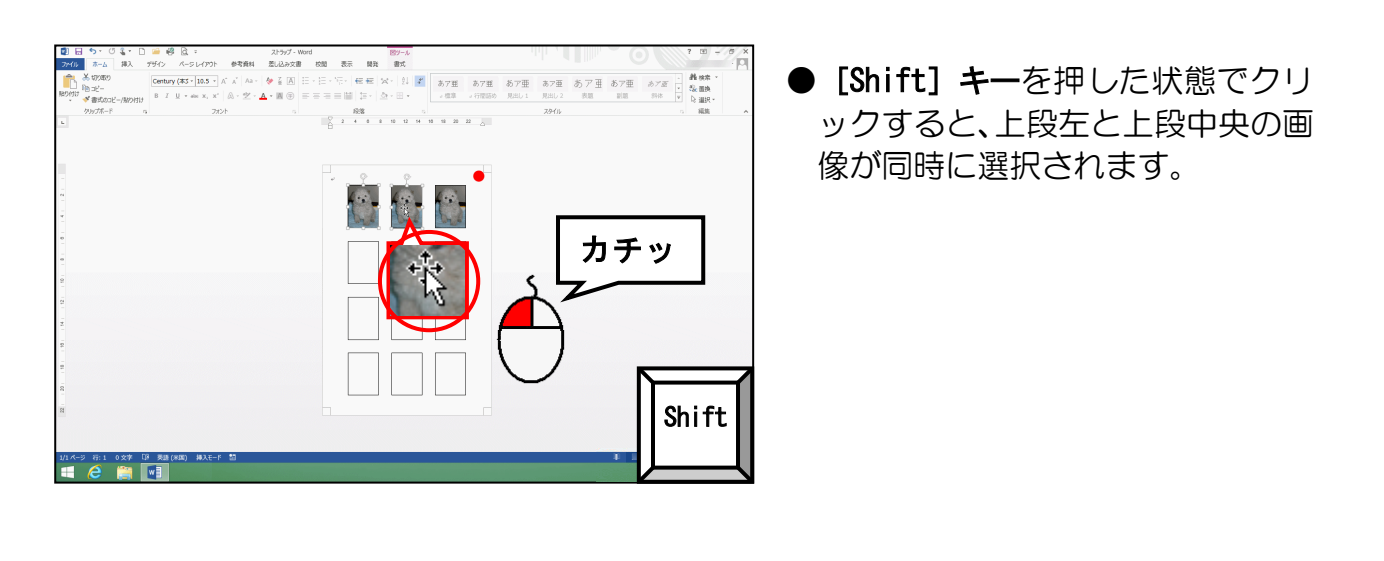

[Shift] キーを押しながら、上段右の画像にポイントし、クリックします。

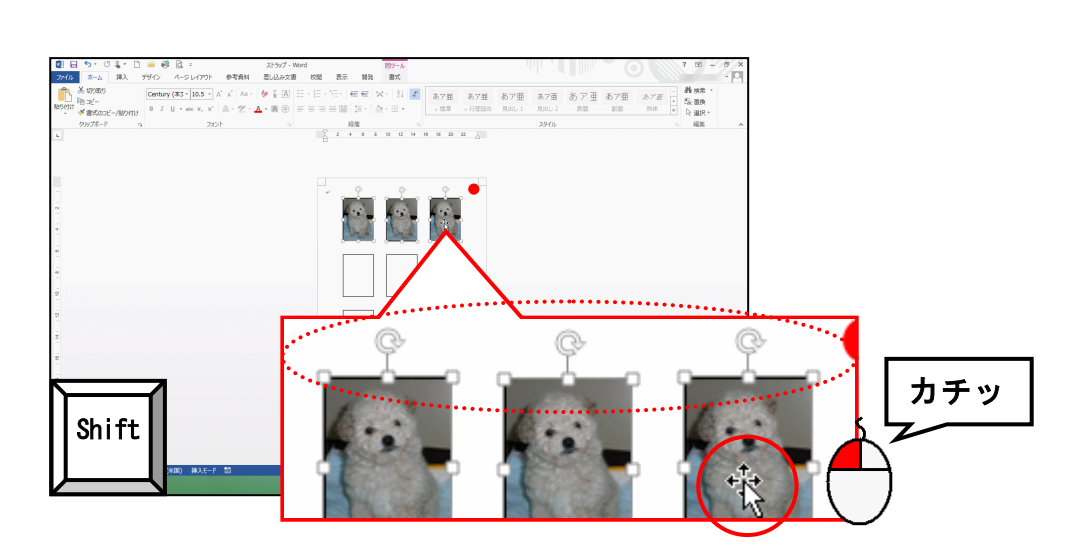

上段中央の画像にポイントします。

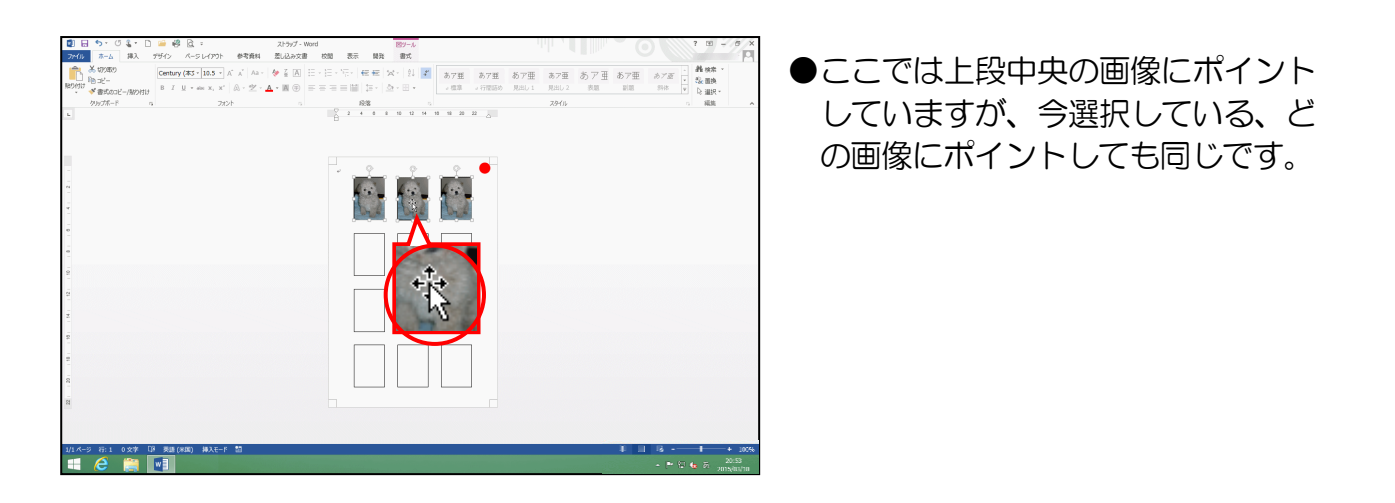

そのまま [Ctrl] キーを先に押し、続けて [Shift] キーを押しながら、2 段目の黒枠のガ イドの中にドラッグします。

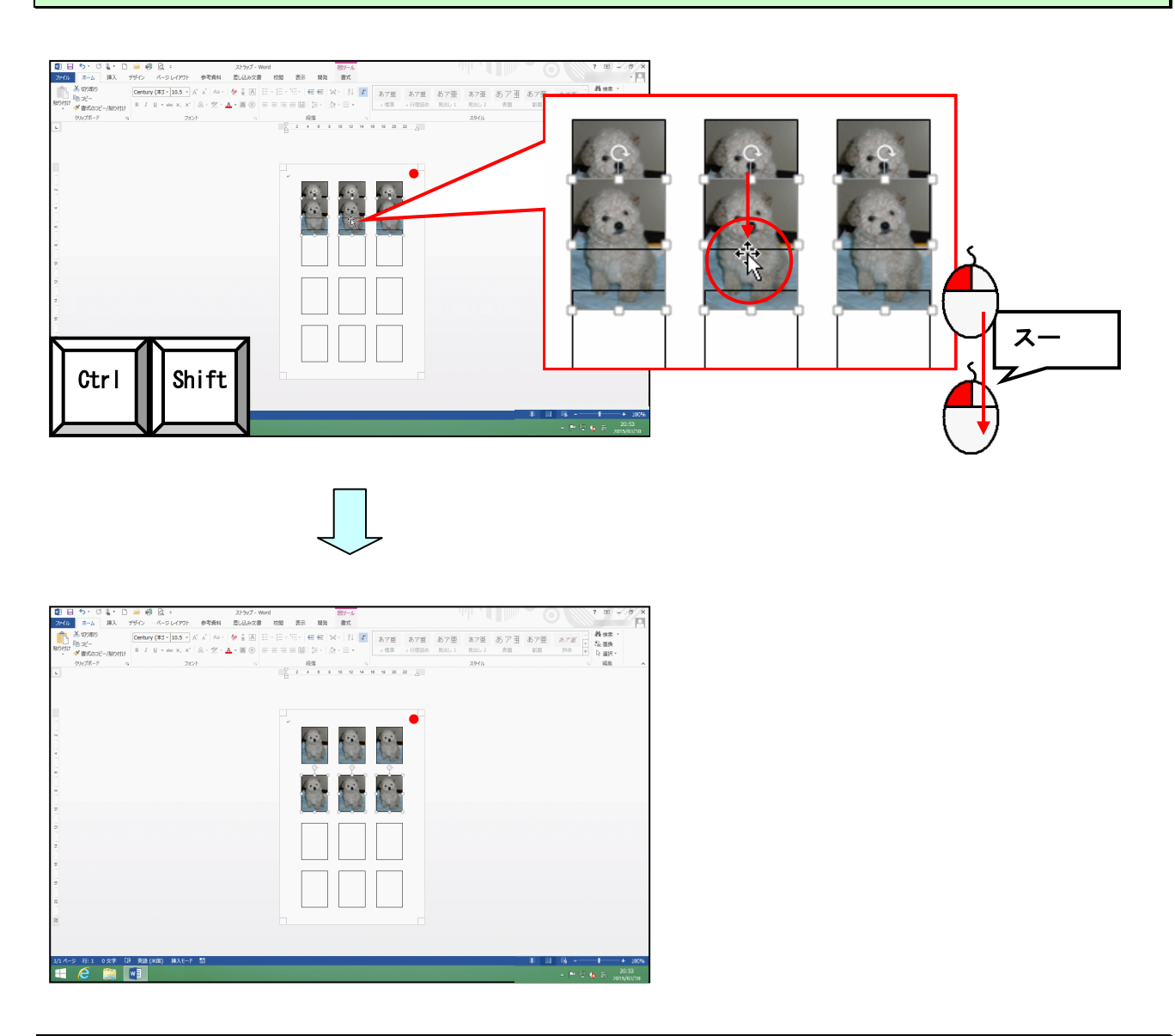

次の操作のために、選択を解除しておきましょう。

●引き続き「猫」の画像を挿入して、諸設定を行いましょう。

「ドキュメント」の[マグネット&ストラップ作成使用素材]フォルダーの中の[ストラ ップ]フォルダーから「猫」の画像を挿入します。

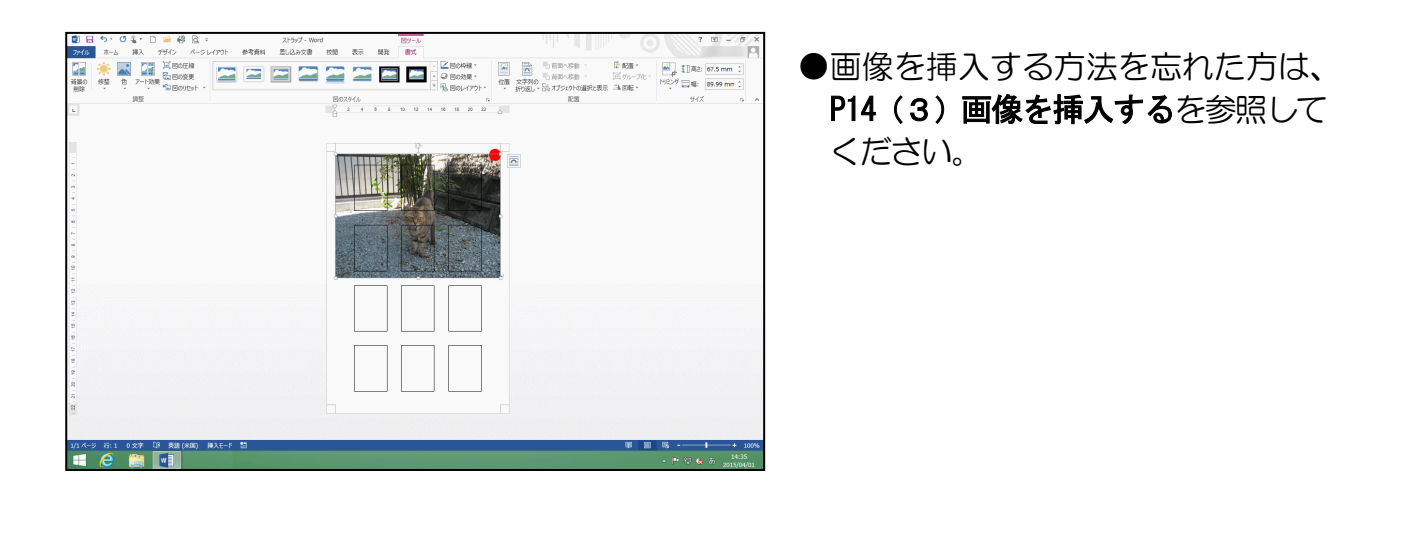

挿入した画像の文字列の折り返しを [背面(D)] に変更します。

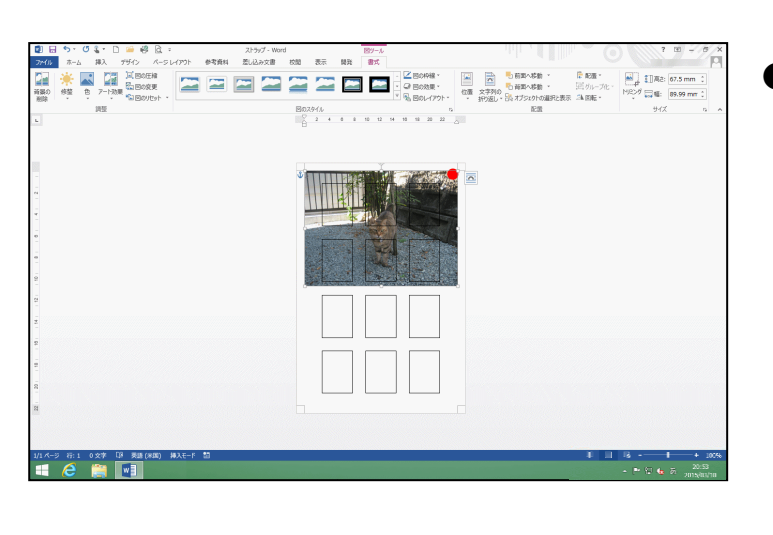

●文字列の折り返しの変更方法を忘れた方は、P20(4)文字列の折り返した方は、P20(5)文字列の折り返したたでするを参照してください。

挿入した画像をトリミングします。

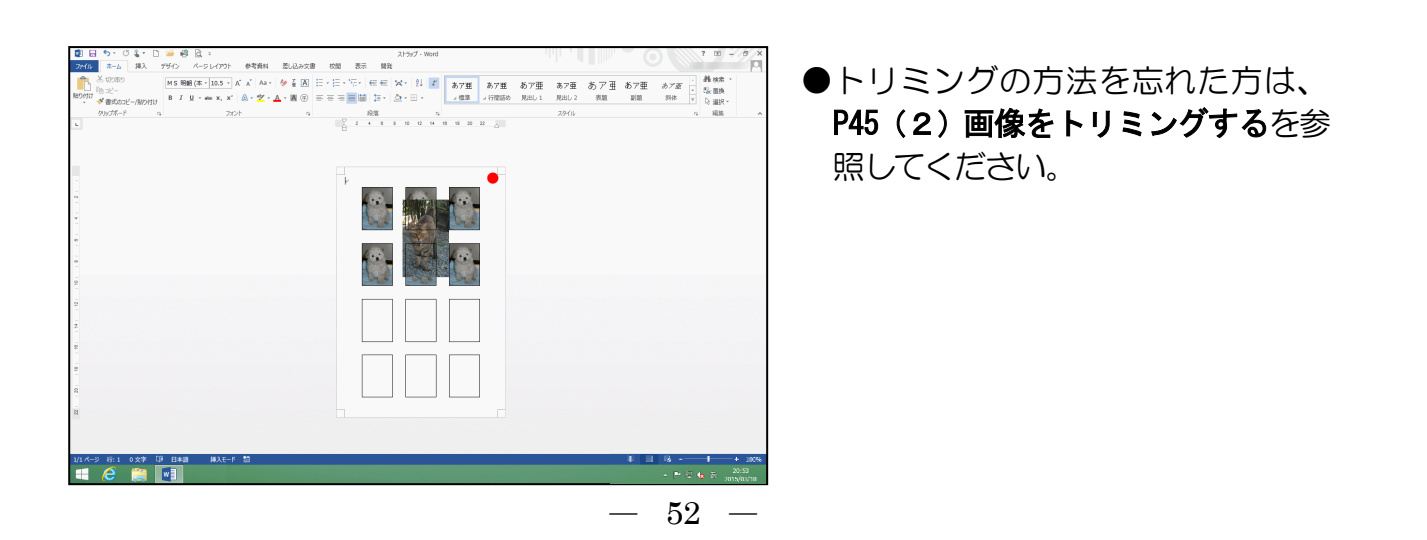

画像の左上の角が、黒枠のガイド3段目の左の角に配置されるように移動しましょう。

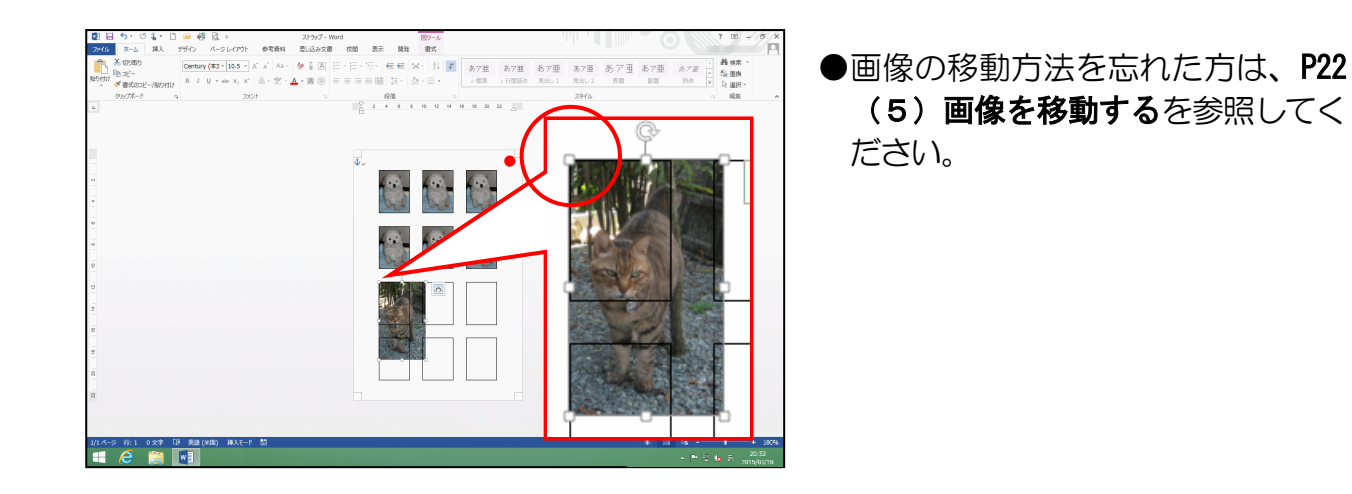

挿入した画像の大きさを、黒枠のガイドに合わせましょう。

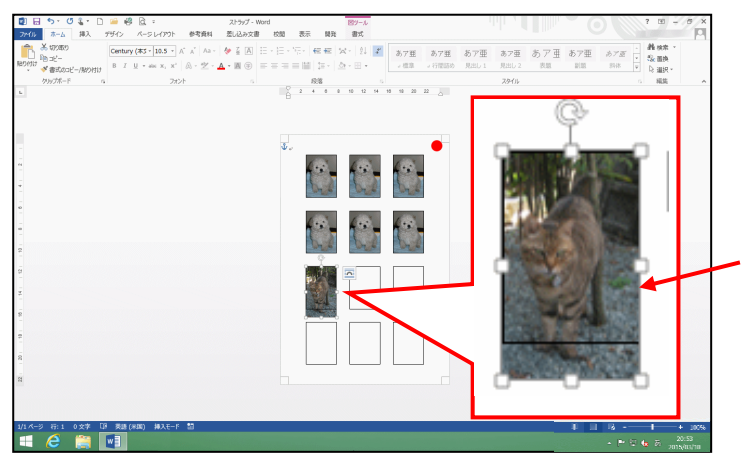

- ●画像の大きさの変更方法を忘れた 方は、P24(6)画像の大きさを変更 するを参照してください。
- ●黒枠のガイドに、画像全体がちょう ど収まるように大きさを調整しま しょう。

画像がガイドからはみ出ている場合は、再度トリミングを使って調整し、枠内に収めましょう。 トリミング後は、画像の外側でクリックして、解除しておきましょう。

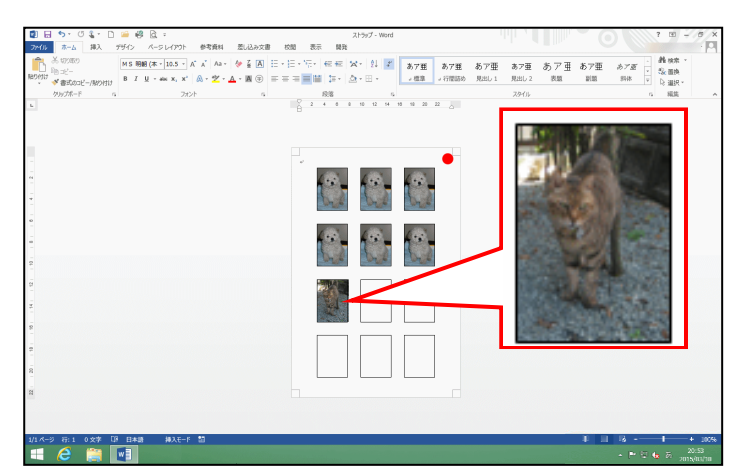

●トリミングしすぎた場合の修正方法を忘れた方は、P49を参照してください。

挿入した画像を、3段目中央の黒枠のガイドの中にコピーしましょう。

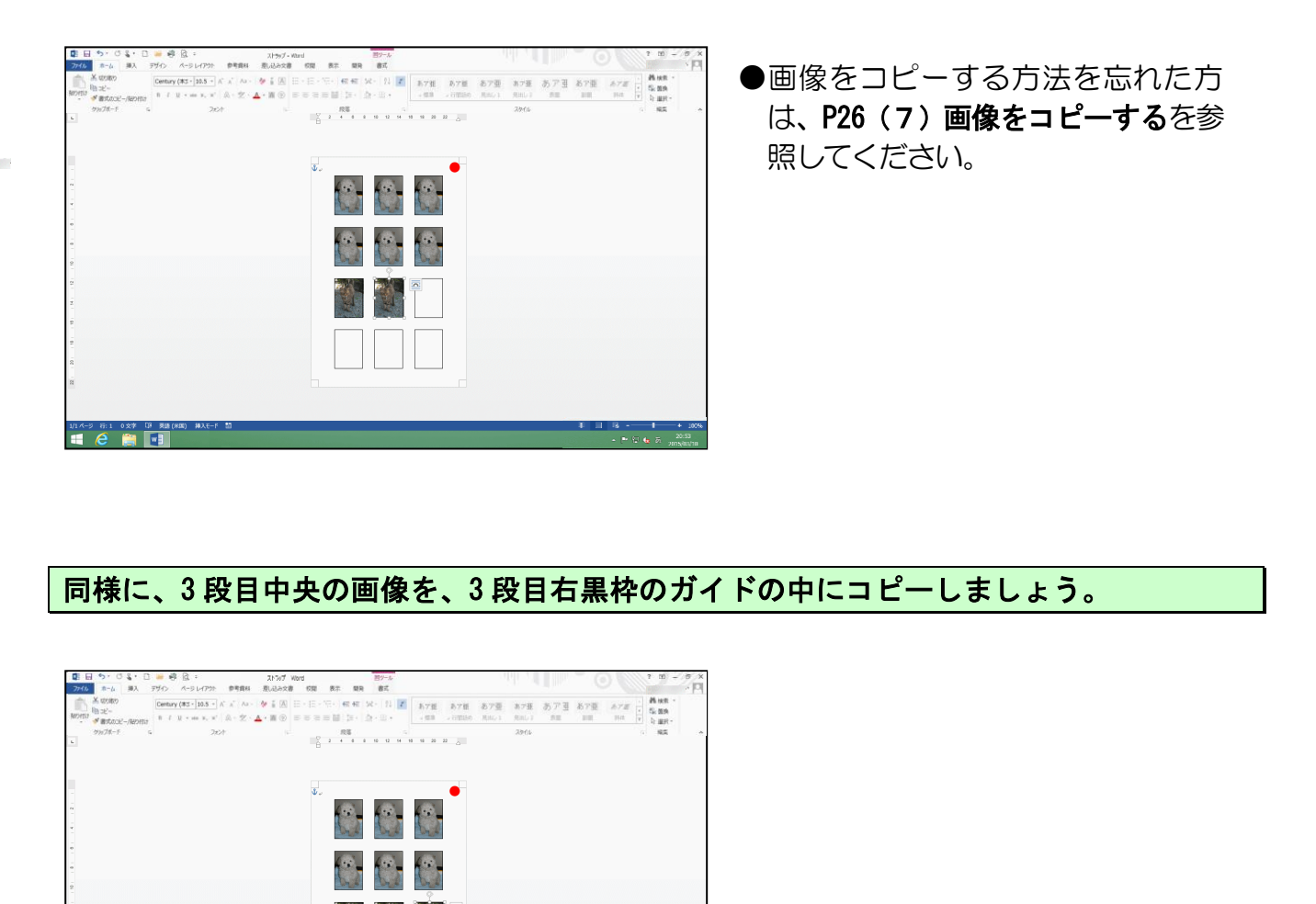

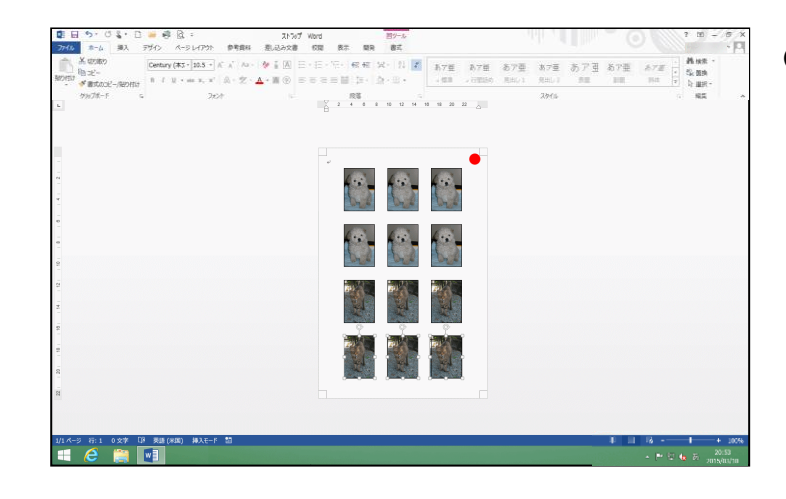

3段目の画像を4段目にコピーします。

1/1-7 8:1 027 07 58 (800) 407

●複数の画像を選択、コピーする方法 を忘れた方は、P50の上段から P51 を参照してください。

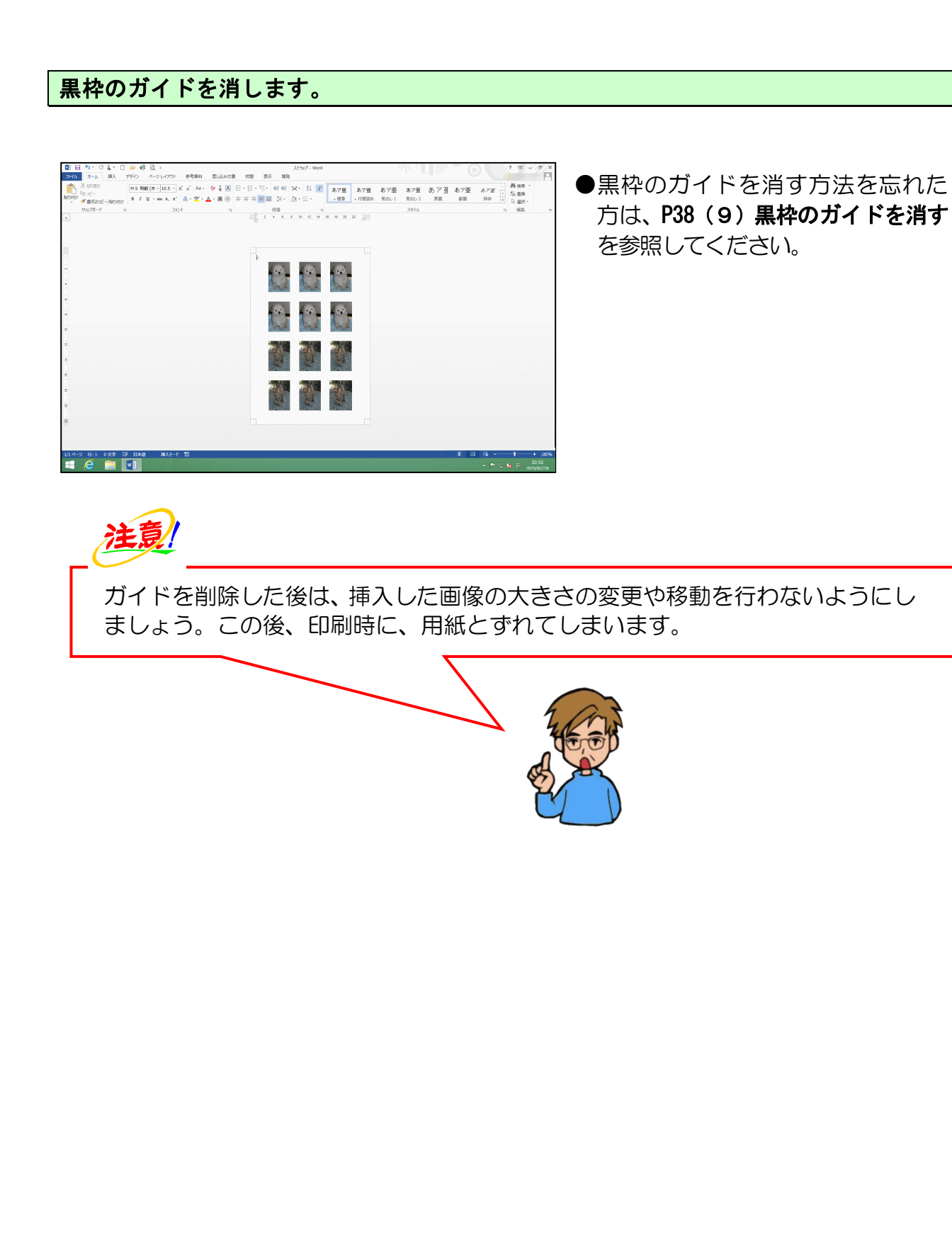

(3) ストラップの印刷

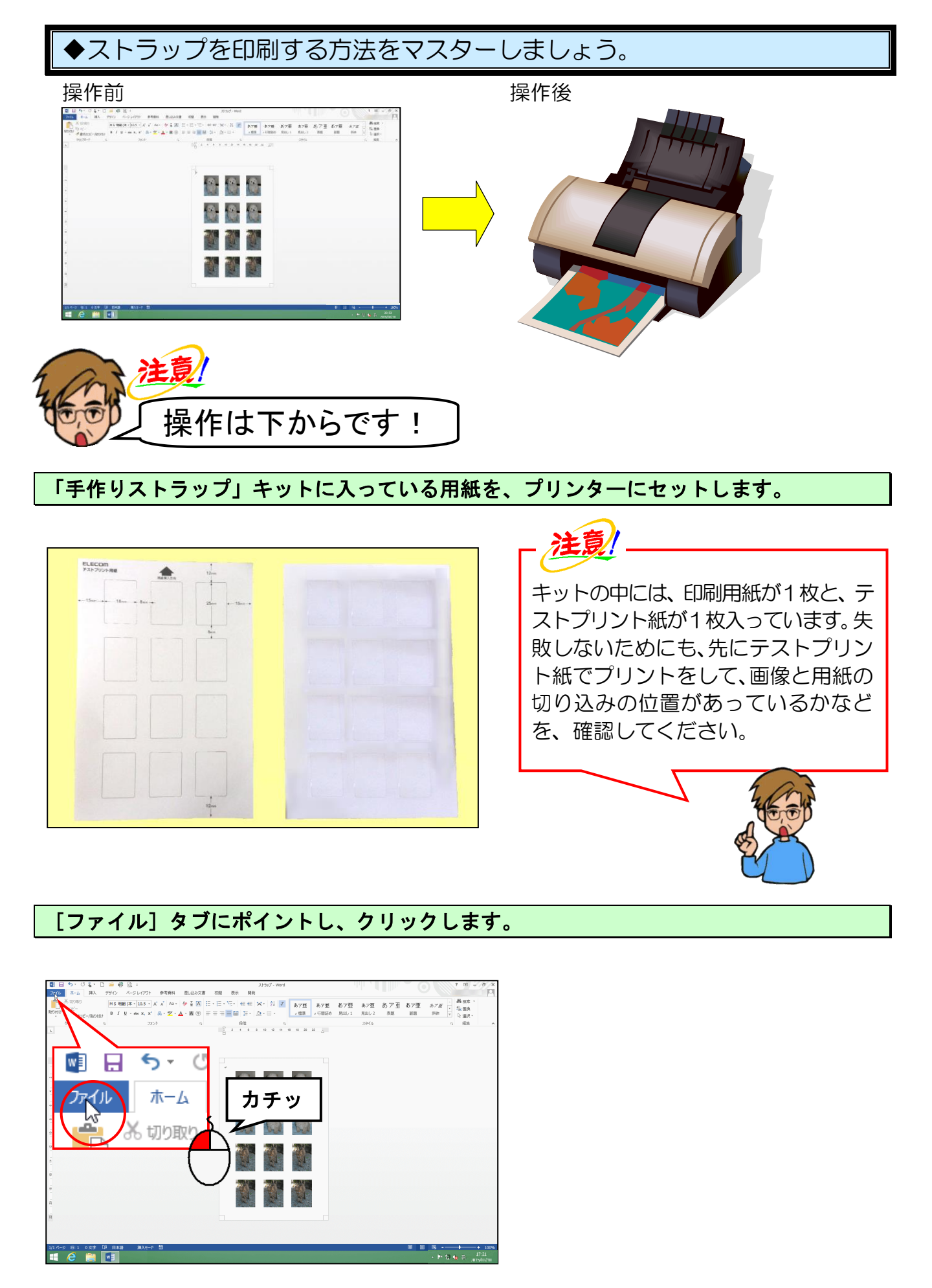

-56-

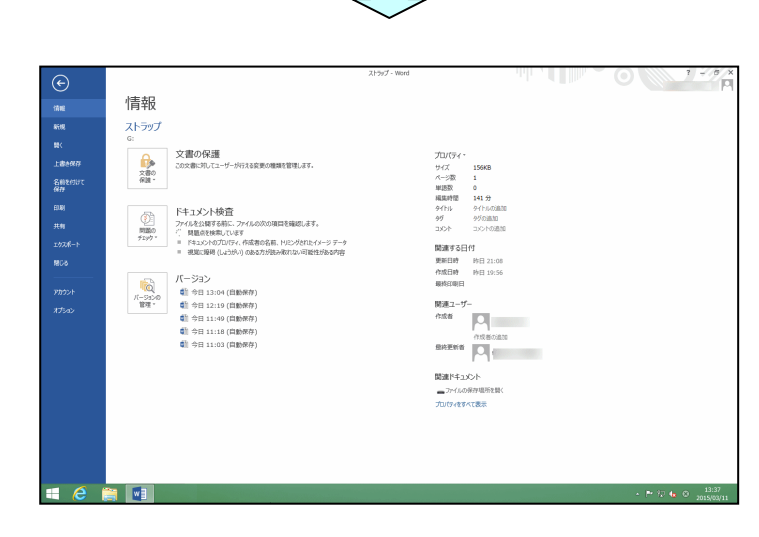

[印刷] にポイントし、クリックします。

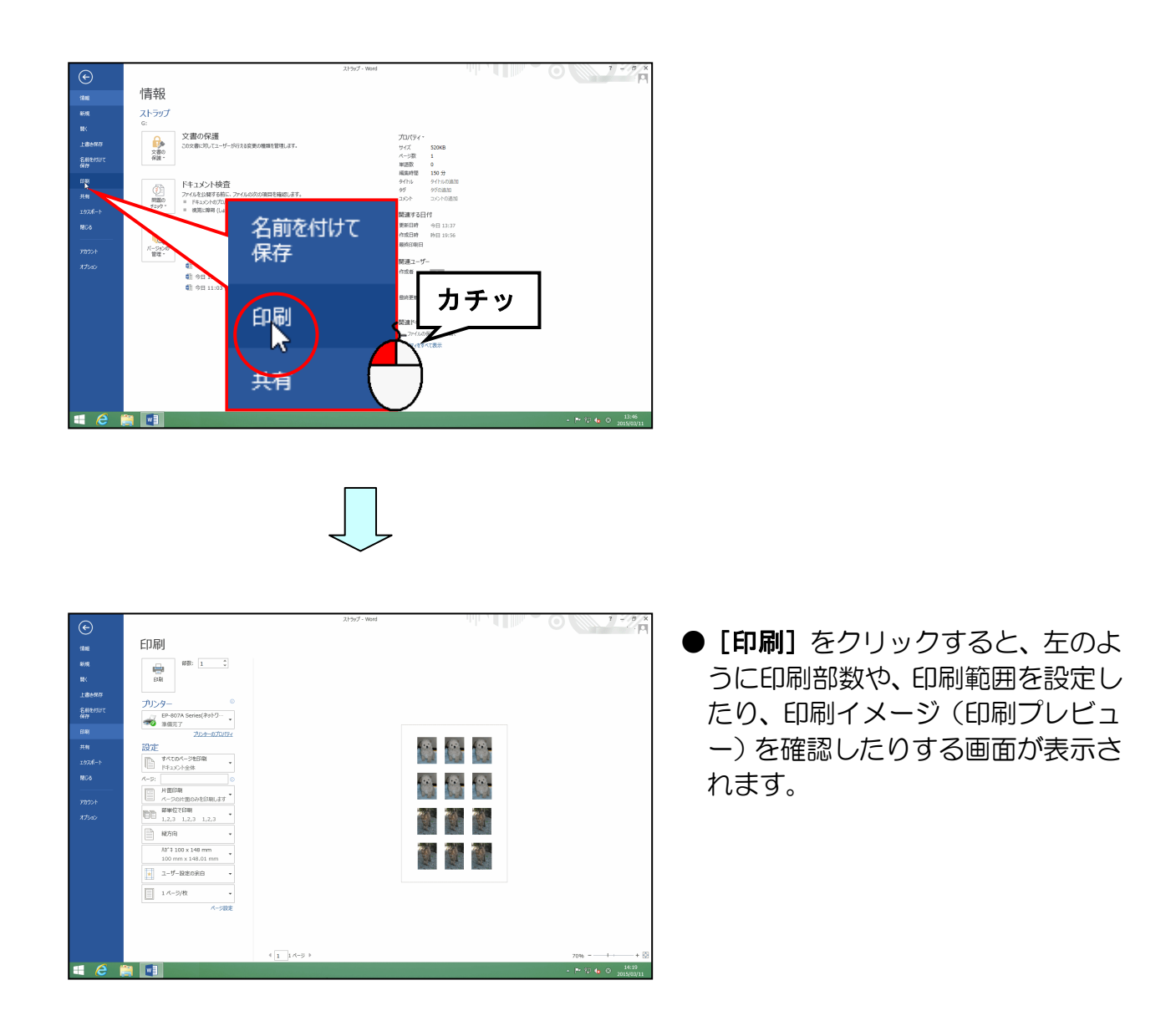

#### [プリンターのプロパティ] にポイントし、クリックします。

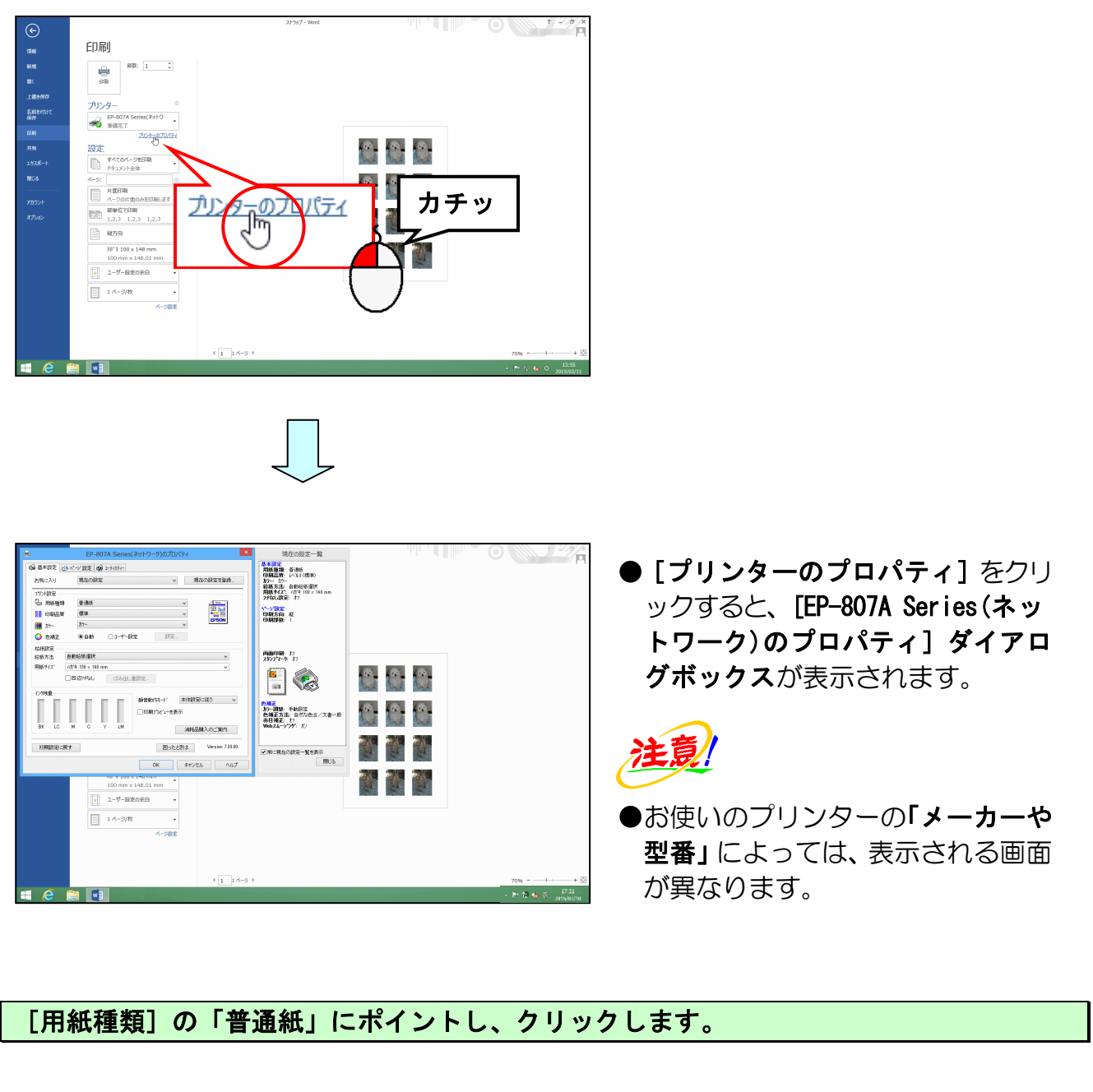

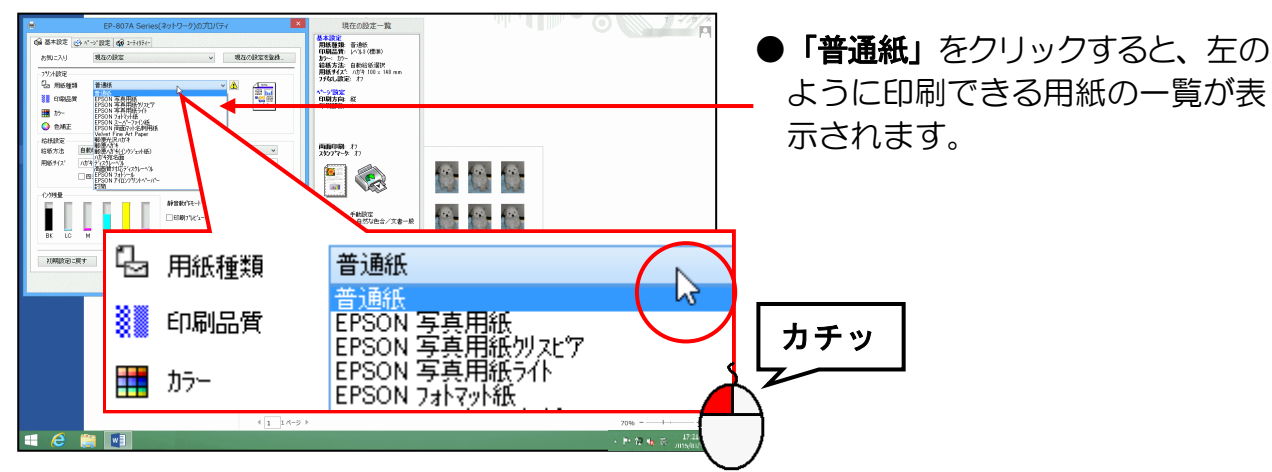

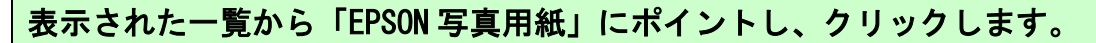

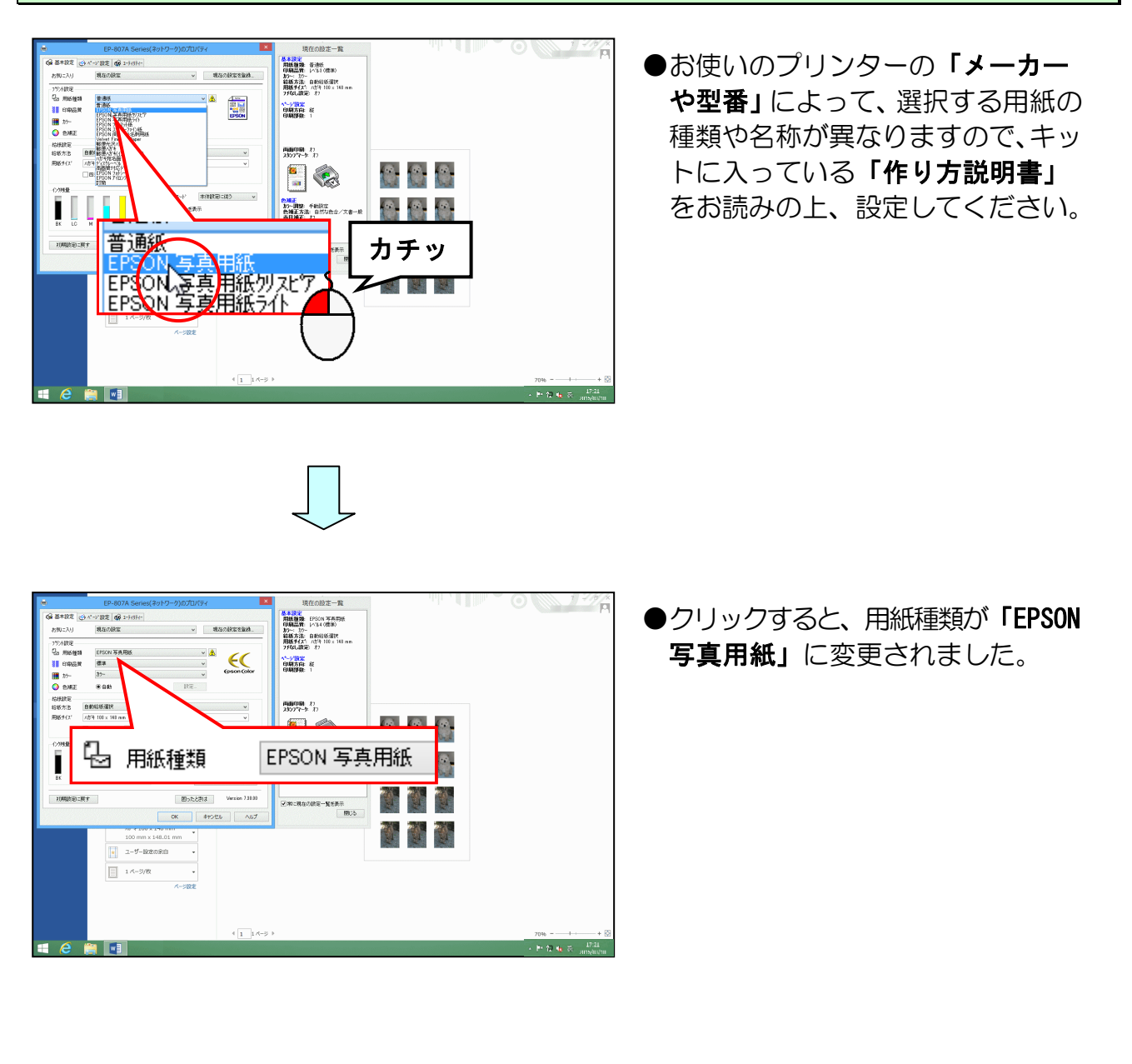

ダイアログボックス上部にある [ページ設定] タブにポイントし、クリックします。

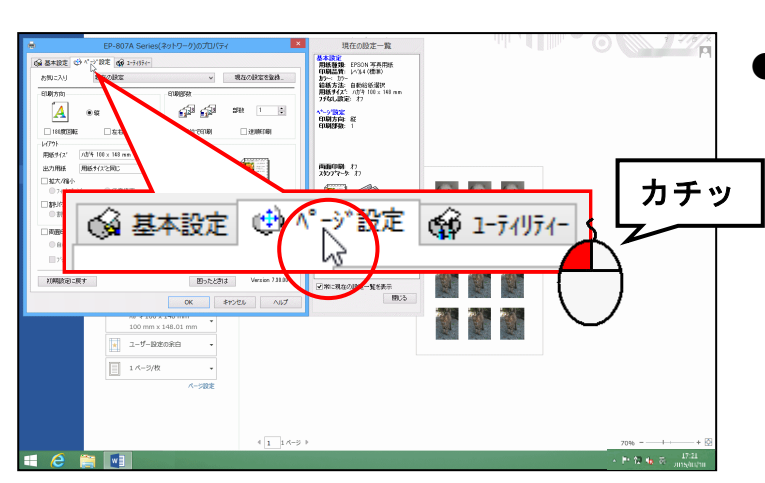

●クリックすると、[ページ設定] タブ
 に切り替わり、ダイアログボックス
 の画面が切り替わります。

[用紙サイズ] と書かれた右側が「ハガキ 100x148 mm」であることを確認します。

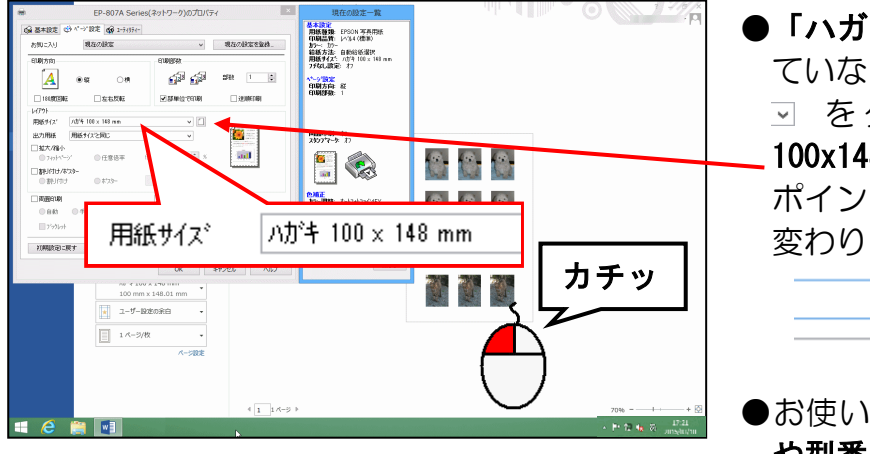

「ハガキ 100x148 mm」が表示されていない場合は、用紙サイズ右側の
 ✓ をクリックして、「ハガキ
 100x148 mm」を選びましょう。
 ポイントすると、色が以下のように変わります。

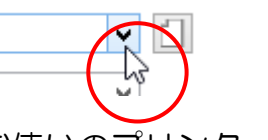

●お使いのプリンターの「メーカー や型番」によって、選択する用紙サ イズの名称が異なります

[OK] ボタンにポイントし、クリックします。

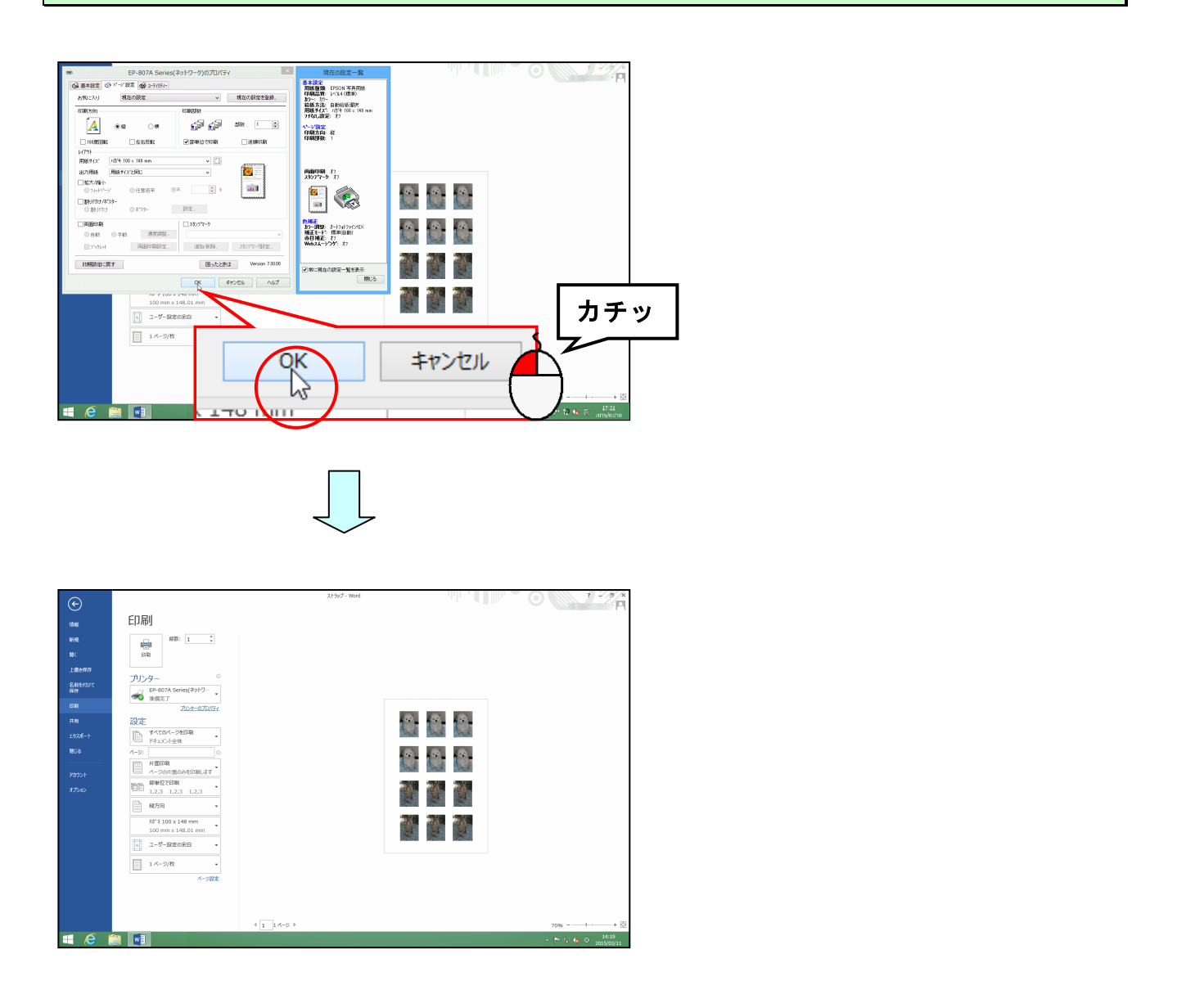

#### [印刷] ボタンにポイントし、クリックします。

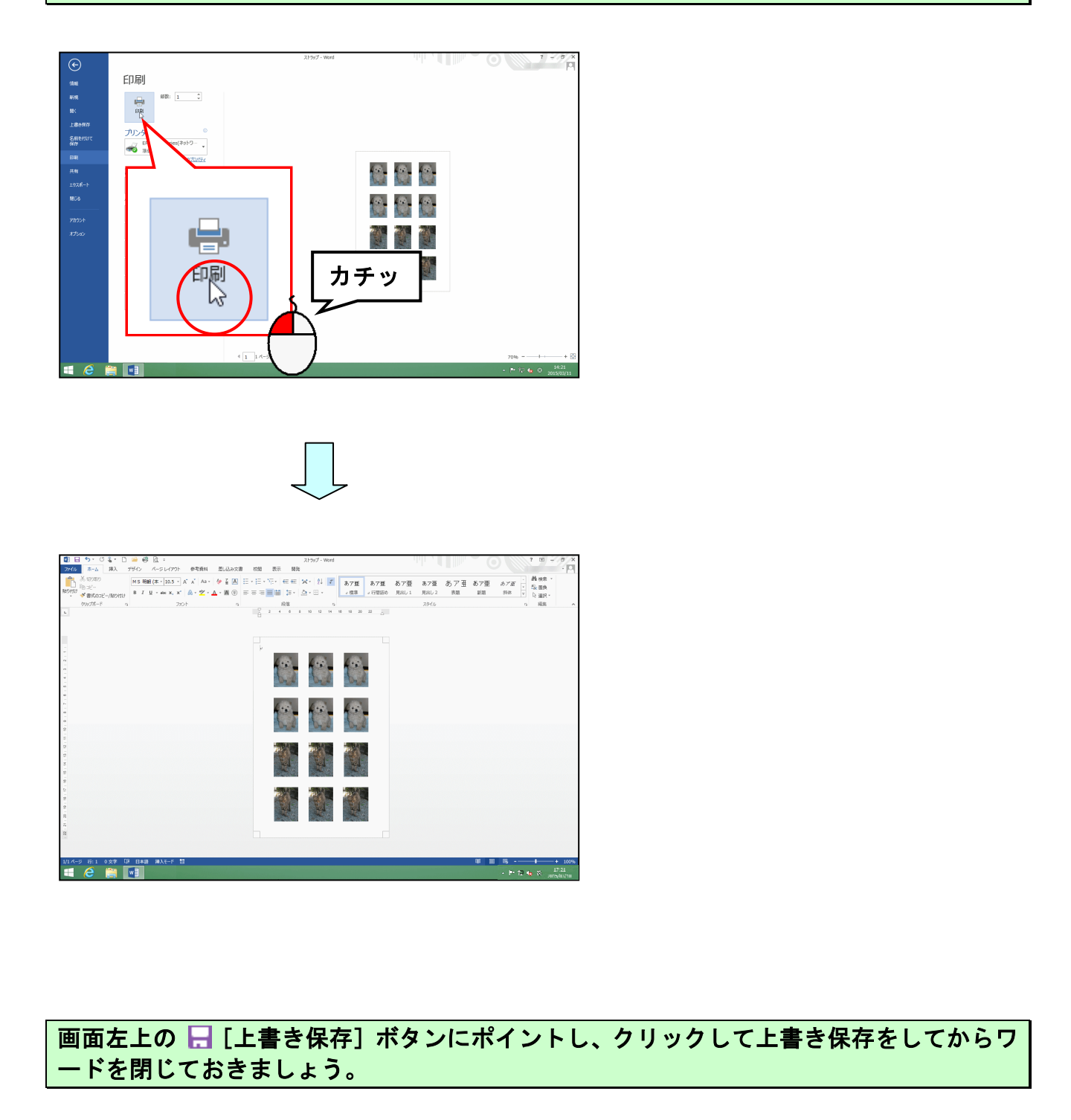

# ●ストラップの作成について

「手作りストラップ」キットに入っている、「作り方説明書」を参考にして、ストラップ を完成させましょう。

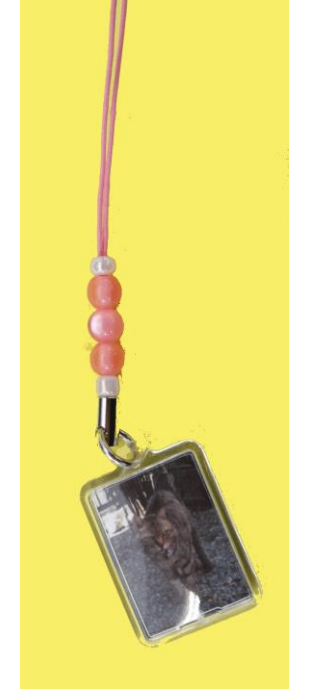

家のペットをストラップにしてみたの。 スマホにつけて、いつも持ち歩いてるわ。 おばあちゃんに見せたら、孫の写真で 作ってほしいと言われたの。

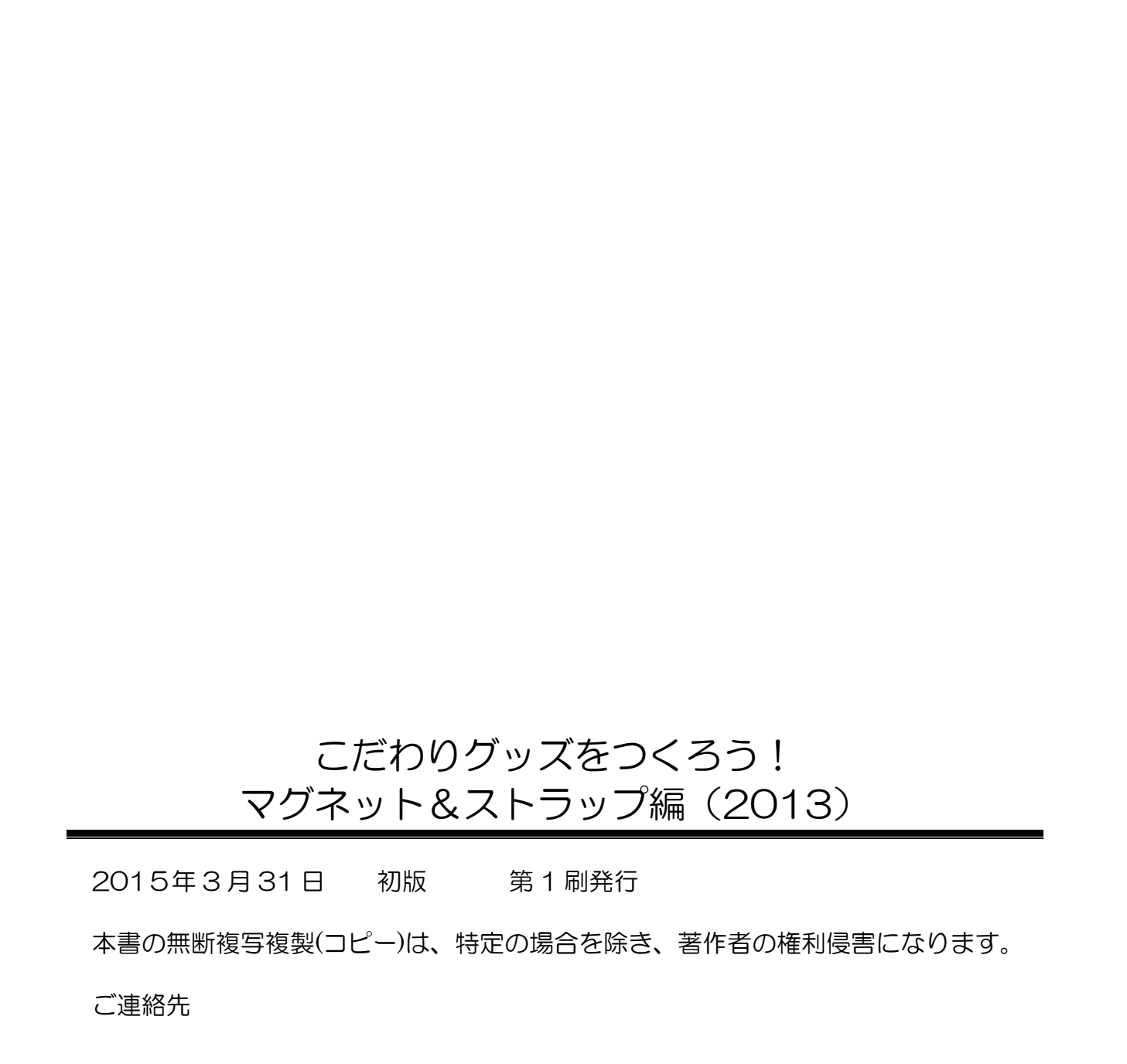